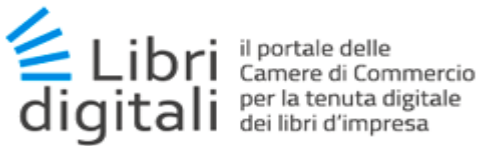

# Guida all'uso di Libri Digitali

https://libridigitali.camcom.it

Versione: 1.6.4 Data: 04 giugno 2020 Autore: Infocamere S.C.p.A.

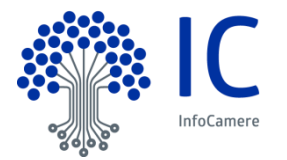

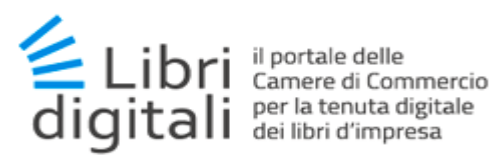

Indice

| 1.1 Termini e definizioni                                                       |    |
|---------------------------------------------------------------------------------|----|
| 1 Generalità                                                                    | A  |
| 1.1 Elementi normativi                                                          |    |
| 1.2 Introduzione al servizio.                                                   |    |
| 1.3   Libri                                                                     | 7  |
|                                                                                 |    |
| 2 Console                                                                       | 9  |
| 3 Gestione Impresa                                                              | 10 |
| 3.1 Registra Impresa.                                                           |    |
| 3.2 Periodo di imposta                                                          |    |
| 3.3 Generazione del contratto.                                                  |    |
| 3.4 Clausole vessatorie                                                         |    |
| 3.5 Firma del contratto.                                                        |    |
| 3.5.1 Firma off-line (con download del contratto).                              |    |
| 3.5.2 Firma on-line del contratto.                                              |    |
| 3.6 Invia contratto alla mail                                                   |    |
| 3.7 Attivazione dell'impresa                                                    |    |
| 3.8 Attiva Impresa.                                                             |    |
| 3.9 Cambio condizioni di erogazione del servizio.                               |    |
| 3.9.1 Comunicazione mediante e-mail                                             |    |
| 3.9.2 Comunicazione mediante pubblicazione sulla home-page del servizio         |    |
| 4 Gestione Subentro                                                             |    |
| 4.1 Abilitazione al subentro.                                                   |    |
| 4.2 Attivazione Legale Rappresentante subentrante.                              |    |
|                                                                                 |    |
| 5 Home Page                                                                     |    |
| 6 Gestione Libri                                                                | 30 |
| 6.1 Fascicolo Impresa.                                                          |    |
| 6.2 Fascicolo Anno                                                              |    |
| 6.2.1 Apertura del Fascicolo Anno                                               |    |
| 6.3 Fascicolo Categoria Libri e Libri                                           |    |
| 6.3.1 Apertura Libro                                                            |    |
| 6.3.2 Determinazione della data ultima per l'invio in conservazione di un Libro |    |
| 6.3.3 Modifica descrizione di un Libro.                                         |    |
| 6.3.4 Invio di un Libro in conservazione su richiesta dell'utente               |    |
| 6.3.5 Annullamento invio di un Libro in conservazione su richiesta dell'utente  |    |
| 6.3.6 Cancellazione di un Libro                                                 |    |
| 6.4 Etichette Libri                                                             |    |
| 6.4.1 Etichettatura Libro                                                       |    |
| 6.5 Documenti.                                                                  |    |
| 6.5.1 Caricamento di un Documento Informatico.                                  |    |
|                                                                                 |    |

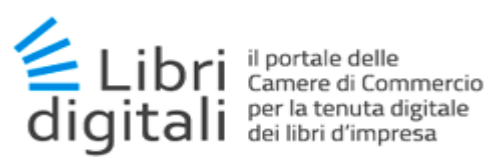

| 6 6 Disorca Eascicoli                                                                                                    |                                                                                               |
|----------------------------------------------------------------------------------------------------|-----------------------------------------------------------------------------------------------|
|                                                                                                    | 48                                                                                            |
| 6.6.1 Dettaglio Fascicolo Anno.                                                                                                    | 49                                                                                            |
| 6.6.2 Dettaglio Fascicolo Categoria Libro                                                                                                    | 50                                                                                            |
| 6.6.3 Dettaglio Libro                                                                                                    | 50                                                                                            |
| 6.6.4 Dettaglio Documento                                                                                                    | 52                                                                                            |
| 6.7 Ricerca Libri                                                                                                    | 53                                                                                            |
| 6.7.1 Filtro di Ricerca                                                                                                    | 53                                                                                            |
| 6.7.2 Risultato di Ricerca                                                                                                    | 54                                                                                            |
| 6.7.3 Ricerca Libri per Etichetta                                                                                                    | 55                                                                                            |
| 6.8 Ricerca Documenti                                                                                                    | 57                                                                                            |
| 6.8.1 Filtro di Ricerca                                                                                                    | 58                                                                                            |
| 6.8.2 Risultato di Ricerca                                                                                                    | 58                                                                                            |
| 6.9 Ricerca Libri Imprese Incorporate                                                                                                    | 59                                                                                            |
| 7 Pagamenti                                                                                                    | 61                                                                                            |
| 7.1 Corrispettivi per Accessi al Servizio                                                                                                    |                                                                                               |
| 7.1.1 Acquisto Accesso                                                                                                    | 61                                                                                            |
| 7.1.2 Lista Accessi Acquisiti                                                                                                    | 64                                                                                            |
| 7.2 Tassa di Concessione Governativa                                                                                                    | 66                                                                                            |
| 7.3 Imposta di Bollo                                                                                                    | 69                                                                                            |
|                                                                                                    |                                                                                               |
| 8 Reportistica                                                                                                    | 72                                                                                            |
|                                                                                                    |                                                                                               |
| 8.2 Conservazione Libri Digitali                                                                                                    |                                                                                               |
| 9 Configurazione                                                                                                    | 76                                                                                            |
| 9.1 I Miei Dati                                                                                                    | 76                                                                                            |
| 9.2 Gestione Delegati (solo per utente legale rappresentante)                                                                                                    | 78                                                                                            |
| 9.2.1 Nuova Utenza Delegata                                                                                                    | 79                                                                                            |
| 9.2.2 Modifica Utenza Delegata                                                                                                    | 79                                                                                            |
|                                                                                                    | 81                                                                                            |
| 9.3 Gestione Firmatari (solo per utente legale rappresentante)                                                                                                    |                                                                                               |
| 9.3 Gestione Firmatari <i>(solo per utente legale rappresentante)</i><br>9.3.1 Nuovo Soggetto Firmatario                                                                                                    | 82                                                                                            |
| <ul> <li>9.3 Gestione Firmatari (solo per utente legale rappresentante)</li> <li>9.3.1 Nuovo Soggetto Firmatario</li> <li>9.3.2 Modifica Soggetto Firmatario</li> </ul>                                                                                                    | 82<br>82                                                                                      |
| <ul> <li>9.3 Gestione Firmatari (solo per utente legale rappresentante)</li> <li>9.3.1 Nuovo Soggetto Firmatario</li> <li>9.3.2 Modifica Soggetto Firmatario</li> <li>9.4 Gestione Etichette</li> </ul>                                                                                                    |                                                                                               |
| <ul> <li>9.3 Gestione Firmatari (solo per utente legale rappresentante)</li></ul>                                                                                                    | 82<br>                                                                                        |
| <ul> <li>9.3 Gestione Firmatari (solo per utente legale rappresentante)</li> <li>9.3.1 Nuovo Soggetto Firmatario</li> <li>9.3.2 Modifica Soggetto Firmatario</li> <li>9.4 Gestione Etichette</li> <li>9.4.1 Nuova Etichetta</li> <li>9.4.2 Modifica Etichetta</li> </ul>                                                                                                    |                                                                                               |
| <ul> <li>9.3 Gestione Firmatari (solo per utente legale rappresentante)</li></ul>                                                                                                    | 82<br>82<br>84<br>84<br>85<br>85<br>85<br>85<br>86                                            |
| <ul> <li>9.3 Gestione Firmatari (solo per utente legale rappresentante)</li> <li>9.3.1 Nuovo Soggetto Firmatario</li> <li>9.3.2 Modifica Soggetto Firmatario</li> <li>9.4 Gestione Etichette</li> <li>9.4.1 Nuova Etichetta</li> <li>9.4.2 Modifica Etichetta</li> <li>9.5 Gestione periodo di imposta</li> </ul>                                                                                                    |                                                                                               |
| <ul> <li>9.3 Gestione Firmatari (solo per utente legale rappresentante)</li></ul>                                                                                                    | 82<br>82<br>84<br>85<br>85<br>85<br>86<br><b>86</b><br><b>87</b><br>87                        |
| <ul> <li>9.3 Gestione Firmatari (solo per utente legale rappresentante)</li></ul>                                                                                                    |                                                                                               |
| <ul> <li>9.3 Gestione Firmatari (solo per utente legale rappresentante)</li></ul>                                                                                                    | 82<br>82<br>84<br>85<br>85<br>85<br>86<br><b>87</b><br>87<br>89<br>90                         |
| <ul> <li>9.3 Gestione Firmatari (solo per utente legale rappresentante)</li></ul>                                                                                                    |                                                                                               |
| <ul> <li>9.3 Gestione Firmatari (solo per utente legale rappresentante)</li> <li>9.3.1 Nuovo Soggetto Firmatario</li> <li>9.3.2 Modifica Soggetto Firmatario</li> <li>9.4 Gestione Etichette</li> <li>9.4.1 Nuova Etichetta</li> <li>9.4.2 Modifica Etichetta</li> <li>9.5 Gestione periodo di imposta</li> </ul> <b>10 Casi particolari</b> <ul> <li>10.1 Scadenza e Rinnovo Contratto</li> <li>10.2 Legale Rappresentante Decaduto</li> <li>10.3 Impresa cessata (accesso in sola lettura)</li> <li>10.3.1 Home page</li> <li>10.3.2 Gestione Libri</li> </ul>                              |                                                                                               |
| <ul> <li>9.3 Gestione Firmatari (solo per utente legale rappresentante)</li> <li>9.3.1 Nuovo Soggetto Firmatario</li> <li>9.3.2 Modifica Soggetto Firmatario</li> <li>9.4 Gestione Etichette</li> <li>9.4.1 Nuova Etichetta</li> <li>9.4.2 Modifica Etichetta</li> <li>9.5 Gestione periodo di imposta</li> </ul> <b>10 Casi particolari</b> <ul> <li>10.1 Scadenza e Rinnovo Contratto</li> <li>10.2 Legale Rappresentante Decaduto</li> <li>10.3 Impresa cessata (accesso in sola lettura)</li> <li>10.3.1 Home page</li> <li>10.3.2 Gestione Libri</li> <li>10.3.3 Reportistica</li> </ul> | 82<br>82<br>84<br>85<br>85<br>85<br>86<br><b>87</b><br>87<br>87<br>89<br>90<br>90<br>90<br>90 |

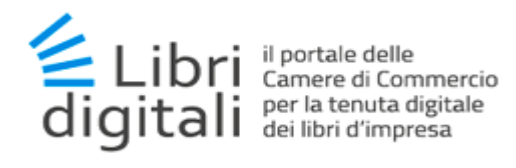

# 1.1 <u>Termini e definizioni</u>

In questa sezione si riportano termini e definizioni particolari e specifici del documento.

| Termine                 | Descrizione                                                                                                    |
|-------------------------|----------------------------------------------------------------------------------------------------|
| Camere di Commercio     | gli enti pubblici che, attraverso InfoCamere in qualità di società di<br>sistema, erogano il servizio <i>Libri Digitali</i> , al fine di promuovere la<br>semplificazione delle procedure per l'avvio e lo svolgimento di attività<br>economiche, in conformità ai propri compiti istituzionali previsti<br>dall'art. 2 Legge 29 dicembre 1993, n. 580. |
| InfoCamere              | la società di informatica in house del sistema camerale che,<br>nell'interesse e per conto delle Camere di Commercio, rende<br>disponibile alle imprese il servizio <i>Libri Digitali</i> .                                                                                                    |
| Utente                  | soggetto che, fornendo le proprie credenziali di accesso, accede al sistema per avvalersi del servizio <i>Libri Digitali</i> , previa accettazione delle presenti condizioni generali.                                                                                                    |
| Delegato                | tipologia di utente che, nell'interesse e per conto dell'impresa, utilizza<br>il servizio <i>Libri Digitali</i> . Il Delegato può essere anche un soggetto<br>esterno rispetto all'impresa.                                                                                                    |
| Rappresentate legale    | tipologia di utente al quale la legge conferisce il potere di compiere atti e<br>negozi giuridici in nome e per conto di un'impresa.                                                                                                    |
| Servizio Libri Digitali | il servizio che consente all'utente di gestire, in modalità telematica, la<br>tenuta, l'archiviazione e la conservazione a norma dei Libri, attraverso<br>una serie di funzionalità descritte in seguito.                                                                                                    |
| Libri                   | il complesso di documenti contenenti la rappresentazione dei singoli<br>atti inerenti l'attività dell'Utente, la sua situazione patrimoniale ed i<br>risultati dell'attività svolta.                                                                                                    |
| IConto                  | lo strumento di pagamento elettronico messo a disposizione da<br>InfoCamere, in qualità di Istituto di Pagamento, per effettuare il<br>versamento degli oneri verso l'Agenzia delle Entrate tramite F24<br>ovvero la Tassa di Concessione Governativa e l'imposta di Bollo.                                                                             |
| PagoPA                  | Il sistema dei pagamenti a favore della pubblica amministrazione e dei gestori di pubblici servizi gestito da AgID.                                                                                                    |
| AgID                    | ente istituito ai sensi del decreto legge n. 83 del 22 giugno 2012 convertito con legge n.134 del 7 agosto 2012 (già DigitPA) e gestore del Nodo dei Pagamenti-SPC PagoPA.                                                                                                    |
| CNS                     | Carta Nazionale dei Servizi, è un documento personale italiano che<br>integra la carta di identità cartacea nella fase di passaggio alla nuova<br>Carta d'identità elettronica (CIE) italiana. La CNS consente<br>l'autenticazione digitale per tutti i servizi online della Pubblica                                                                   |

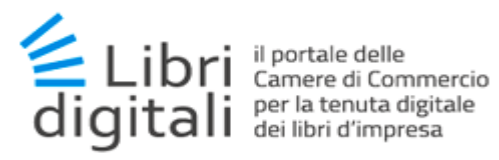

| Termine | Descrizione                                                                                                    |
|---------|----------------------------------------------------------------------------------------------------|
|         | Amministrazione.                                                                                                    |
| SPID    | Sistema Pubblico di Identità Digitale è lo strumento digitale che<br>permette a tutti i cittadini e a tutte le imprese che ne facciano<br>richiesta di accedere a tutti i servizi online delle Pubbliche<br>Amministrazioni. |

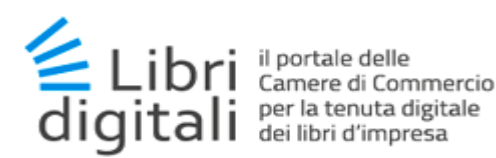

# 1 <u>Generalità</u>

#### 1.1 Elementi normativi

L'art. 16 L. 28 gennaio 2009 n. 2 ha introdotto l'art. 2215-bis del Codice Civile in materia di documentazione informatica, in esso si legge: *"i libri, i repertori, le scritture e la documentazione la cui tenuta è obbligatoria per disposizione di legge o di regolamento o che sono richiesti dalla natura o dalle dimensioni dell'impresa possono essere formati e tenuti con strumenti informatici"*. La disposizione del Codice Civile, oltre a prevedere la possibile informatizzazione della tenuta di libri e scritture obbligatorie, determina anche che queste debbono essere rese consultabili in ogni momento con i mezzi messi a disposizione dal soggetto tenutario e costituiscono informazione primaria e originale da cui è possibile effettuare, su diversi tipi di supporto, riproduzioni e copie per gli usi consentiti dalla legge.

La formulazione estremamente ampia dell'art. 2215-bis del Codice Civile implica che il regime di dematerializzazione possa trovare applicazione con riferimento:

- alle scritture contabili obbligatorie ai fini civilistici, di cui all'art. 2214 del Codice Civile (libro giornale, libro degli inventari, ecc.)
- alle scritture contabili richieste dalla normativa tributaria (registri IVA, registro dei beni ammortizzabili, ecc.)
- ai libri sociali obbligatori di cui all'art. 2421 del Codice Civile (libro dei soci, libro delle adunanze e delle delibere delle assemblee, del consiglio di amministrazione, del collegio sindacale o dei revisori, ecc.).

Gli obblighi di numerazione progressiva e di vidimazione previsti dalle disposizioni di legge o di regolamento per la tenuta dei libri, repertori e scritture, ivi compreso quello di regolare la tenuta dei medesimi, sono assolti, in caso di tenuta con strumenti informatici, mediante l'apposizione (almeno una volta all'anno, termine così allungato rispetto agli originari 3 mesi, dalla L. 12 luglio 2011 n. 106, a far data dalla messa in opera) della *marcatura temporale e della firma digitale dell'imprenditore (o di altro soggetto dal medesimo delegato)* con riferimento ai documenti contenenti le relative registrazioni. I documenti inseriti nel sistema devono essere firmati digitalmente. Qualora per un anno non siano state eseguite registrazioni, la firma digitale e la marcatura temporale devono

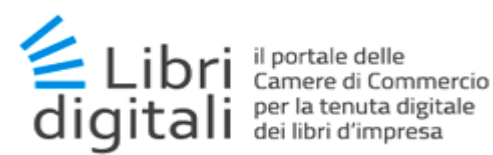

essere apposte all'atto di una nuova registrazione e da tale apposizione decorre il periodo annuale di cui sopra.

#### 1.2 Introduzione al servizio

Il servizio Libri Digitali consente all'utente, a titolo esemplificativo, di:

- gestire in modalità telematica la tenuta, l'archiviazione e la conservazione a norma dei Libri
- utilizzare sistemi di pagamento elettronico per il versamento degli oneri connessi al servizio, nonché degli altri oneri dovuti, quali la Tassa di Concessione Governativa e l'imposta di Bollo. Per questi ultimi, dovuti all'Agenzia delle Entrate, è necessario essere correntisti IConto ed essere in possesso delle relative utenze. Mediante IConto sarà possibile procedere ai versamenti attraverso F24 precompilati
- disporre di funzionalità specifiche per generare utenze collegate alla principale, alle quali delegare l'utilizzo del servizio.

#### 1.3 <u>I Libri</u>

I **libri digitali** vengono intesi quali documenti informatici. Un libro può essere composto da uno o più documenti informatici.

Il sistema **non** fornisce strumenti di redazione delle scritture informatiche per rappresentare i Libri. Le scritture possono essere prodotte con qualsiasi strumento informatico.

Il sistema mette a disposizione un servizio di catalogazione delle scritture ad albero organizzato per singolo anno. In questo modo sarà possibile definire faldoni digitali per *Categoria - Tipologia - Libro* (Ad esempio: Libri Sociali - Il libro delle adunanze e delle deliberazioni delle assemblee - Libro adunanze).

Al sistema di catalogazione di cui sopra, è affiancato un sistema di etichettatura dei libri secondo le esigenze dell'utente per una più rapida ed efficace ricerca dei libri stessi.

Prima di procedere con l'apposizione della firma digitale i documenti informatici devono essere convertiti in formato **PDF/A**.

Il sistema verifica prima dell'invio in conservazione:

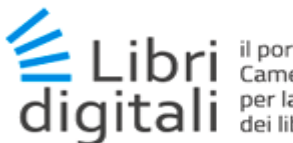

- > la validità del formato dei documenti informatici
- Ia validità della firma digitale e della marca temporale apposta su di essi dal sistema stesso.

Il sistema **non verifica** i contenuti dei documenti e la congruenza di quanto redatto con l'organizzazione delle cartelle digitali con cui il sistema permette di organizzare le scritture.

Graficamente possiamo rappresentare l'organizzazione sopra esposta come un contenitore strutturato come nell'immagine seguente.

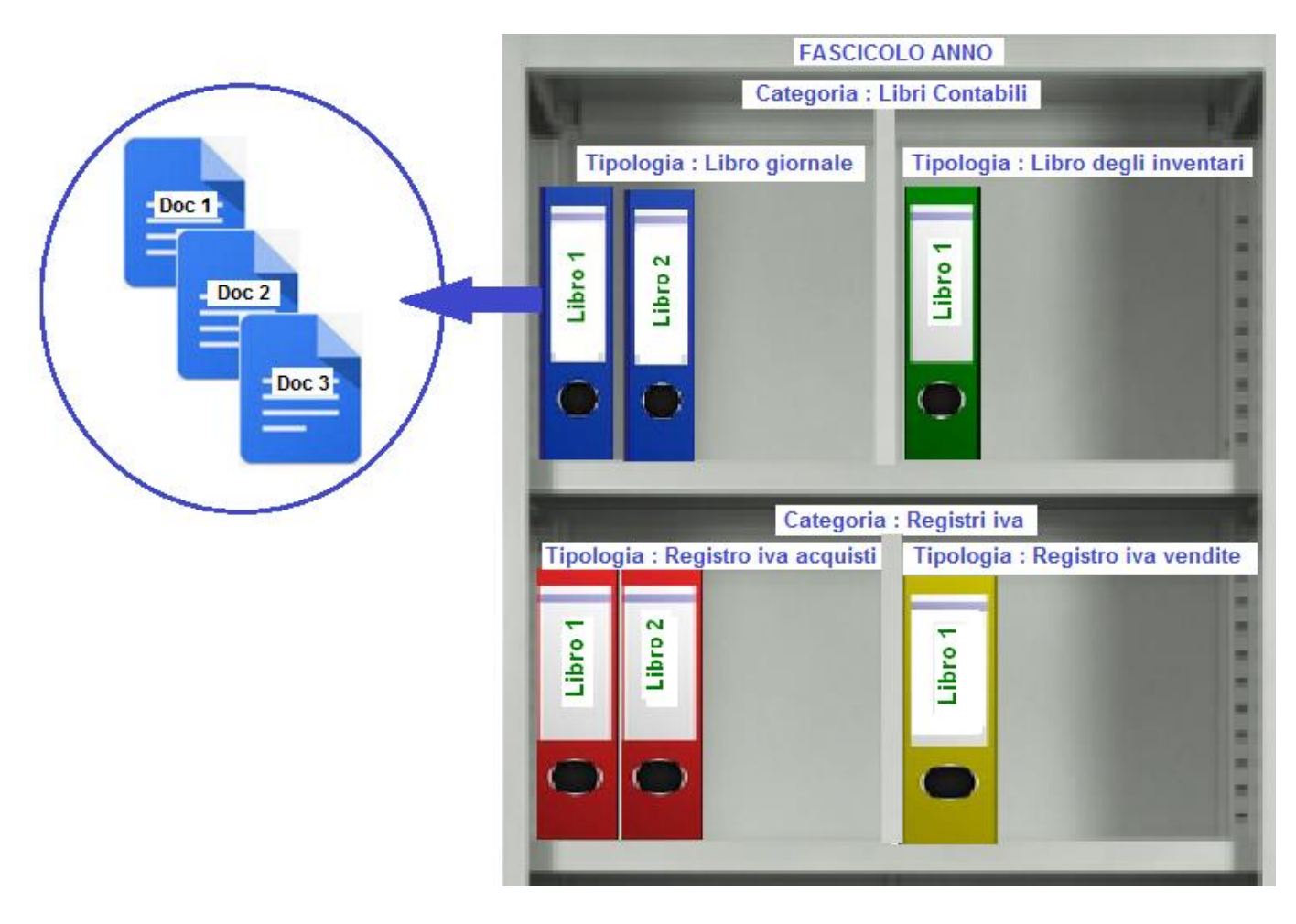

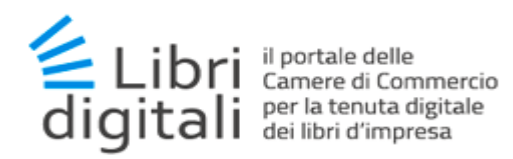

# 2 <u>Console.</u>

L'utente appena eseguito l'accesso al servizio, attraverso gli strumenti SPID/CNS con credenziali attive e valide, verrà indirizzato alla console di gestione del servizio *Libri Digitali*.

|                              | presa 🗸 🧏 Gestione Subentro 🗸 | 3     |
|------------------------------|-------------------------------|-------|
| onsole                       |                               |       |
| icegliere l'Impresa con la q | uale si vuole operare         |       |
|                              |                               | Cerca |
| Codice Fiscale               | Denominazione                 |       |
| 001                          | RIM                           | 4     |
| 0040                         | SERI                          | A     |
| 0055                         | SOC                           | 4     |
| 0051                         |                               |       |

Figura 2-0-1

La console si compone di :

- 1. Barra di stato dell'utente.
  - Logout dal Servizio.
- 2. *Menù*. Funzionalità accessibili all'utente:
  - Console: collegamento ipertestuale alla Console del Servizio
  - Gestione Impresa: funzionalità per la gestione delle imprese
  - Gestione Subentro: funzionalità per la gestione del subentro alla gestione delle imprese
- 3. *Lista imprese registrate*. In cui l'utente vedrà l'elenco delle imprese registrate al servizio a cui risulta associato come utente e su cui può operare eseguendo delle attività. Selezionando una delle imprese comincerà a lavorare per nome e per conto della stessa.

Nel caso in cui l'utente non risulti associato ad alcuna impresa registrata, allora verrà ridirezionato automaticamente alla pagina di Registrazione Imprese accedibile dal menù Gestione Impresa.

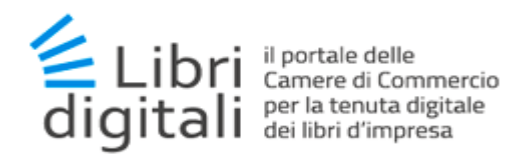

#### 3 Gestione Impresa.

Con il servizio *Libri Digitali* è possibile **accreditare** le imprese di cui si è legali rappre\*sentanti o iniziare tale processo come delegato.

In ogni caso l'operazione deve essere autorizzata da un legale rappresentante mediante l'apposizione della firma digitale sulle condizioni contrattuali.

#### 3.1 Registra Impresa.

Dopo aver eseguito l'accesso, l'utente può procedere con l'accreditamento di una impresa selezionando la voce del menù *Registra Impresa* (1).

| LIBRI DIGITALI         ii portale delle Camere di Commercio         per la tenuta digitale dei libri d'impresa         Console                                                        |            |
|----------------------------------------------------------------------------------------------------|------------|
| <ul> <li>Console Gestione Impresa - Le Gestione Subentro -</li> <li>Console Registra Impresa<br/>Attiva Impresa</li> <li>Scegliere l'Impresa con la quale si vuole operate</li> </ul> |            |
| Conso<br>Attiva Impresa                                                                                                    |            |
| Scegliere l'Impresa con la quale si vuole operare                                                                                                    |            |
|                                                                                                    |            |
|                                                                                                    | [arca      |
|                                                                                                    |            |
| Lodice Fiscale Denominazione                                                                                                    |            |
| 001€ RIMO                                                                                                    | 1          |
| Elementi mostrati da 1 a 1 (Numero totali di elementi 1)                                                                                                    | < < 1 > >> |

Figura 3-1-1

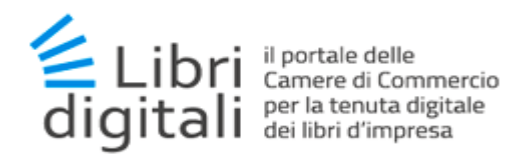

#### Verrà visualizzata la seguente schermata:

|            |                                                                    |                                    | C Logout                            |
|------------|--------------------------------------------------------------------|------------------------------------|-------------------------------------|
|            | IBRI DIGITALI<br>portale delle Camere<br>er la tenuta digitale dei | di Commercio<br>libri d'impresa    |                                     |
| 🕑 Conso    | le 🕍 Gestione Imp                                                  | resa 🗸 🛛 🧏 Gestione Subentro 🗸     |                                     |
| Regi       | stra Impres                                                        | a                                  | Gestione Impresa / Registra Impresa |
| i≣ Sceglie | re l'Impresa che si vuol                                           | e registrare                       |                                     |
|            |                                                                    |                                    |                                     |
|            | Codice Fiscale                                                     | Denominazione                      |                                     |
|            | 000                                                                | SOCIETA                            | A                                   |
| Elementi   | mostrati da 1 a 1 <mark>(</mark> Num                               | ero totali di elementi 1)          | << 1 > >>                           |
|            |                                                                    |                                    |                                     |
| 💉 Filtro d | i Ricerca Imprese                                                  |                                    |                                     |
|            |                                                                    | Impresa CODICE FISCALE/PARTITA IVA | Cerca 2                             |

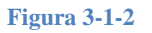

L'utente avrà la possibilità di:

- 1. Procedere all'accreditamento di una impresa per cui risulta Legale Rappresentante selezionando il tasto apposito (1);
- 2. Procedere all'accreditamento di una impresa come utente richiedente eseguendo una ricerca per codice fiscale dell'impresa (2);

Nel primo caso l'utente verrà indirizzato su una schermata riepilogativa (Figura ) dei dati impresa, utente Legale Rappresentante e utente Richiedente. Qui dovrà inserire soltanto indirizzo e-mail e recapito telefonico di:

- Impresa (1);
- Legale Rappresentante (2);
- Richiedente (3);

Nel secondo caso l'utente dovrà prima individuare l'impresa ed i suoi dati attraverso una ricerca (1) per codice fiscale come riportato nella schermata seguente:

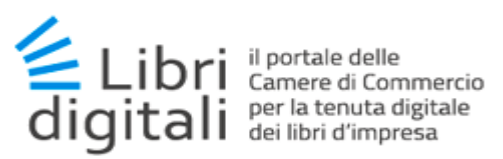

| LIBRI DIGITALI<br>il portale delle Camere di Commi<br>per la tenuta digitale dei libri d'imp | ercio<br>resa         |                                     |
|----------------------------------------------------------------------------------------------|-----------------------|-------------------------------------|
| 🕙 Console 🛛 🕍 Gestione Impresa 🗸                                                             | 🤽 Gestione Subentro - |                                     |
| Registra Impresa                                                                             |                       | Gestione Impresa / Registra Impresa |
| E Scegliere l'Impresa che si vuole regist                                                    | rare                  |                                     |
|                                                                                              |                       | Cerca                               |
| Codice Fiscale                                                                               | Denominazione         |                                     |
| PTTS                                                                                         | PROVA                 | *                                   |
| Elementi mostrati da 1 a 1 (Numero totali                                                    | di elementi 1)        | << < 1 > >>                         |
| 4 m m 1                                                                                      |                       |                                     |
| Filtro di Ricerca Imprese                                                                    |                       |                                     |
|                                                                                              | Impresa 0008 Cerca    |                                     |

Figura 3-1-3

Quindi, procederà alla ricerca e verifica (1) dei dati del legale rappresentante a nome di cui si vuole eseguire l'accreditamento dell'impresa, come riportato della schermata seguente

| LIBRI DIGITA           | ALI<br>nere di Commercio<br>e dei libri d'impresa |
|------------------------|---------------------------------------------------|
| 🕑 Console 🛛 🕍 Gestione | e Impresa + 🛛 🚇 Gestione Subentro +               |
| Registra Impi          | Cestione Impresa / Registra Impresa               |
| 🕈 Dati Impresa         |                                                   |
| Provincia              | R Numero R.E.A. 61 Cod.Fisc./P. IVA 000           |
| Denominazione          | PUBLIC PUBLIC SNC.                                |
| Indirizzo              | VIALE TRIES                                       |
| E-mail                 |                                                   |
|                        |                                                   |
|                        |                                                   |
|                        |                                                   |
|                        | Figura 3-1-4                                      |

Al termine del processo si viene reindirizzati su una schermata riepilogativa come nel primo caso:

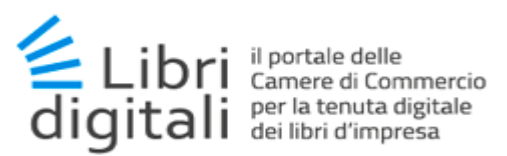

| LIBRI DIGITA<br>il portale delle Cam<br>per la tenuta digitale | ALI<br>nere di Commercio<br>e dei libri d'impresa |            |           |                   |                        |               |
|----------------------------------------------------------------|---------------------------------------------------|------------|-----------|-------------------|------------------------|---------------|
| 🕑 Console 🛛 🕍 Gestione                                         | Impresa - 🧏 Gestione Subentro -                   |            |           |                   |                        |               |
| Registra Impi                                                  | resa                                              |            |           |                   | Gestione Impresa / Reg | istra Impresa |
| 🕈 Dati Impresa                                                 |                                                   |            |           |                   |                        |               |
| CCLAA                                                          | RO Numero R.E.A.                                  | 30         |           | Cod.Fisc./P. IVA  | PTTS                   |               |
| Denominazione                                                  | PROVA IC                                          |            |           |                   |                        |               |
| Indirizzo                                                      | VIA ROMAN                                         |            |           |                   |                        |               |
| E-mail*                                                        | EMAIL                                             |            | Conferma* | CONFERMA EMAIL    |                        |               |
|                                                                |                                                   |            |           |                   |                        |               |
| L Dati Legale Rappresenta                                      | inte                                              |            |           |                   |                        |               |
| Nome                                                           | SILVM                                             |            | Cognome   | PIA               |                        | 2             |
| Codice Fiscale                                                 | PTTSL                                             |            | Carica    | DG                |                        |               |
| Indirizzo                                                      | VIA ROMA 1                                        |            |           |                   |                        |               |
| E-mail*                                                        | EMAIL                                             |            | Conferma* | CONFERMA EMAIL    |                        |               |
|                                                                |                                                   |            |           |                   |                        |               |
| 🖍 Dati Richiedente                                             |                                                   |            |           |                   |                        |               |
| Nome*                                                          | SILV                                              |            | Cognome*  | PIA               |                        | 3             |
| Codice Fiscale*                                                | PTTSLV                                            |            | Telefono* | NUMERO TELEFONICO |                        |               |
| E-mail*                                                        | EMAIL                                             |            | Conferma* | CONFERMA EMAIL    |                        |               |
| L                                                              |                                                   |            |           |                   |                        |               |
|                                                                |                                                   | Annulla    | Prosegui  |                   |                        |               |
|                                                                |                                                   | Figure 3-1 | 1-5       |                   |                        |               |

L'utente, qualora intenda procedere, dovrà confermare l'operazione col pulsante *Prosegui* o diversamente abbandonare col pulsante *Annulla*.

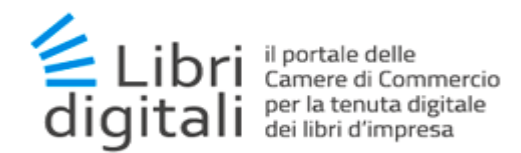

### 3.2 Periodo di imposta.

Oltre alle informazioni riepilogative precedentemente riportate all'utente sarà richiesto di compilare un apposito riquadro con le informazioni relative al periodo di imposta.

Tali informazioni vengono richieste con il solo scopo di consentire al sistema di calcolare in automatico la data ultima entro la quale i libri e relativi documenti devono essere inviati in conservazione.

Di seguito un esempio.

| <ul> <li>Periodo di imposta dal 1 gennaio al 31 dicembre (anno sola</li> </ul> | are)                      |                          |                                      |         |
|--------------------------------------------------------------------------------|---------------------------|--------------------------|--------------------------------------|---------|
| C Periodo di imposta diverso da anno solare                                    |                           |                          |                                      |         |
| dal                                                                            | <b>~</b>                  | al                       | <b>T</b>                             |         |
| _                                                                              |                           |                          |                                      |         |
| C Selezionare l'eventuale operazione straordinaria o procedu                   | ira concorsuale interveni | uta durante il neriodo d | ti imposta ed inserire la data dell' | 'evento |
| C Selezionare l'eventuale operazione straordinaria o procedu                   | ura concorsuale interveni | uta durante il periodo o | di imposta ed inserire la data dell' | 'evento |
| C Selezionare l'eventuale operazione straordinaria o procedu<br>Tipo e         | ura concorsuale intervent | uta durante il periodo o | di imposta ed inserire la data dell' | 'evento |
| C Selezionare l'eventuale operazione straordinaria o procedu                   | ura concorsuale intervent | uta durante il periodo d | di imposta ed inserire la data dell' | 'evento |

Qualora il periodo di imposta non coincida con l'anno solare è necessario selezionare la corrispondente voce e valorizzare il periodo agendo sui corrispondenti campi a "tendina" come evidenziato nella figura di seguito.

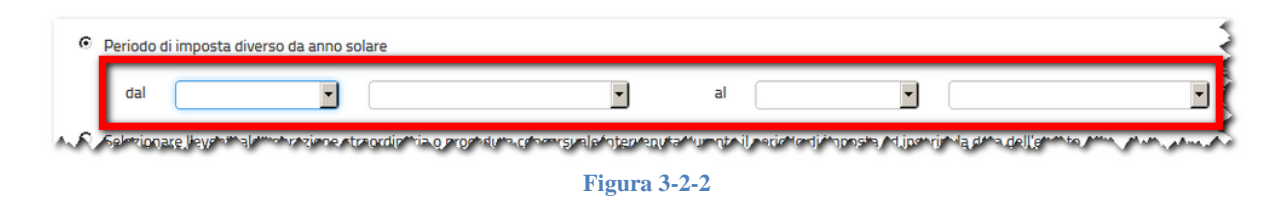

In presenza di un'operazione straordinaria o procedura concorsuale intervenuta durante il periodo di imposta sarà richiesto di selezionare il tipo evento e valorizzare la data dell'evento come evidenziato nella figura di seguito.

E' inoltre disponibile un help attivabile agendo sull'icona 🥝.

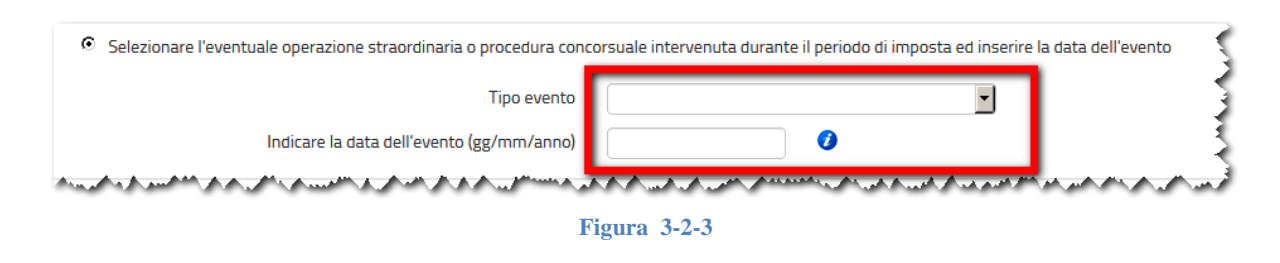

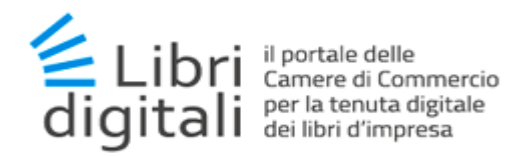

#### 3.3 Generazione del contratto.

Dopo aver verificato le informazioni riepilogative e compilato il riquadro relativo al periodo di imposta se si conferma l'operazione il sistema genera il contratto con le condizioni di utilizzo del sistema come nell'esempio seguente. Il contratto viene generato nel formato PDF/A.

| Lange and the second second second second second second second second second second second second second second | MOR                                                  |                                                                         |              |
|----------------------------------------------------------------------------------------------------|------------------------------------------------------|-------------------------------------------------------------------------|--------------|
| Impresa                                                                                                    | MOD                                                  |                                                                         |              |
| Legale Rappr.                                                                                                   | PAOLO                                                |                                                                         |              |
| Anteorima del Cont                                                                                              | ratto                                                |                                                                         |              |
| enzione! Non scarica                                                                                            | ire l'anteprima del contratto per la firma e<br>Isil | sottoscrizione del servizio. Procedere con i pulsanti "F                | Firma Contra |
| nvia Contracto alla N                                                                                           | 1011 -                                               |                                                                         |              |
|                                                                                                    |                                                      |                                                                         |              |
| 00059080218_FNT                                                                                                 | PLA63H22L483G_20201223105157954                      | pdf                                                                     |              |
| 00059080218_FNT                                                                                                 | PLA63H22L483G_20201223105157954                      | pdf                                                                     |              |
| 00059080218_FNT                                                                                                 | PLA63H22L483G_20201223105157954                      |                                                                         |              |
| 00059080218_FNT                                                                                                 | PLA63H22L483G_20201223105157954                      | pdf                                                                     | 1            |
| 00059080218_FNT                                                                                                 | PLA63H22L483G_20201223105157954                      | pdf                                                                     |              |
| 00059080218_FNT                                                                                                 | PLA63H22L483G_20201223105157954.                     | pdf                                                                     |              |
| 00059080218_FNT                                                                                                 | PLA63H22L483G_20201223105157954                      | pdf<br>CAMERA DI COMMERCIO<br>Sono<br>Sino<br>Alla C. Artne di<br>PAOLO |              |
| 00059080218_FNT                                                                                                 | PLA63H22L483G_20201223105157954                      | pdf                                                                     |              |

Attenzione! Non scaricare l'anteprima del contratto per la firma e sottoscrizione del servizio. Procedere con i pulsanti "Firma Contratto" o "Invia Contratto alla Mail".

#### 3.4 Clausole vessatorie.

All'utente viene richiesto anche di prendere attenta visione e di approvare le c.d. clausole vessatorie.

L'accettazione avviene esprimendo il proprio consenso mediante "point and click" in corrispondenza della voce "L'Utente dichiara di aver preso attenta visione ed approvare specificamente, ai sensi degli artt. 1341 e 1342 del codice civile, le disposizioni contenute nei seguenti articoli:".

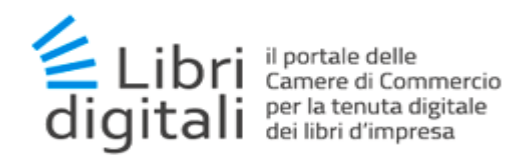

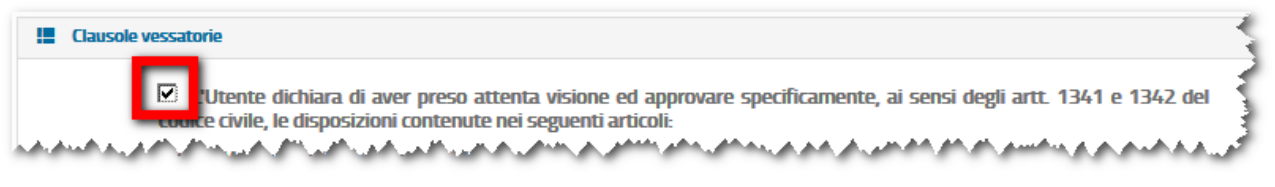

Figura 3-4-1

Senza l'accettazione delle clausole vessatorie non è possibile portare a termine la sottoscrizione del contratto.

#### 3.5 Firma del contratto.

#### 3.5.1 Firma off-line (con download del contratto).

In questo caso il contratto deve essere scaricato, firmato digitalmente e così utilizzato per concludere il processo di accreditamento come riportato nel paragrafo seguente. Procedere con le seguenti operazioni :

- Scaricare il documento (in formato PDF/A) tramite il bottone *Download*;
- Firmare il contratto con firma CAdES;
- Inviare il documento firmato utilizzando l'apposita voce di menù (Gestione Impresa/Attiva Impresa) o l'apposito bottone *Invia Contratto*.

E' molto importante, nell'eseguire la firma del contratto, procedere al download ed alla firma senza modificare il contenuto del documento originariamente ricevuto. E' quindi bene evitare il salvataggio del documento attraverso lo strumento di lettura dei file PDF/A installato sulla propria postazione di lavoro, pena la non accettazione dello stesso in fase di upload.

#### 3.5.2 Firma on-line del contratto.

Diversamente dal punto precedente non è necessario eseguire il download del contratto. Per operare con la firma on-line effettuare le seguenti attività preliminari :

- Scaricare il manuale richiamabile dal link ed installare il programma (da eseguire per la prima firma on-line)
- Inserire la CNS contenente il certificato di sottoscrizione per la firma;

Procedere con le seguenti operazioni :

- Cliccare sul pulsante *Firma online*
- Confermare l'operazione col pulsante Firma online

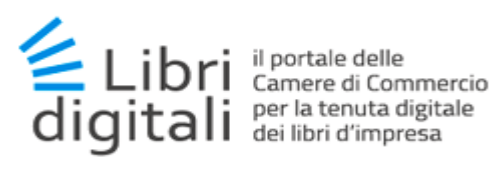

| ruzior          | ni                                                                                                    |
|-----------------|----------------------------------------------------------------------------------------------------|
| . Acce<br>Jogo; | ertarsi che il dispositivo di firma digitale (chiavetta, smart card) sia correttamente inserito e funzionante; in caso contrario, l'operazione di firma non potrà avere |
| : L'ope         | erazione di firma richiede il possesso del codice PIN relativo al certificato che si intende utilizzare; accertarsi di disporre del codice corretto;                    |
| Una             | volta avviata l'operazione di firma, sarà possibile interromperla prima del suo completamento, per poi riavviarla in un secondo momento.                                |
| . In ca         | so di prolungata inattività chiudere la finestra, rimuovere il dispositivo di firma e reinserirlo nella porta corretta, dopodichè riavviare l'operazione di firma.      |
|                 | Annulla Firma Online                                                                                                    |

#### Figura 3-5-1

- Procedere con l'apposizione della firma inserendo il codice di sicurezza;
- Cliccare sul pulsante *Firma*.

| Firma Digitale | n IC                                        |
|----------------|---------------------------------------------|
| 5              | Seleziona certificato                       |
|                | <                                           |
|                | Inserisci pin carta                         |
|                | •••••                                       |
|                | Annulla Firma                               |
|                |                                             |
|                | Carlo and a state of the state of the state |
|                | Figura 3-5-2                                |

• Al termine cliccare sul pulsante Prosegui.

| L'operazi     | one di firma digitale d | el documento è stat   | a eseguita con successo. |       |
|---------------|-------------------------|-----------------------|--------------------------|-------|
| Per terminare | la procedura di registi | razione cliccare su P | rosegui.                 |       |
|               |                         |                       |                          | msami |

Figura 3-5-3

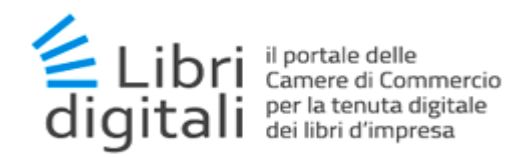

• Stampare la ricevuta.

A Nel caso di firma on-line non è necessario operare come descritto al paragrafo 3.5 e 3.6.

#### 3.6 Invia contratto alla mail.

Cliccando sul pulsante *Invia contratto alla mail* il contratto sarà inviato alla mail specificata nel riquadro *Dati rappresentante legale*.

#### 3.7 Attivazione dell'impresa.

Cliccando sul pulsante *Attiva impresa* si procede con l'ultimo passaggio per il completamento della registrazione descritto più in dettaglio nel prossimo paragrafo.

#### 3.8 Attiva Impresa.

Dopo aver generato e firmato le condizioni contrattuali come descritto in precedenza l'utente può procedere con la fase finale dell'attivazione di una impresa selezionando la voce del menù *Attiva Impresa* (1).

|                                                                                    |                       | C Logout |
|------------------------------------------------------------------------------------|-----------------------|----------|
| LIBRI DIGITALI<br>il portale delle Camere di C<br>per la tenuta digitale dei libri | ommercio<br>d'impresa |          |
| 🕑 Console 🕍 Gestione Impresa                                                       | Gestione Subentro -   |          |
| Consc Attiva Impresa                                                               | vuole operare         |          |
|                                                                                    |                       | Cerca    |
| Codice Fiscale                                                                     | Denominazione         |          |
|                                                                                    | Nessun record trovato |          |

Figura 3-8-1

Potrà effettuare l'upload del contratto utilizzando il tasto Sfoglia (1)

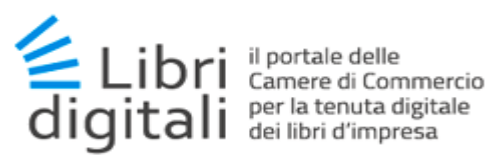

| LIBRI DIGITALI<br>il portale delle Camere di Commercio<br>per la tenuta digitale dei Ibri d'Impresa |                                   |  |  |  |  |
|----------------------------------------------------------------------------------------------------|-----------------------------------|--|--|--|--|
| 🞯 Console 🛛 🕍 Gestione Impresa - 🧏 Gestione Subentro -                                              |                                   |  |  |  |  |
| Attiva Impresa                                                                                      | Gestione Impresa / Attiva Impresa |  |  |  |  |
| Contratto                                                                                           |                                   |  |  |  |  |
| Selezionare il documento delle condizioni di utilizzo firmato digitalmente.                         |                                   |  |  |  |  |
| File Contratto*                                                                                     | 🗲 Sfoglia                         |  |  |  |  |
| Invia Contratto                                                                                     | 1                                 |  |  |  |  |
| Figura 3-8-2                                                                                        |                                   |  |  |  |  |

E selezionando il contratto firmato salvato in una apposita cartella della propria postazione di lavoro.

| ✓ Ö Cerca in D                      | esktop         | م<br>ا                                                                                                    |                                   |
|-------------------------------------|----------------|----------------------------------------------------------------------------------------------------|-----------------------------------|
|                                     |                | 0                                                                                                    | 90% ··· 🛡 🏠 🔍 Cerc                |
| 🔁 Adem                              | inps_inal and  | installer.                                                                                                    |                                   |
| An .                                | 🔁 Install      | line in the second second second second second second second second second second second second second second s | C- 2050                           |
| At                                  | S Instal       | B                                                                                                    |                                   |
| Ba                                  | S Insta        | B                                                                                                    |                                   |
| SCD                                 | <i>∰</i> Inter |                                                                                                    |                                   |
| t contratto_1536825518758.pdf       | istec          |                                                                                                    |                                   |
| (8) contratto_1536825518758.pdf.p7m | Man            | ali ali                                                                                                    |                                   |
| CELI CELI                           | 🗾 man          | d d                                                                                                    |                                   |
| <mark>r</mark> ∰Dike                | A Micr         |                                                                                                    |                                   |
| A FAC                               | Micr           | inter a                                                                                                    | Gestione Impresa 7 Attiva Impresa |
| 🖊 flast                             | Micr           | be mad                                                                                                    |                                   |
| E FSC                               | MO_            | ine                                                                                                    |                                   |
| Gio                                 | Moz            | and a second second                                                                                             |                                   |
| 💭 Goog                              | Num            | ato digitalmente.                                                                                               |                                   |
| 3 I mie                             | NUO            | p.                                                                                                    |                                   |
| 🖾 Impie                             | Procedure      | , ne                                                                                                    |                                   |
|                                     |                | >                                                                                                    | Stogila                           |
| Tuator                              | 74-45          |                                                                                                    |                                   |
| V                                   | (.)            | ×                                                                                                    |                                   |
| Apr                                 | i Annull       | a ntratto                                                                                                    |                                   |
|                                     |                | 16.                                                                                                    |                                   |

Figura 3-8-3

Per poi procedere con l'invio del contratto stesso utilizzando il tasto *Invia Contratto* (1).

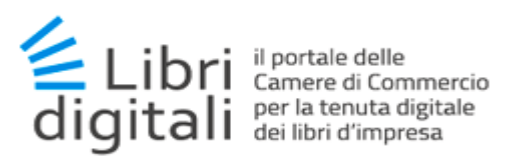

| LIBRI DIGITALI<br>il portale delle Camere di Commercio<br>per la tenuta digitale dei Ibri d'Impresa |                                                                             |                       |  |  |  |
|----------------------------------------------------------------------------------------------------|-----------------------------------------------------------------------------|-----------------------|--|--|--|
| 🕐 Console 🕍 Gestione Impresa - 🦺 Gestione Subentro -                                                |                                                                             |                       |  |  |  |
| Attiva Impresa Gestione Impresa / Attiva Im                                                         |                                                                             |                       |  |  |  |
| ⑦ Contratto                                                                                         |                                                                             |                       |  |  |  |
| File Contratto*                                                                                     | Selezionare il documento delle condizioni di utilizzo firmato digitalmente. | ×                     |  |  |  |
|                                                                                                    | i contratto_1536825518758.pdf.p7m                                           | 🖉 Rimuovi 🛛 🗁 Sfoglia |  |  |  |
| Invia Contratto 1                                                                                   |                                                                             |                       |  |  |  |

Figura 3-8-4

Al termine delle procedura, il sistema rimanda un messaggio di "Invio del contratto avvenuto con successo" (1).

Dopo l'avvenuto invio del contratto sarà inviata una mail per confermare la registrazione.

| LIBRI DIGITALI<br>il portale delle Camere di Commercio<br>per la tenuta digitale dei Ibri d'impresa |                                 |                                   |  |  |  |
|----------------------------------------------------------------------------------------------------|---------------------------------|-----------------------------------|--|--|--|
| 🍘 Console 🛛 🕍 Gestione                                                                              | Impresa - 🔹 Gestione Subentro - |                                   |  |  |  |
| Attiva Impres                                                                                       | a                               | Gestione Impresa / Attiva Impresa |  |  |  |
| <ul> <li>Invio del contratto eseguit</li> <li>Riepilogo registrazione o</li> </ul>                  | o con successo.                 |                                   |  |  |  |
| Impresa                                                                                             | PUBBL                           |                                   |  |  |  |
| Legale Rappr.                                                                                       | SILV PRODUCTION                 |                                   |  |  |  |
|                                                                                                    | Stampa Ricevuta                 |                                   |  |  |  |

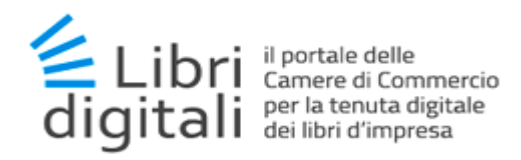

L'utente avrà la possibilità di effettuare la stampa della ricevuta selezionando il tasto *Stampa Ricevuta* (2).

| per la tenuta digitale dei libri d'impresa                   |                                                      |  |  |  |
|--------------------------------------------------------------|------------------------------------------------------|--|--|--|
|                                                              | Ricevuta di registrazione al servizio Libri Digitali |  |  |  |
| Le confermiamo che la registrazione è avvenuta con successo. |                                                      |  |  |  |
| Viene di seguito riporta                                     | ato un riepilogo della registrazione.                |  |  |  |
|                                                              | Impresa                                              |  |  |  |
|                                                              |                                                      |  |  |  |
| Codice Fiscale/ Partita                                      | a /VA: 000                                           |  |  |  |
| Ragione Sociale:                                             | PUB                                                  |  |  |  |
|                                                              |                                                      |  |  |  |
|                                                              |                                                      |  |  |  |
|                                                              | Legale Rappresentante                                |  |  |  |
|                                                              | Legale Rappresentante                                |  |  |  |
| Nome e Cognome:                                              | Legale Rappresentante                                |  |  |  |
| Nome e Cognome:<br>Codice Fiscale:                           | Legale Rappresentante SIL                            |  |  |  |
| Nome e Cognome:<br>Codice Fiscale:                           | Legale Rappresentante<br>SIL\<br>PTTS                |  |  |  |
| Nome e Cognome:<br>Codice Fiscale:                           | Legale Rappresentante<br>SIL\<br>PTTS                |  |  |  |
| Nome e Cognome:<br>Codice Fiscale:                           | Legale Rappresentante<br>SIL<br>PTTS                 |  |  |  |
| Nome e Cognome:<br>Codice Fiscale:                           | Legale Rappresentante<br>SIL\<br>PTTS                |  |  |  |

Figura 3-8-6

#### 3.9 Cambio condizioni di erogazione del servizio.

Nel caso di modifiche alle condizioni di erogazione del servizio le stesse saranno comunicate all'utente (in alternativa) mediante :

- e-mail
- pubblicazione sulla home-page del servizio

#### 3.9.1 Comunicazione mediante e-mail.

Tale meccanismo di notifica sarà attivato a fronte di modifiche sostanziali del contratto. Le imprese riceveranno una mail di notifica all'indirizzo inserito durante la fase di registrazione con il dettaglio delle nuove condizioni di adesione.

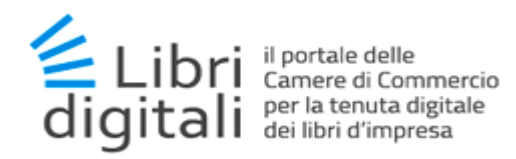

Di tale dettaglio, le imprese, ne avranno visibilità al primo ingresso nell'applicativo in cui dovranno anche procedere alla sottoscrizione delle nuove condizioni.

#### 3.9.2 Comunicazione mediante pubblicazione sulla home-page del servizio.

Diversamente sarà data comunicazione mediante il riquadro "Novità" presente nella home-page del servizio.

Novita'

Dal 5 giugno 2020 il servizio si è rinnovato: scopri tutti i vantaggi e le funzionalità dei Libri Digitali. Un servizio fondamentale per le imprese

Figura 3-9-1

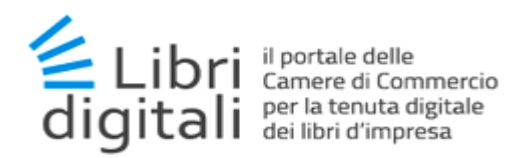

## 4 Gestione Subentro.

E' possibile procedere al subentro nella gestione di una impresa accreditata da parte di un Legale Rappresentante subentrante o diverso da quello che precedentemente ha portato a termine l'attivazione.

#### 4.1 Abilitazione al subentro.

Tale funzionalità potrà essere attivata dall'attuale Legale rappresentante in qualsiasi momento operando nel seguente modo :

- accedere alla pagina di dettaglio impresa
- selezionare la voce "Configurazione/I miei dati"
- cliccare sul pulsante *Abilita* (vedi figura successiva).

L'attivazione deve essere effettuata prima che il precedente Legale rappresentante cessi la carica presso l'impresa.

| l miei dati    |                        |         |         | Configur                        | azione / I miei dati |
|----------------|------------------------|---------|---------|---------------------------------|----------------------|
| Dati Utente    |                        |         |         |                                 |                      |
| Nome           | FRANCESCO              |         | Cognome | LORUSSO                         |                      |
| Codice Fiscale | LRSFNC75T29A662P       |         | E-mail  | FRANCESCO.LORUSSO@INFOCAMERE.IT |                      |
| Subentro       | Subentro non abilitato | Abilita |         |                                 |                      |
|                |                        |         |         |                                 |                      |

Figura 4-1-1

Completate le operazioni la funzionalità di Subentro risulterà attiva.

In caso di mancata autorizzazione al momento del subentro da parte del nuovo legale rappresentante il sistema mostra il messaggio di errore:

9 Errore subentro legale rappresentante. Il legale rappresentante che deve essere sostituito, e' ancora in carica e non ha dato l'autorizzazione al subentro (S003)

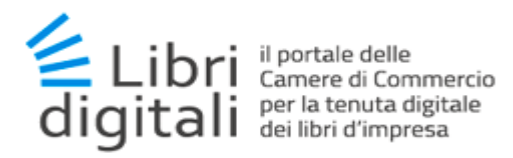

#### 4.2 Attivazione Legale Rappresentante subentrante.

Per effettuare un subentro il Legale Rappresentante subentrante dovrà eseguire l'accesso con le proprie credenziali SPID/CNS attive e selezionare nel menu la voce "*Gestione subentro/Legale Rappresentante* (1).

|                                                                                  |                          | C Logout |
|----------------------------------------------------------------------------------|--------------------------|----------|
| LIBRI DIGITALI<br>il portale delle Carnere di<br>per la tenuta digitale dei libr | Commercio<br>I d'impresa |          |
| 🕲 Console 🛛 🕍 Gestione Impres                                                    | a→ 🎍 Gestione Subentro→  |          |
| Console                                                                          | Legale Rappresentante    |          |
| E Scegliere l'Impresa con la quale s                                             | i vuole operare          |          |
|                                                                                  |                          |          |
|                                                                                  |                          | Cerca    |
| Codice Fiscale                                                                   | Denominazione            |          |
|                                                                                  | Nessun record trovato    |          |
|                                                                                  |                          |          |
|                                                                                  |                          |          |

Figura 4-2-1

A questo punto il sistema effettuerà le opportune verifiche per ricavare se e per quali imprese l'utente precedente è attualmente configurato con il ruolo di legale rappresentante.

La verifica potrebbe restituire esiti diversi, vediamo in dettaglio.

• L'utente non risulta come rappresentante legale di impresa

#### In questo caso viene restituito il seguente messaggio di errore

Nessuna impresa e' associata alla persona. Legale Rappresentante non trovato.

• L'utente risulta come rappresentante legale di imprese **NON** registrate al servizio Libri Digitali

In questo caso viene restituito il messaggio in cui viene indicato che le imprese di cui è legale rappresentante NON sono registrate sul servizio Libri digitali.

• L'utente risulta come rappresentante legale di imprese registrate al servizio Libri Digitali

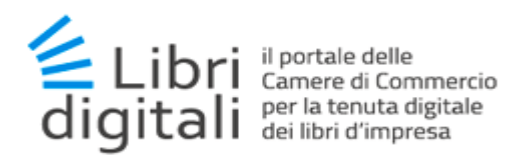

In questo l'applicativo elencherà a video le sole imprese che risultano registrate al servizio Libri Digitali.

| LIBRI DIGITALI<br>i portale delle Camere di Commercio<br>per la tenuta digitale dei libri d'impresa<br>O Console Marciana Gestione Impresa A Gestione Subentro A |                                                                                                    |                        |             |  |  |  |
|----------------------------------------------------------------------------------------------------|----------------------------------------------------------------------------------------------------|------------------------|-------------|--|--|--|
| Legale Rappresen                                                                                                    | Gestione Subentro / Legale Rappresentante                                                                                              |                        |             |  |  |  |
| 1 Dati Richiedente                                                                                                    |                                                                                                    |                        |             |  |  |  |
| Nome FRANC                                                                                                    | ESCO                                                                                                    | Cognome LORUSSO        |             |  |  |  |
| Codice Fiscale LRSFN                                                                                                    | 75T29A662P                                                                                                    | ]                      |             |  |  |  |
| ≣ Selezionare un'impresa, tra quelle d                                                                                                    | Selezionare un'impresa, tra quelle elencate di seguito, per cui si vuole procedere con il subentro in qualita' di Legale Rapprentante. |                        |             |  |  |  |
|                                                                                                    |                                                                                                    |                        | Cerca       |  |  |  |
| Codice Fiscale 👻                                                                                                    |                                                                                                    | Denominazione          |             |  |  |  |
| LRSFNC75T29A662P                                                                                                    | FRANCESCO LORUSSO                                                                                                    |                        | -4          |  |  |  |
| 01342740295                                                                                                    | COMMERCIALE PEZZOLATO S.A.S. DI F                                                                                                    | PEZZOLATO DAMIANO E C. | -4          |  |  |  |
| Elementi mostrati da 1 a 2 (Numero t                                                                                                    | tali di elementi 2)                                                                                                    |                        | << < 1 > >> |  |  |  |
|                                                                                                    | Figu                                                                                                    | ıra 4-2-2              |             |  |  |  |

A questo punto selezionando l'impresa su cui si vuole subentrare come legale rappresentante e vengono mostrate le informazioni del legale rappresentante come nella figura seguente:

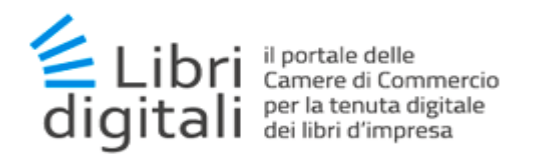

| egale Rappr.            | esentante                      |               |           |                | Gestione Subentro | / Legale Rapprese | ntante |
|-------------------------|--------------------------------|---------------|-----------|----------------|-------------------|-------------------|--------|
| Dati Richiedente        |                                |               |           |                |                   |                   |        |
| Nome                    | FRANCESCO                      |               | Cognome   | LORUSSO        |                   |                   |        |
| Codice Fiscale          | LRSFNC75T29A662P               |               |           |                |                   |                   |        |
|                         |                                |               |           |                |                   |                   |        |
| Dati Impresa            |                                |               |           |                |                   |                   |        |
| Provincia               | RO                             | Numero R.E.A. | 3005      | 76             | Cod.Fisc./P. IVA  | LRSFNC75T29A6     | 62P    |
| Denominazione           | FRANCESCO LORUSSO              |               |           |                |                   |                   |        |
| Indirizzo               | VIA LODI 12, 45100 ROVIGO (RO) |               |           |                |                   |                   |        |
| E-mail                  | LUIGI.MARANGON@TESTCERT.LE     | GALMAIL.IT    |           |                |                   |                   |        |
|                         |                                |               |           |                |                   |                   |        |
| Dati Legale Rappresenta | nte                            |               |           |                |                   |                   |        |
| Nome                    | FRANCESCO                      |               | Cognome   | LORUSSO        |                   |                   |        |
| Codice Fiscale          | LRSFNC75T29A662P               |               | Carica    | DG             |                   |                   |        |
| Indirizzo               | VIA ROMA 1                     |               |           |                |                   |                   |        |
| E-mail*                 | EMAIL                          |               | Conferma* | CONFERMA EMAIL |                   |                   |        |
|                         |                                |               |           |                |                   |                   |        |

Selezionando successivamente il tasto *Prosegui*, in caso autorizzazione ok il sistema mostra a video un pop-up di conferma dell'operazione di SUBENTRO e viene contemporaneamente inviata una mail al precedente legale rappresentante.

Da questo momento nella console il subentrante troverà l'impresa di cui adesso è legale rappresentante.

Al termine sarà inviata opportuna comunicazione alla casella di posta dichiarata dall'impresa e alle caselle di posta del "vecchio" e "nuovo" rappresentante legale.

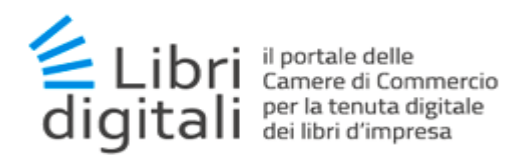

## 5 <u>Home Page</u>

Eseguita la procedura di accreditamento di una impresa, questa potrà essere selezionata (1) dagli utenti abilitati per procedere alle attività di gestione messe a disposizione dal servizio.

|                                                                                   |                             | Ge Logout  |
|-----------------------------------------------------------------------------------|-----------------------------|------------|
| LIBRI DIGITALI<br>il portale delle Camere di (<br>per la tenuta digitale dei libr | Commercio<br>i d'impresa    |            |
| Console Gestione Impres                                                           | a → 🛛 🎍 Gestione Subentro → |            |
| Console                                                                           |                             |            |
| ≣ Scegliere l'Impresa con la quale s                                              | i vuole operare             |            |
|                                                                                   |                             | 1<br>Cerca |
| Codice Fiscale                                                                    | Denominazione               |            |
| 000.                                                                              | SOCIE                       | A          |
| Elementi mostrati da 1 a 1 (Numero                                                | << < 1 > >>                 |            |
|                                                                                   |                             |            |

Figura 5-0-1

La selezione dell'impresa reindirizzerà generalmente alla Home Page della stessa, a meno che per tale impresa non debba essere eseguito l'acquisto della tariffa di lavoro.

In quest'ultimo caso, si verrà indirizzati alla pagina di acquisto della tariffa, da cui procedere con il pagamento così come descritto nel paragrafo corrispondente del capitolo "**Pagamenti**". Al termine delle procedura, si verrà infine indirizzati sulla Home Page.

Di seguito viene presentata la Home Page delle imprese.

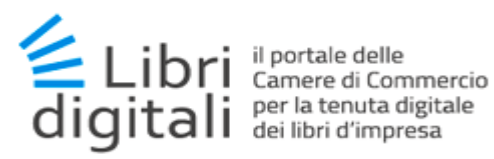

|                             | L DYOC                                                   | - Impresa 0134                       | 🗏 Manuale Utente 🔹 F.A.Q.    | 🖾 Contatti 🕒 Logout |
|-----------------------------|----------------------------------------------------------|--------------------------------------|------------------------------|---------------------|
| LIBRI DIGITA                | <b>ALI</b><br>nere di Commercio<br>e dei libri d'impresa |                                      | 2                            | 1                   |
| 🔒 Home 🛛 🗯 Gestione L       | ibri🗕 🖬 Pagamenti🚽 👖 Reportis                            | stica 🗸 🇳 Configurazione 🗸 🞯 Console |                              | 3                   |
| Home                        |                                                          |                                      |                              |                     |
| 🔒 Dati Impresa              |                                                          |                                      |                              | *                   |
| C.C.I.A.A.                  | MI                                                       |                                      |                              |                     |
| Provincia                   | 10                                                       | Numero R.E.A. 87                     | Cod.Fisc./P. IVA             | 0134                |
| Denominazione               | DEU                                                      |                                      |                              |                     |
| Indirizzo                   | PIAZZA                                                   | 100 pmp                              |                              | (4)                 |
| E-mail                      | DBS                                                      |                                      |                              | $\sim$              |
| 🛛 Stato Accesso al Servizio |                                                          |                                      |                              | Ŷ                   |
| Data Attivazione            | 05/07/18                                                 | Data Scadenza 05/11/18               | Stato Accesso                | Attivo              |
| Tipo Accesso                | GRATUITO                                                 |                                      | (5                           |                     |
| II Libri Digitali           |                                                          |                                      |                              | *                   |
| Libro contabile 5           | /12 [                                                    | Libro sociale 4/12                   | Libro o registro obbligato   | rio                 |
|                             |                                                          |                                      | previsto da leggi speciali : | 2/12                |
| 60% 20%                     |                                                          | 25% 25%<br>25% 25%                   | 50% 50                       | 0%                  |
|                             |                                                          |                                      |                              |                     |

Figura 5-0-2

#### 1. Barra di stato dell'utente.

- Informazioni sull'utente loggato: user-id, nome e cognome, codice fiscale/partita IVA dell'impresa
- > Collegamento ipertestuale alla pagina dei manuali disponibili per l'utente
- Collegamento ipertestuale alle F.A.Q.
- > Colle gamento ipertestuale alla pagina dei contatti
- Logout dal Servizio
- 2. Menù. Funzionalità accessibili all'utente:
  - Home: collegamento ipertestuale alla Home Page del Servizio
  - > Gestione Libri: funzionalità per la gestione dei fascicoli libri

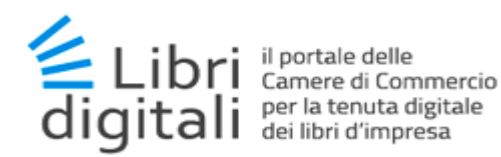

- Pagamenti: funzionalità per l'acquisto degli accessi al servizio e per la precompilazione dei modelli F24 per il versamento della Tassa di Concessione Goverantiva e imposta di Bollo
- Reportistica: funzionalità di statistica e reportistica
- Configurazione: funzionalità per la gestione dei dati utente e definizione di utente delegate, soggetti firmatari e etichette
- > Console: collegamento ipertestuale che rimanda alla console dell'utente
- 3. Dati impresa. Informazioni di base dell'impresa per cui si sta operando
- 4. *Stato accesso al servizio*. Informazioni relative all'acquisto della tariffa in uso per l'impresa per cui si sta operando
- 5. *Libri digitali*. Statistica grafica sulle 3 categorie più utilizzate nell'anno in corso dall'impresa che sta operando, da cui è possibile accedere alla pagina di reportistiaca completa. Se non presente alcun libro, il box non è presente

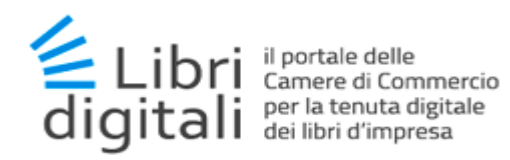

## 6 <u>Gestione Libri</u>

Con il servizio *Libri Digitali* è possibile **conservare** tutti i Libri d'impresa (ad esempio i libri sociali e contabili) e **cercare** e **gestire** le informazioni che sono contenute nei fascicoli associati, organizzati per categoria. Il *Servizio* conserva Libri (o porzioni di essi) rappresentati sotto forma di **documenti informatici** in formato **PDF/A**, **firmati digitalmente** dal legale rappresentante dell'impresa (o un suo delegato) e **marcati temporalmente** in automatico dal sistema stesso.

Viene accettata la firma **PADES** o **CADES**.

Quando si appone una firma **CAdES** il file avrà una **"seconda estensione" P7M** che si aggiunge all'estensione del file originale, ad esempio file.pdf.p7m.

La firma PAdES (PDF Advanced Electronic Signatures) lascia immutata l'estensione del documento.

## 6.1 Fascicolo Impresa.

Il fascicolo impresa identifica l'intero fascicolo digitale dei libri di un'impresa. Esso è composto da un insieme di fascicoli anno, i quali rappresentano la movimentazione dei libri inseriti nel sistema in un determinato anno dall'utente.

#### 6.2 Fascicolo Anno.

Il fascicolo anno identifica l'insieme dei libri, divisi per categoria, inseriti dall'utente nel sistema in un determinato anno.

#### 6.2.1 Apertura del Fascicolo Anno.

Se per l'anno in corso non risulta aperto il fascicolo anno, il Servizio ne richiede l'apertura.

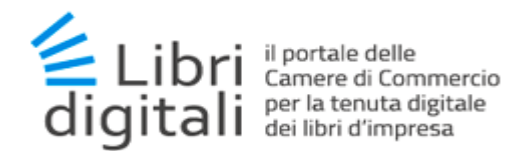

| o<br>colo Anno     |                                                          |                                              |                                              |                                           |
|--------------------|----------------------------------------------------------|----------------------------------------------|----------------------------------------------|-------------------------------------------|
| colo Anno          |                                                          |                                              |                                              |                                           |
|                    |                                                          |                                              | Gestione Libri / Ricerc                      | a Fascico                                 |
| colo Libri         |                                                          |                                              |                                              |                                           |
|                    | 2                                                        |                                              | -                                            |                                           |
|                    | 2)                                                       |                                              |                                              |                                           |
| scicoli            |                                                          |                                              | <u>u</u>                                     |                                           |
| bri ssun fascicolo | D.                                                       |                                              |                                              |                                           |
| ocumenti           |                                                          |                                              | Apri Fascicolo                               |                                           |
| orporate           |                                                          |                                              |                                              |                                           |
| ese Incorporate    |                                                          |                                              |                                              |                                           |
| a                  | ascicoli<br>ibri ssun fascicolo<br>ocumenti<br>corporate | ascicoli<br>ibri ssun fascicolo.<br>ocumenti | ascicoli<br>ibri ssun fascicolo.<br>ocumenti | ascicoli<br>ibri<br>ocumenti<br>corporate |

Figura 6-2-1

La funzionalità per l'apertura del fascicolo libri per l'anno in corso è accessibile mediante:

- 1. il tasto Apri Fascicolo presente nella pagina Ricerca Fascicoli (1)
- 2. la voce di menù Apri Fascicolo Anno. (2)

Verrà visualizzata la seguente schermata:

| 🕇 Home     | 着 Gestione Libri 🗸                    | 🗖 Pagamenti <del>-</del>     | 💵 Reportistica 🗸 | 🌣 Configurazione 🗸 | Console |                                               |
|------------|---------------------------------------|------------------------------|------------------|--------------------|---------|-----------------------------------------------|
| Fasci      | colo Anno                             |                              |                  |                    |         | Gestione Libri / Fascicolo Anno / Inserimento |
| 🔒 Dati Imp | resa                                  |                              |                  |                    |         | >                                             |
| 🖍 Fascicol | o Anno                                |                              |                  |                    |         | *                                             |
| Prosegue   | Anno 201<br>ndo, si esegue l'apertura | 8<br>a del fascicolo per l'a | nno corrente.    |                    | 3       |                                               |
|            |                                       |                              |                  | Apri Fascicolo     |         |                                               |

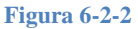

Mediante il tasto *Apri Fascicolo* (3) si procederà all'apertura del fascicolo libri per l'anno in corso. Osserviamo che, per anni successivi al primo, tutti i libri presenti nel fascicolo dell'anno precedente verranno chiusi e contestualmente riaperti nel fascicolo dell'anno corrente.

Se la procedura va a buon fine, verrà visualizzata la seguente schermata:

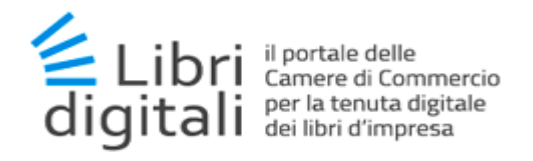

| 🕈 Home 🛛 🖆 Gestione L                                              | ibri 🗸 🗖 Pagamenti 🗸 | 🏦 Reportistica 🗸 🔅 Confi | gurazione 🗸 🥝 Conso | le               |     |  |  |  |  |
|--------------------------------------------------------------------|----------------------|--------------------------|---------------------|------------------|-----|--|--|--|--|
| Fascicolo Anno       Gestione Libri / Fascicolo Anno / Inserimento |                      |                          |                     |                  |     |  |  |  |  |
| Apertura fascicolo per l'anno 2018 eseguita con successo.          |                      |                          |                     |                  |     |  |  |  |  |
| 1 Dati Impresa                                                     |                      | (1)                      |                     |                  | ¥   |  |  |  |  |
| C.C.I.A.A.                                                         | VE                   |                          |                     |                  |     |  |  |  |  |
| Provincia                                                          | R                    | Numero R.E.A.            | 25:                 | Cod.Fisc./P. IVA | 000 |  |  |  |  |
| Denominazione                                                      | SOCIET               | NONCO ATTOM/CHESKS       |                     |                  |     |  |  |  |  |
| Indirizzo                                                          | PIAZZA               | Aller a state and        |                     |                  |     |  |  |  |  |
| E-mail                                                             |                      |                          |                     |                  |     |  |  |  |  |
| 🖍 Fascicolo Anno                                                   |                      |                          |                     |                  | *   |  |  |  |  |
| Il fascicolo per l'anno corre                                      | nte risulta aperto   |                          |                     |                  |     |  |  |  |  |

Figura 6-2-3

Si nota:

- Il messaggio di conferma sull'esito dell'operazione (1);
- Il tasto con cui si apre il dettaglio dei dati dell'impresa (2), che normalmente restano chiusi;

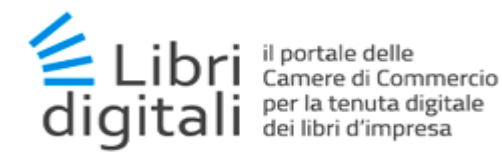

#### 6.3 Fascicolo Categoria Libri e Libri

Il fascicolo anno è costituito da un insieme di fascicoli che identificano tipi di libro appartenenti ad una determinata categoria (es. libri contabili, libri sociali, ecc.).

#### 6.3.1 Apertura Libro

La funzionalità per l'apertura di un nuovo libro è accessibile mediante (*Figura 6.4*):

- 1. la voce di menù Apri Fascicolo Libri
- 2. il tasto + associato al fascicolo anno (permette l'apertura di un nuovo fascicolo categoria libro contestualmente all'apertura di un nuovo libro)
- 3. il tasto + associato al fascicolo categoria libro (permette l'apertura di un nuovo libro per la categoria di libro selezionata).

| A Home        | ┢ Gestione Libri 🗸                 | 🖬 Pagamenti <del>v</del> | 🔒 Reportistica <del>-</del> | Configurazione - | Onsole |        |                                    |
|---------------|------------------------------------|--------------------------|-----------------------------|------------------|--------|--------|------------------------------------|
| Ricerc        | Inserimento<br>Apri Fascicolo Anno |                          |                             |                  |        |        | Gestione Libri / Ricerca Fascicoli |
| 2018          | Apri Fascicolo Libri<br>Ricerca    |                          | 1                           |                  |        |        |                                    |
| 🖍 Riepilogo   | Ricerca Fascicoli<br>Ricerca Libri |                          |                             |                  |        |        | *                                  |
| Libri         | Ricerca Documenti                  |                          | Documenti                   | 0                |        | Pagine | 0                                  |
| 🖆 I miei Libr | Lista Imprese Incorpo              | rate                     |                             |                  |        |        | ~                                  |
| <b>m</b>      | 2018 🖸 🖲 Q<br>— 🚈 Libro contabile  | <b>0 0</b> Q             |                             | -3               |        |        |                                    |
|               | — 🕮 1 - Libro                      | degli inventari - Prir   | mo Libro - Volume 1         | <b>C 6</b> Q     |        |        |                                    |
|               |                                    |                          |                             |                  |        |        |                                    |

Figura 6-3-1

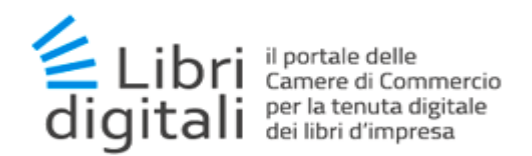

## Verrà visualizzata la seguente pagina :

| Fascicolo Libi        | й                             | Gestione Libri / Fascicolo Libri / Inserimento |
|-----------------------|-------------------------------|------------------------------------------------|
| 🕈 Dati Impresa        |                               | >                                              |
| 💉 Fascicolo Libri     |                               | *                                              |
| Scegli Etichetta      | <b>*</b>                      |                                                |
| Anno                  | 2020 Data Apertura 02/01/2020 |                                                |
| Categoria/Tipo Libro* | Libro contabile               | ¥                                              |
|                       | Libro degli inventari         | ۲                                              |
| Descrizione Libro*    | Terzo trimestre               | ~                                              |
|                       |                               |                                                |
| Periodo Imposta*      | 01/01/2020 - 31/12/2020       |                                                |
|                       |                               |                                                |
|                       |                               |                                                |
|                       | Apri Libro Annulla            |                                                |
|                       |                               |                                                |

Figura 6-3-2

Nello specifico, l'apertura di un nuovo libro richiede la compilazione di un form, nel quale indicare:

Ia categoria di libro (obbligatoria) ed il tipo di libro (obbligatorio);

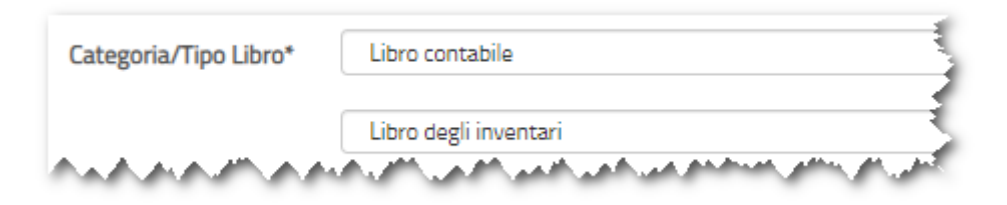

Figura 6-3-3

Ia descrizione sintetica del libro (obbligatoria);

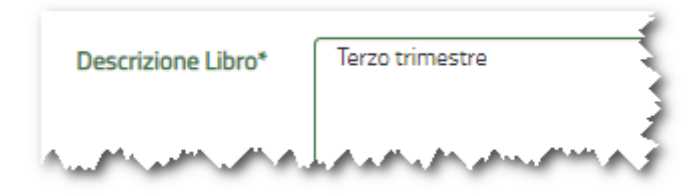

Figura 6-3-4

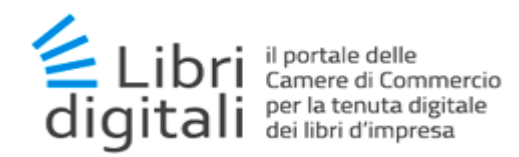

I'etichetta da assegnare al libro (facoltativa)

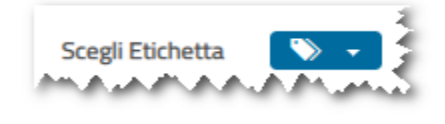

#### Figura 6-3-5

> il periodo di imposta al quale il libro deve essere associato (obbligatorio)

| Periodo Imposta*      | 01/01/2020 - 31/12/2020                                                                                        | • | 1   | S |
|-----------------------|----------------------------------------------------------------------------------------------------|---|-----|---|
| and the second second | Maria Maria Maria Maria Maria Maria Maria Maria Maria Maria Maria Maria Maria Maria Maria Maria Maria Maria Ma | 1 | in, | 5 |

#### Figura 6-3-6

Si ricorda che l'informazione relativa al periodo di imposta viene utilizzata con il solo scopo di consentire al sistema di calcolare in automatico la data ultima entro la quale il libro e relativi documenti devono essere inviati in conservazione.

Mediante il pulsante *Apri Libro* si procede all'apertura del libro e contestualmente all'apertura della categoria associata se non aperta precedentemente.

Viene emesso un messaggio di conferma dell'operazione che darà evidenza della data ultima di invio in conservazione del libro sulla base della categoria e tipologia di libro e sul periodo di imposta.

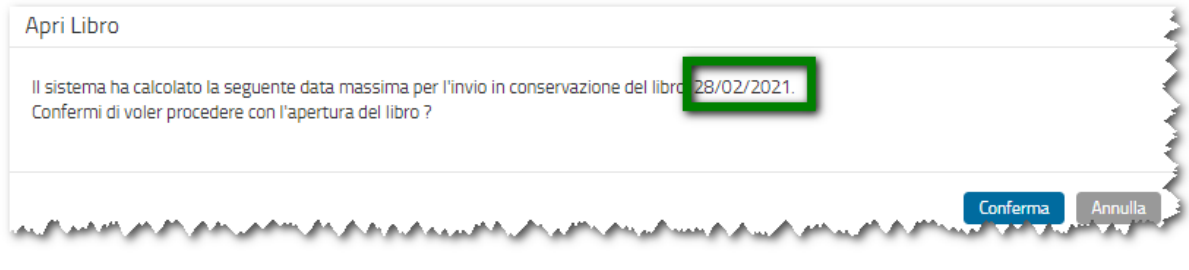

Figura 6-3-7

Dopo l'apertura del libro il sistema richiede, se contestualmente, si desideri inserire anche un primo documento.

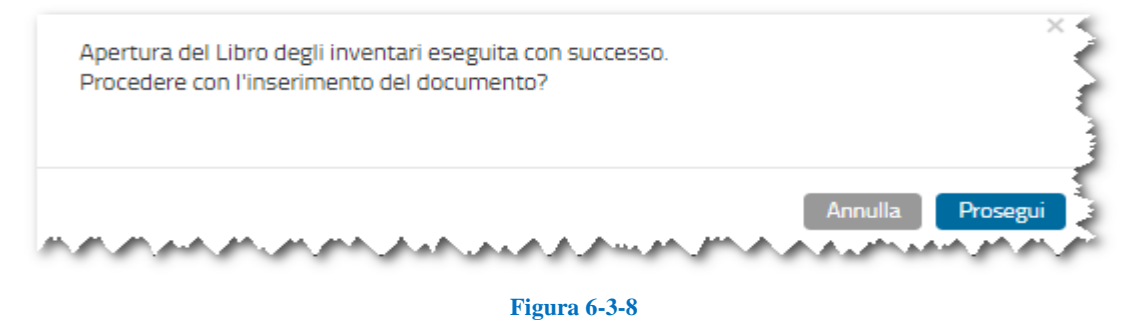

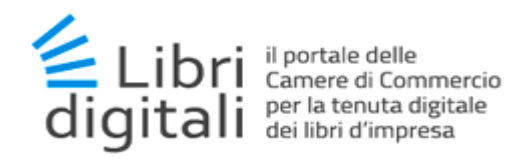

Agendo sul pulsante *Prosegui* il sistema si predispone per il caricamento del documento; col pulsante Annulla non si procede al caricamento del documento.

Nel primo caso il sistema si predispone per l'inserimento come da figura

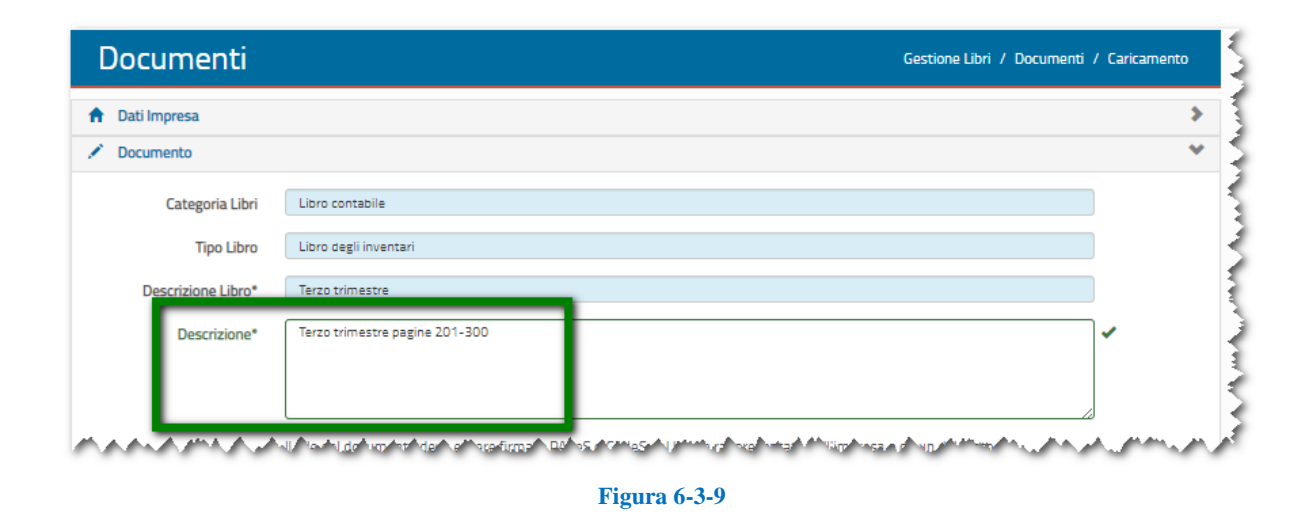

Con il pulsante *Sfoglia* selezionare il documento da caricare e confermare l'operazione col pulsante *Carica documento*.

Al termina la lista dei libri sarà aggiornata con il nuovo inserimento dando evidenza della data ultima per la conservazione del libro.

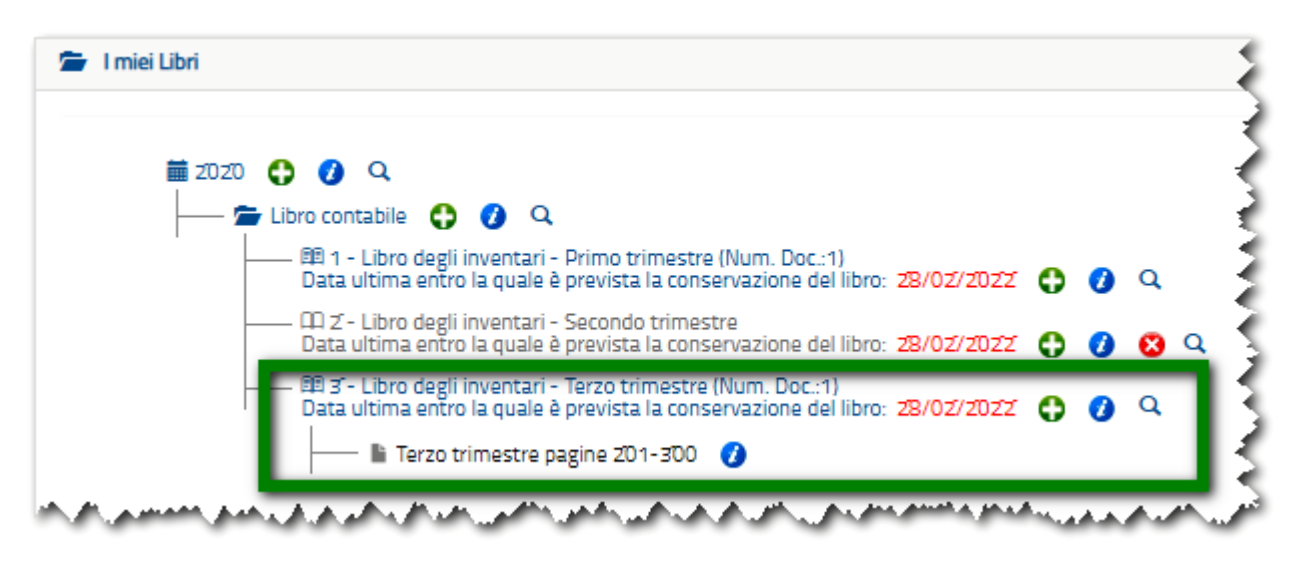

Figura 6-3-10
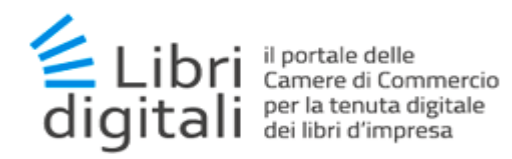

#### 6.3.2 Determinazione della data ultima per l'invio in conservazione di un Libro.

Come anticipato il sistema calcola in automatico la data ultima per l'invio in conservazione dei libri.

La data viene determinata secondo dei parametri (tra loro alternativi), che l'utente è chiamato a indicare sotto la propria responsabilità e da cui dipende il meccanismo di calcolo dell'algoritmo, più in particolare :

- sulla base della normativa vigente ed in funzione della categoria, tipologia del libro e del periodo di imposta indicato dall'utente

- sulla base della normativa vigente, in presenza di Intervento di operazioni straordinarie o procedure concorsuali nel corso del periodo di imposta, ed in funzione della categoria, tipologia del libro e data dell'evento rilevante indicata dall'utente

#### 6.3.3 Modifica descrizione di un Libro.

E' possibile modificare la descrizione agendo sull'icona 🕖 in corrispondenza del Libro.

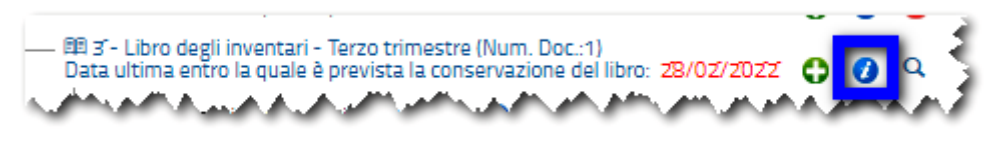

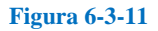

Il sistema presenta una pagina di riepilogo.

| taglio Libro          |                                                                            |             |
|-----------------------|----------------------------------------------------------------------------|-------------|
| Scegli Etichetta      | <b>*</b>                                                                   |             |
| Data Apertura         | 06/01/2020 Movimentato il 06/01/2020                                       |             |
| Categoria Libri       | Libro contabile                                                            |             |
| Tipo Libro            | Libro degli inventari                                                      |             |
| Descrizione           | Terzo trimestre                                                            |             |
| Documenti             | 1 Pagine 5                                                                 |             |
|                       | Invia il Libro in Conservazione Modifica la Descrizione Stampa Dettaglio C | ihiudi      |
| and the second second | an a la an an an an an an an an an an an an an                             | <u>ب</u> هر |

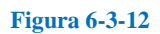

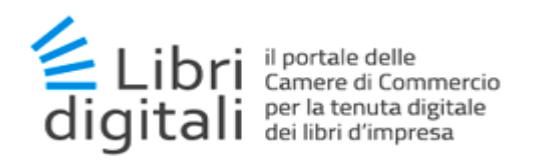

Attivare il pulsante *Modifica descrizione* per inserire la nuova descrizione e confermare sempre col pulsante *Modifica descrizione*.

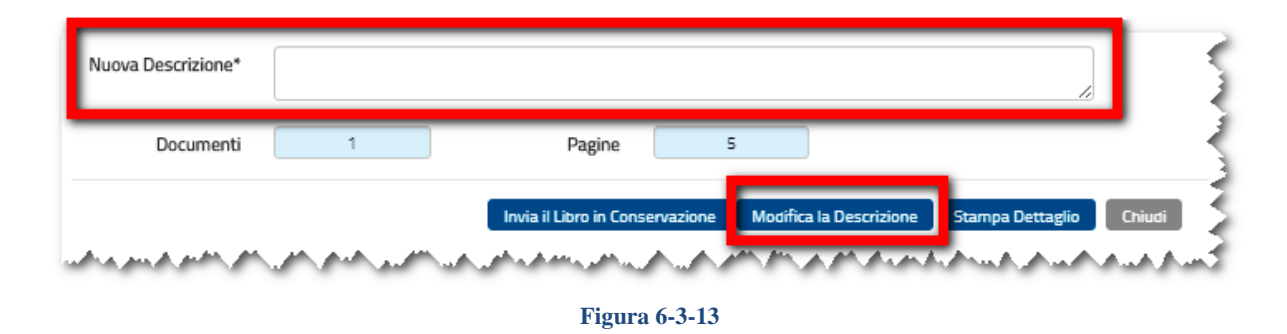

Procedere col pulsante Conferma e quindi col pulsante Chiudi

### 6.3.4 Invio di un Libro in conservazione su richiesta dell'utente.

A Tale opzione non è permessa sui Libri già inviati in conservazione.

Il sistema, calcola automaticamente la data ultima entro la quale il Libro sarà inviato in conservazione.

Qualora ci sia necessità di anticipare l'invio in conservazione del Libro, sulla base delle necessità dell'utente, è possibile attivare tale processo in piena autonomia.

il sistema necessita di un tempo tecnico per l'invio in conservazione pari a 2 giorni durante i quali il documento non si considera ancora conservato e l'operazione può dunque essere annullata.

Il tempo tecnico potrebbe variare nel caso di esigenze di ordine tecnico senza comunicazione preventiva all'utente

Per procedere in tal senso agire sull'icona 🥑

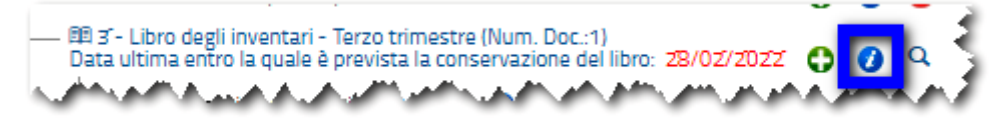

Figura 6-3-14

Il sistema presenta una pagina di riepilogo.

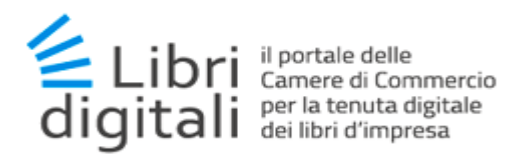

| Dettaglio Libro  |                       |                                                                                 |
|------------------|-----------------------|---------------------------------------------------------------------------------|
| Scegli Etichetta | <b>≫</b> -            |                                                                                 |
| Data Apertura    | 06/01/2020            | Movimentato il 06/01/2020                                                       |
| Categoria Libri  | Libro contabile       |                                                                                 |
| Tipo Libro       | Libro degli inventari |                                                                                 |
| Descrizione      | Terzo trimestre       |                                                                                 |
| Documenti        | 1                     | Pagine 5                                                                        |
| Annan Anna       |                       | Invia il Libro in Conservazione Modifica la Descrizione Stampa Dettaglio Chiudi |

Figura 6-3-15

Attivare il pulsante Invia il Libro in Conservazione; viene emesso un messaggio.

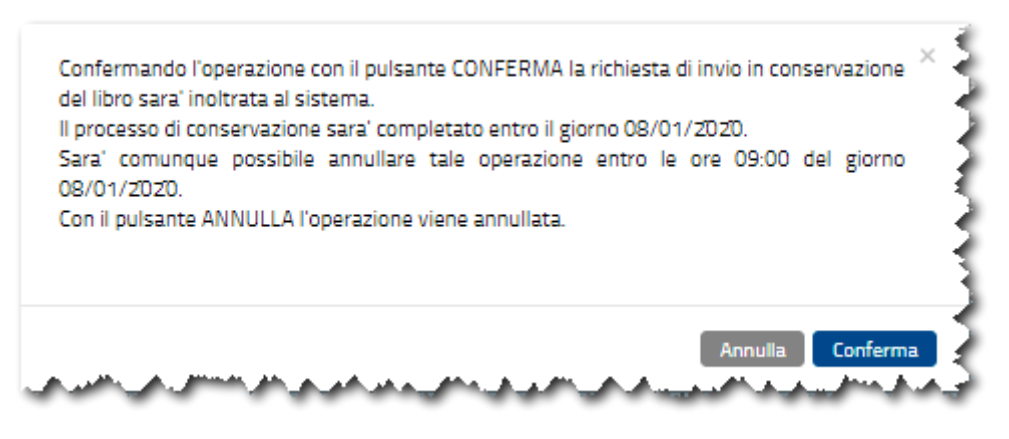

Figura 6-3-16

Il sistema evidenzia la data entro la quale il Libro sarà inviato in conservazione.

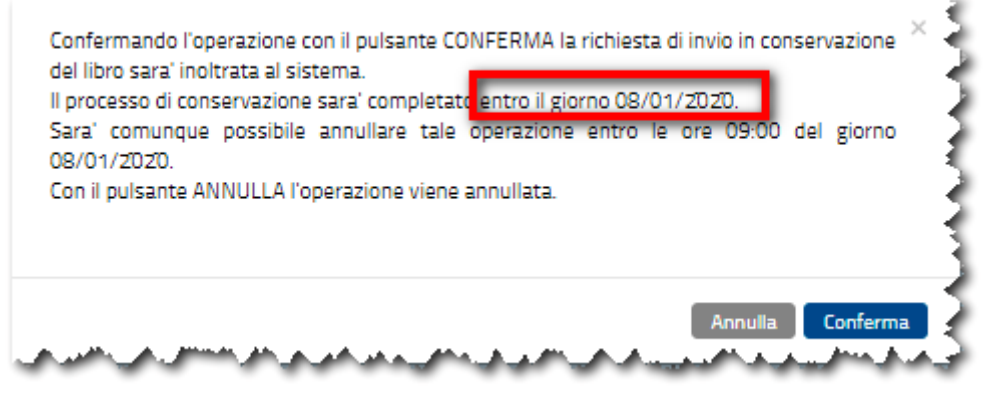

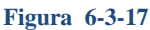

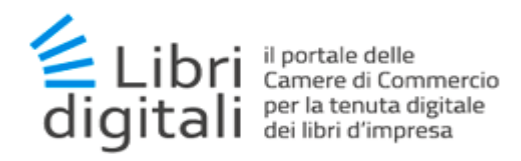

La richiesta può essere annullata entro la data e ora proposta.

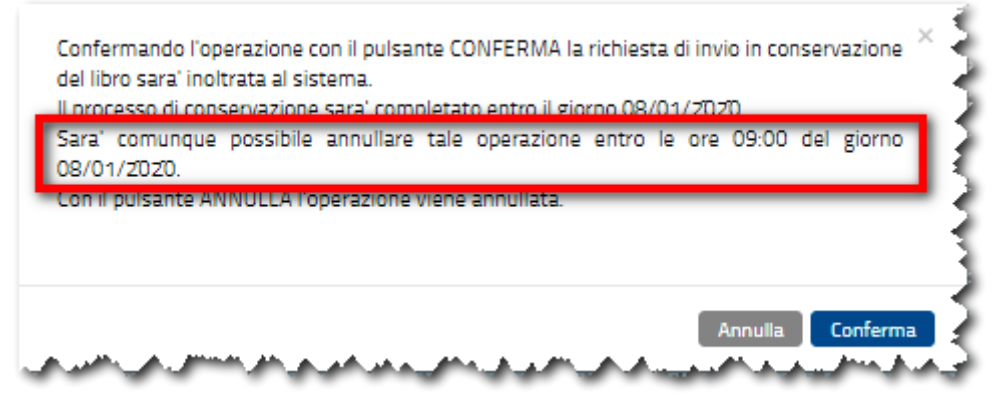

Figura 6-3-18

Confermare l'operazione col pulsante *Conferma* o abbandonare col pulsante *Annulla*. Uscire col pulsante *Chiudi*.

#### 6.3.5 Annullamento invio di un Libro in conservazione su richiesta dell'utente.

Tale opzione non è permessa sui Libri già inviati in conservazione.

Per annullare la richiesta agire sull'icona 🥑

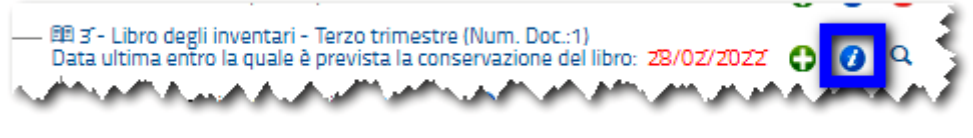

Figura 6-3-19

Il sistema presenta una pagina di riepilogo. Attivare il pulsante *Annulla invio del Libro in Conservazione* 

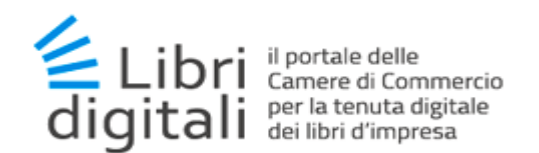

| Scegli Etichetta | <b>N</b> •                                                                |                  |
|------------------|---------------------------------------------------------------------------|------------------|
| Data Apertura    | 06/01/2020 Movimentato il 06/01/2020                                      |                  |
| Categoria Libri  | Libro contabile                                                           |                  |
| Tipo Libro       | Libro degli inventari                                                     |                  |
| Descrizione      | Terzo trimestre                                                           |                  |
| Documenti        | 1 Pagine 5                                                                |                  |
|                  | Annulla Invio del Litro in Conservazione Modifica la Descrizione Stampa I | Dettaglio Chiudi |

Figura 6-3-20

Confermare l'operazione col pulsante *Conferma* o abbandonare col pulsante *Annulla*. Uscire col pulsante *Chiudi*.

### 6.3.6 Cancellazione di un Libro.

🛆 Tale opzione non è permessa sui Libri già inviati in conservazione.

Per cancellare un Libro operare sull'icona 😣

|                                                                                                    | -     | -                       |            |
|----------------------------------------------------------------------------------------------------|-------|-------------------------|------------|
| — D Z - Libro degli inventari - Secondo trimestre<br>Data ultima entro la quale è prevista la conservazione del libro: 28/02/2022 | 0     | 00                      | a S        |
| An PR Ph Law graduate to the transformer and the second second second second second second second second second                   | de la | da A <mark>sa ja</mark> | ا الأسول ا |
| Figura 6-3-21                                                                                                    |       |                         |            |

Se all'interno del Libro sono presenti dei documenti l'icona 🛽 non viene resa disponibile.

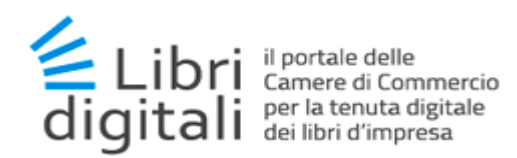

### 6.4 Etichette Libri.

I libri creati dall'utente potranno essere "**etichettati**", per una migliore individuazione, apponendo un'etichetta specifica dell'impresa oppure utilizzando le etichette di sistema disponibili per ogni impresa.

In questo modo l'utente potrà creare un'organizzazione alternativa alla catalogazione proposta organizzata per:

- Anno d'inserimento libro
- Categoria di libro
- Tipologia di libro

Il numero massimo di etichette associabili a un singolo libro è pari a 3.

#### 6.4.1 Etichettatura Libro.

L'associazione sarà possibile in fase di creazione del libro stesso (**Errore. L'origine iferimento non è stata trovata.**), selezionando una o più etichette. In tal modo il libro verrà creato con esse già associate.

La stessa operazione, o l'eventuale rimozione, potrà essere compiuta dal dettaglio del libro a cui si accede dall'albero di navigazione del fascicolo dell'anno o dalla nuova funzionalità di ricerca dei libri descritta più avanti.

La funzionalità di selezione o de-selezione delle etichette si presenta come un menù a tendina in cui sono presentate tutte le etichette disponibili per l'impresa. Quelle in grassetto e di colore blu sono le etichette di sistema.

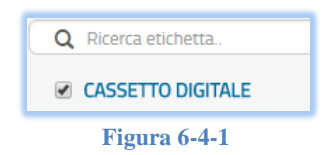

Il menù propone anche un campo di ricerca per parola delle etichette.

Ad oggi, l'unica etichetta di sistema presente e quella "CASSETTO DIGITALE". I libri etichettati con tale label saranno visibili nella futura integrazione con il servizio omonimo.

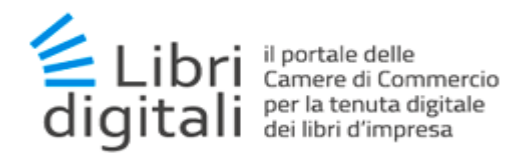

Le altre sono etichette specifiche dell'impresa

| 🕑 F201811    |
|--------------|
| 🕑 F201812    |
| Figura 6-4-2 |

L'elenco mostra in alto le etichette eventualmente associate al libro con la spunta di selezione

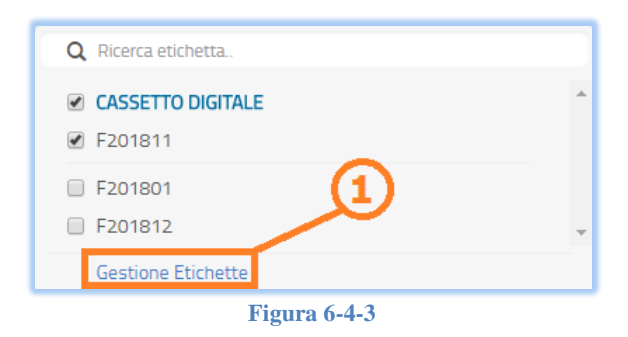

In basso quelle non associate che è possibile selezionare se non raggiunto il massimo numero di etichette associabili ad un libro.

Al termine dell'elenco è presente un collegamento ipertestuale per accedere alla pagina di *Gestione Etichette* (2), tale collegamento viene sostituito dal tasto *Applica* (2) nel caso in cui viene eseguita una variazione di selezione applicabile.

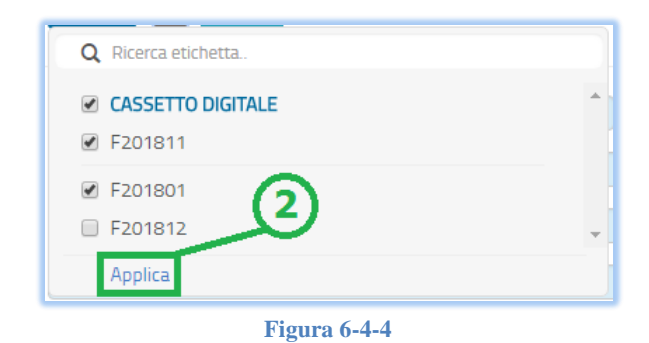

I libri etichettati saranno immediatamente visibili dalla funzionalità ricerca fascicoli, in cui si mostra l'albero dei libri organizzato per anno e categoria, in cui per ciascun libro è mostrato l'elenco delle etichette eventualmente associate al libro.

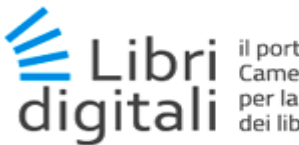

il portale delle Camere di Commercio per la tenuta digitale dei libri d'impresa

# 6.5 Documenti.

Un libro può essere composto da uno o più documenti informatici.

Il *Servizio* non fornisce strumenti di redazione delle scritture informatiche rappresentanti i Libri, ma le scritture possono essere prodotte con qualsiasi strumento informatico.

Un libro (o porzioni di esso) è rappresentato da **documenti informatici** in formato **PDF/A**, **firmati digitalmente** dal legale rappresentante dell'impresa (o un suo delegato) e **marcati temporalmente dal servizio stesso al momento del caricamento nel sistema**.

#### 6.5.1 Caricamento di un Documento Informatico.

La funzionalità per il caricamento di un documento è accessibile mediante l'icona + (1) associata al libro (permette il caricamento di un documento per libro selezionato).

| Ricerca Fascicoli                                                                                                    | Gestione Libri / Ricerca Fascicoli |
|----------------------------------------------------------------------------------------------------|------------------------------------|
| 2018 2017                                                                                                    |                                    |
| Riepilogo dei miei Libri                                                                                                    | *                                  |
| Libri 4 Documenti 0 Pagine                                                                                                    | 0                                  |
| 🖆 I miei Libri                                                                                                    | *                                  |
| <ul> <li>2018 O O Q</li> <li>Ibro contabile O O Q</li> <li>Ibro degli inventari - Apertura libro contabile test - Volume 1 O O Q</li> <li>Ibro unico del lavoro O O Q</li> <li>Ibro unico del lavoro O O O Q</li> <li>Ibro unico del lavoro O O O Q</li> <li>Ibro unico del lavoro O O O Q</li> <li>Ibro unico del lavoro O O O O O O O O O O O O O O O O O O</li></ul> | ro corrispettivi per               |

Figura 6-5-1

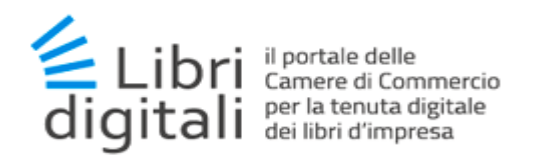

| Selezionato il libro.  | verrà visualizzata la | a seguente schermata: |
|------------------------|-----------------------|-----------------------|
| Sciczionato in insi o, | Verra Visualizzata i  | a seguence senermatar |

| Documenti             | Gestione Libri / Documenti /                                                                           | / Caricamento |
|-----------------------|----------------------------------------------------------------------------------------------------|---------------|
| ♠ Dati Impresa        |                                                                                                    | >             |
| 🖍 Documento           |                                                                                                    | *             |
| Categoria/Tipo Libro* | Libro degli inventari                                                                                  |               |
| Descrizione Libro*    | Apertura libro contabile test                                                                          |               |
| Descrizione*          | Descrizione Documento                                                                                  |               |
|                       |                                                                                                    |               |
|                       |                                                                                                    |               |
|                       | Il File del documento deve essere firmato PAdeS dal legale rappresentate dell'impresa o da un delegato |               |
| File Documento*       | 🖆 Sfoglia                                                                                              |               |
|                       | Carica Documento Annulla                                                                               |               |
| 🖆 I miei Libri        |                                                                                                    | *             |
|                       |                                                                                                    |               |
| 🚞 2018 🗿 🚯            |                                                                                                    |               |
|                       | 1 - Libro degli inventari - Apertura libro contabile test - Volume 1 🧿 🚯 🔍                             |               |
| — m1                  | 1 - Libro giornale - Test apertura libro giornale - Volume 1 🕴 3 🔍                                     |               |
| 📥 Libro u             |                                                                                                    |               |

Figura 6-5-2

Nello specifico, il caricamento di un documento richiede la compilazione di un form, nel quale indicare:

- il tipo di libro (precompilato)
- > la descrizione sintetica del libro (precompilata)
- > la descrizione sintetica del documento (obbligatoria)
- il file del documento informatico in formato PDF/A, firmato digitalmente dal legale rappresentante dell'impresa (o un suo delegato) e marcato temporalmente.

Mediante il tasto *Carica Documento* (2) si esegue la richiesta per il caricamento del documento. Nello specifico, la fase di caricamento è preceduta da una fase di validazione formale del documento stesso.

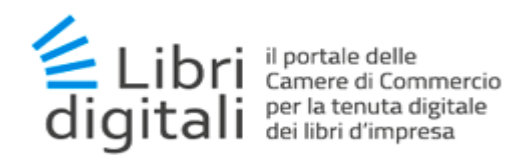

Se il documento è conforme, verrà visualizzata la seguente schermata:

| Documenti         |                                                           | Gestione Libri / Documenti / Caricamento |
|-------------------|-----------------------------------------------------------|------------------------------------------|
| Documento         |                                                           | *                                        |
| Nome              | pdfa-2b-signed_bes_invisibile.pdf                         |                                          |
| Dati Cerl         | ificato Firmatario                                        |                                          |
| Firmatario        | MIC Codice Fiscale                                        | NDF                                      |
| Ente              | Arut                                                      |                                          |
| Validità dal      | 10/03/2016 al 10/03/2019                                  |                                          |
|                   | 3                                                         |                                          |
|                   |                                                           |                                          |
|                   | Carica Documento Annulla                                  |                                          |
| Preview Documento |                                                           | *                                        |
| pdfa-2b-signed_   | bes_invisibile.pdf                                        |                                          |
|                   |                                                           | <u>^</u>                                 |
|                   | Prodotto – CNIP – Conservazione Elettronica dei Documenti |                                          |
|                   |                                                           |                                          |
|                   |                                                           |                                          |
|                   |                                                           |                                          |
|                   |                                                           |                                          |
|                   |                                                           |                                          |
|                   |                                                           |                                          |
|                   | Prodotto – CNIP – Conservazione Elettronica dei Documenti |                                          |
|                   | CNIP_FAQ – Frequently Asked Questions                     | -                                        |
| ↑ Page:           | 1 of 5 — + Automatic ÷                                    |                                          |

Figura 6-5-3

Mediante il tasto *Carica Documento* (3) si procede all'effettivo caricamento del documento nel libro selezionato.

Il documento informatico e firmato digitalmente caricato nel sistema:

Sarà modificato senza invalidare la firma aggiungendo la cosiddetta "Stampigliatura" che consiste nell'aggiungere una intestazione, contenente la denominazione dell'azienda e il suo codice fiscale, e un piè di pagina contenente la tipologia di libro e la camera di commercio a cui l'impresa afferisce territorialmente (la Camera di Commercio può scegliere di non far eseguire la stampigliatura sui file

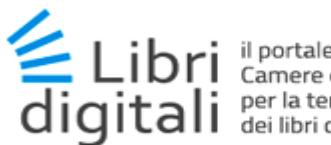

il portale delle Camere di Commercio per la tenuta digitale dei libri d'impresa

caricati, in questo caso verrà eseguita solo l'operazione descritta nel punto successivo);

La cosiddetta "Stampigliatura" viene apposta solo sui documenti firmati PADES; sui file CADES non è consentita la stampigliatura in quanto invaliderebbe il documento firmato digitalmente.

In seguito alla stampigliatura, sarà marcato temporalmente automaticamente dal sistema;

Se l'operazione di caricamento si è conclusa con successo verrà mostrato un messaggio esplicito di successo (4) come riportato nel seguito.

| Documenti                                                                                                    | Gestione Libri / Documenti / Caricamento |
|----------------------------------------------------------------------------------------------------|------------------------------------------|
| ✓ L'operazione di caricamento del documento è stata completata con successo.                                                                                                    |                                          |
| ✿ Dati Impresa                                                                                                    | >                                        |
| 🖆 I miei Libri                                                                                                    | *                                        |
|                                                                                                    | 5                                        |
| □ □ 1 - Libro degli inventari - Apertura libro contabile test - Volume 1 - (Num. Doc.:1)<br>□ ① ③ Q<br>□ □ □ □ □ □ □ □ □ □ □ □ □ □ □ □ □ □ □                                                                                                     | ſ                                        |
|                                                                                                    |                                          |
| <ul> <li>Ibro unico del lavoro</li> <li>Ibro unico del lavoro</li> <li>Ibro unico del lavoro - Volume 1</li> <li>I - Altro - Test - Libro unico del lavoro - Volume 1</li> <li>I - Altro - Test - Libro unico del lavoro - Volume 1</li> <li>I - Altro - Test - Libro unico del lavoro - Volume 1</li> <li>I - Altro - Test - Libro unico del lavoro - Volume 1</li> <li>I - Altro - Test - Libro unico del lavoro - Volume 1</li> <li>I - Altro - Test - Libro unico del lavoro - Volume 1</li> <li>I - Altro - Test - Libro unico del lavoro - Volume 1</li> <li>I - Registro corrispettivi per mancato/irregolare funzionamento registratore di cassa - Test - Aperi pancato/irregolare funzionamento registratore di cassa - Volume 1</li> <li>I - Q</li> </ul> | tura registro corrispettivi per          |
|                                                                                                    |                                          |

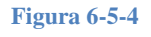

Nell'alberatura di visualizzazione dei libri si evidenzia (5) come per il libro in cui è stato inserito il documento informatico:

- E' cambiato il colore di visualizzazione da grigio a blu;
- E' cambiata l'icona da III a III;
- E' presente l'indicazione del numero di documenti;
- E' possibile cliccare sul libro per espandere l'albero è vedere il dettaglio dei documenti che lo compongono;

#### 6.5.2 Controlli in fase di caricamento di un Documento Informatico.

In fase di caricamento il sistema verifica :

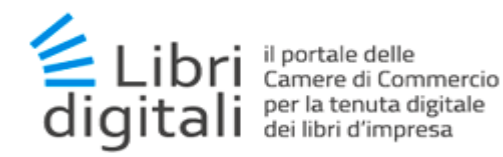

- Che tutte le firme siano valide ovvero non scadute. Diversamente sarà emesso il messaggio "I dati del firmatario non risultano validi";
- Che almeno uno dei firmatari sia il Legale Rappresentante o abbia il ruolo di Delegato o sia uno dei Firmatari (vedere capitolo *Configurazione* per maggiori dettagli)

### 6.6 <u>Ricerca Fascicoli.</u>

La funzionalità per la visualizzazione del dettaglio dei fascicoli libri è accessibile mediante la voce di menù *Ricerca Fascicoli* (1).

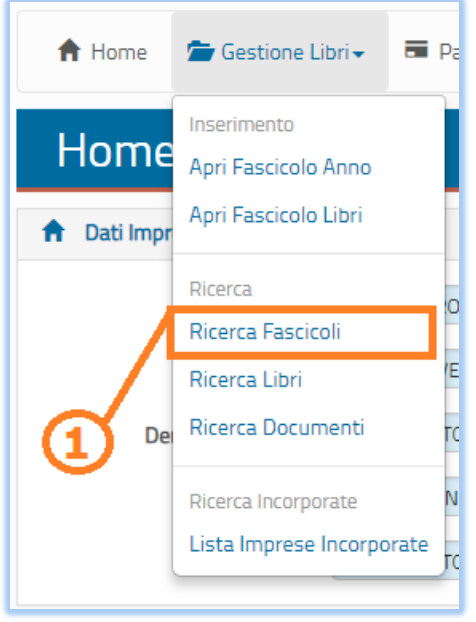

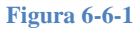

Il fascicolo è organizzato mediante una struttura ad albero a partire dal fascicolo dell'anno che costituisce la radice, fino ai singoli documenti che compongono i libri.

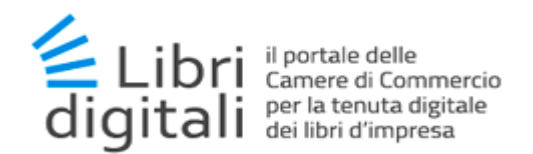

| 8 2017                                                                                                    |                                                                                                    |               |   |
|----------------------------------------------------------------------------------------------------|----------------------------------------------------------------------------------------------------|---------------|---|
|                                                                                                    |                                                                                                    |               |   |
| Riepilogo dei miei Libri                                                                                                    |                                                                                                    |               | * |
| Libri 4                                                                                                    | Documenti 1                                                                                                    | Pagine 5      |   |
| I miei Libri                                                                                                    |                                                                                                    |               | ~ |
| <ul> <li>2018</li> <li>2018</li> <li>2018</li> <li>2018</li> <li>2018</li> <li>2010</li> <li>2010</li> <l< th=""><th>Apertura libro contabile test - Volume 1 - (Num. Doc.:1<br/>bro (1)<br/>apertura libro giornale - Volume 1 (1) (1)<br/>Q<br/>nico del lavoro - Volume 1 (1) (1)<br/>Q<br/>(1)<br/>(2)<br/>(2)<br/>(3)<br/>(3)<br/>(4)</th><th>3<br/>1) • ④ &lt;</th><th></th></l<></ul> | Apertura libro contabile test - Volume 1 - (Num. Doc.:1<br>bro (1)<br>apertura libro giornale - Volume 1 (1) (1)<br>Q<br>nico del lavoro - Volume 1 (1) (1)<br>Q<br>(1)<br>(2)<br>(2)<br>(3)<br>(3)<br>(4) | 3<br>1) • ④ < |   |

Figura 6-6-2

Mediante l'icona di dettaglio *i*, sarà possibile visualizzare e stampare le informazioni dettagliate associate ad ogni elemento del fascicolo.

## 6.6.1 Dettaglio Fascicolo Anno.

L'icona di dettaglio *i* (1) del fascicolo anno, permette di aprire una finestra modale come la seguente:

| Dettaglio Fascicolo / | Anno            |               |            |           | ×               |
|-----------------------|-----------------|---------------|------------|-----------|-----------------|
| Impresa               | RAGIONE SOCIALE |               |            |           |                 |
| Anno                  | 2018            | Data Apertura | 08/01/2018 |           |                 |
| Categorie Libri       | 2               | Libri         | 3          | Documenti | 0               |
| Pagine                | 0               |               |            |           |                 |
|                       |                 |               |            |           |                 |
|                       |                 |               | 1.1        | Stampa D  | ettaglio Chiudi |
|                       |                 |               |            |           |                 |

Figura 6-6-3

Il dettaglio del fascicolo anno è costituito da:

- ragione sociale dell'impresa
- > anno di riferimento e data di apertura
- > numero dei fascicoli categoria libro, numero di libri e documenti.

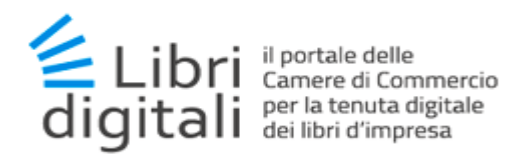

Mediante il tasto *Stampa Dettaglio* (1.1), si permette di scaricare un documento in formato *PDF* contenente i dati di dettaglio del fascicolo anno.

## 6.6.2 Dettaglio Fascicolo Categoria Libro.

L'icona di dettaglio *i* (2) del fascicolo categoria libro, permette di aprire una finestra modale come la seguente:

| Dettaglio Fascicolo C | ategoria Libro  |           |     |                    | ×     |
|-----------------------|-----------------|-----------|-----|--------------------|-------|
| Categoria Libri       | Libro contabile |           |     |                    |       |
| Libri                 | 2               | Documenti | 0   | Pagine 0           |       |
|                       |                 |           |     |                    |       |
|                       |                 |           | 2.1 | Stampa Dettaglio C | hiudi |

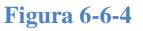

Il dettaglio del fascicolo categoria libro è costituito da:

- tipologia della categoria di libro;
- numero di libri e documenti;
- numero di pagine e diritti versati.

Mediante il tasto *Stampa Dettaglio* (2.1), si permette di scaricare un documento in formato *PDF* contenente i dati di dettaglio del fascicolo categoria libro.

#### 6.6.3 Dettaglio Libro.

L'icona di dettaglio *i* (3) del libro, permette di aprire una finestra modale come la seguente:

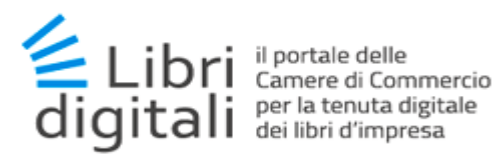

| Dettaglio Libro  |                                                                                               | × |
|------------------|-----------------------------------------------------------------------------------------------|---|
| Scegli Etichetta | 3.3                                                                                           |   |
| Data Apertura    | 02/11/2017         Movimentato il         02/11/2017         Data Chiusura         10/01/2018 |   |
| Categoria Libri  | Libro contabile                                                                               |   |
| Tipo Libro       | Libro degli inventari                                                                         |   |
| Descrizione      | Apertura libro contabile test                                                                 |   |
| Documenti        | 1 Pagine 11                                                                                   |   |
|                  | Esibizione a Norma Stampa Dettaglio Chiudi                                                    |   |

Figura 6-6-5

Il dettaglio del libro è costituito da:

- data di apertura e data di ultima movimentazione
- > tipologia della categoria di libro e tipologia del libro
- descrizione sintetica del libro
- > numero di documenti caricati e numero di pagine

Mediante il tasto *Stampa Dettaglio* (3.1), si permette di scaricare un documento in formato *PDF* contenente i dati di dettaglio del libro.

Mediante il tasto *Esibizione a norma*, (3.2) si permette di richiedere la visualizzazione a norma del libro caricato.

Mediante il tasto *Scegli Etichetta* (3.3) è possibile cambiare le etichette associate al libro.

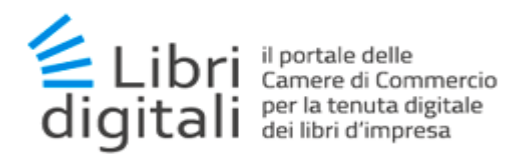

#### 6.6.4 Dettaglio Documento

L'icona di dettaglio *i* (4) del documento, permette di aprire una finestra modale come la seguente:

| Dettaglio Documento | D                       |                |                     |                      |             | ×      |
|---------------------|-------------------------|----------------|---------------------|----------------------|-------------|--------|
| Tipo Libro          | Libro dei soci          |                |                     |                      |             |        |
| Libro               | Libro Soci Andreano     |                |                     |                      |             |        |
| Descrizione         | Sezione Libro 1         |                |                     |                      |             |        |
| Caricato da         | DY003K00                | Caricato il    | 02/08/2017          | Marcato il           |             |        |
| Pagine              | 5                       | Annullato      | NO                  |                      |             |        |
| Dati Ce             | rtificato Firmatario    |                |                     |                      |             |        |
| Nome                | NOME                    |                | Cognome             | COGNOME              |             |        |
| Codice Fiscale      | CODICE FISCALE          |                |                     |                      |             |        |
| Ente                | ArubaPEC S.p.A. NG CA 3 |                |                     |                      |             |        |
| Validità dal        | 10/03/2016              | al 10/03       | 3/2019              |                      |             |        |
|                     |                         |                |                     |                      |             |        |
|                     | Stampa Dettaglio        | File Originale | File Stampigliato F | File Marcato Annulla | a Documento | Chiudi |

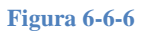

Il dettaglio del documento è costituito da:

- tipologia e descrizione sintetica del libro;
- descrizione sintetica del documento;
- user-id dell'utente che ha eseguito il caricamento;
- data di caricamento e data della marcatura temporale;
- > numero di pagine;
- stato documento annullato (SI/NO);
- dati del certificato digitale.

Le funzionalità legate al singolo documento sono:

- mediante il tasto Stampa Dettaglio, si permette di scaricare un documento in formato PDF contenente i dati di dettaglio del documento
- mediante i tasti File Originale e File Marcato, si permette di scaricare i file nei formati indicati

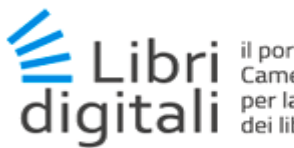

il portale delle Camere di Commercio per la tenuta digitale dei libri d'impresa

- mediante il tasto *File Stampigliato* (presente laddove la Camera di Commercio abbia abilitato la funzione e solo sui documenti firmati PADES)
- mediante il tasto Annulla Documento, si permette di annullare un documento, inserendo il motivo dell'annullamento. Una sezione annullata, verrà comunque conservata insieme al libro.
- mediante il tasto File PDF, si permette di scaricare i file nei formato indicato (questo tasto viene reso disponibile solo nel caso di documento firmati CADES)

### 6.7 <u>Ricerca Libri</u>

La funzionalità di ricerca dei libri permette di eseguire una ricerca all'interno dei libri caricati nel fascicolo impresa. Essa è accessibile mediante la voce di menù *Ricerca Libri* (1).

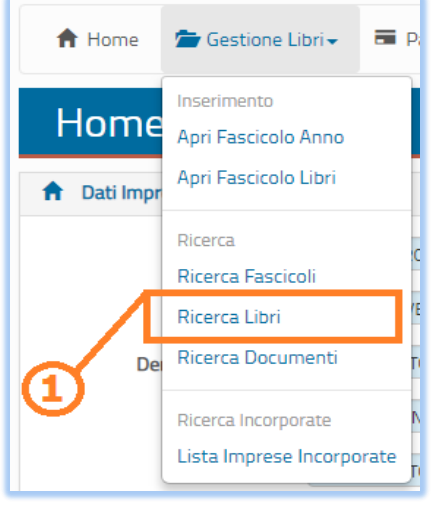

Figura 6-7-1

#### 6.7.1 Filtro di Ricerca

Verrà visualizzata la seguente schermata:

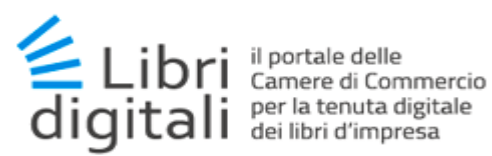

| Ricerca libri             |                                                                | Gestione Libri / Ricerca libri |
|---------------------------|----------------------------------------------------------------|--------------------------------|
| 💉 Filtro di Ricerca Libri |                                                                | *                              |
| Scegli Etichetta          | S -                                                            |                                |
| Data Apertura*            | da Data Inizio Intervallo 🗰 a Data Fine Intervallo 🗰 Anno 2018 | ¥                              |
| Categoria/Tipo Libro      |                                                                | τ                              |
| Stato Libro               | Chiuso                                                         | T                              |
|                           | Svuota Ricerca                                                 |                                |

Figura 6-7-2

Nello specifico, la ricerca dei libri richiede la compilazione di un form, nel quale indicare:

- Ia data di apertura del libro (obbligatorio), impostando l'intervallo temporale oppure l'anno;
- la categoria e la tipologia del libro (facoltativo);
- Io stato del libro (facoltativo), scegliendo tra chiuso e conservato;
- I'etichetta/e applicate al libro (facoltativo);

Mediante il tasto *Ricerca* (1) si avvia la procedura di ricerca.

#### 6.7.2 Risultato di Ricerca

Il risultato sarà visualizzato in modo da ripresentare in alto (1) il filtro impostato nella ricerca e modificabile per affinarla, in basso (2) la tabella degli item trovati:

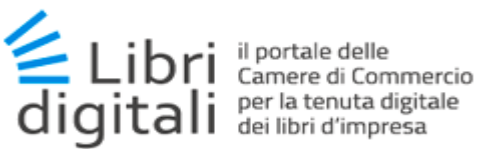

| Ricerca libri             | j                                                                                                    |        |                                  |                                                                                            | Gestio       | ne Libri / Ricerca libri |
|---------------------------|----------------------------------------------------------------------------------------------------|--------|----------------------------------|--------------------------------------------------------------------------------------------|--------------|--------------------------|
| 💉 Filtro di Ricerca Libri |                                                                                                    |        |                                  |                                                                                            |              | *                        |
| Scegli Etichetta          | •                                                                                                    |        |                                  |                                                                                            |              |                          |
| Data Apertura*            | da Data Inizio Interva                                                                                         | llo    | a Data Fine Interv               | allo 🗰 Anr                                                                                 | 2018         | T                        |
| Categoria/Tipo Libro      |                                                                                                    |        |                                  |                                                                                            |              | T                        |
| Stato Libro               | Chiuso                                                                                                    |        | Svuota Ricerca                   | 1                                                                                          |              |                          |
|                           |                                                                                                    |        |                                  |                                                                                            |              |                          |
| 📃 Lista Libri             |                                                                                                    |        |                                  |                                                                                            | 2            |                          |
| Data Apertura             | Descrizione                                                                                                    | Volume | Categoria                        | Тіро                                                                                       | Stato        | Dettaglio                |
| 25/09/2018                | Apertura libro contabile<br>test                                                                               | 1      | Libro contabile                  | Libro degli inventari                                                                      | Ē            | <u>(</u>                 |
| 25/09/2018                | Test apertura libro<br>giornale                                                                                | 1      | Libro contabile                  | Libro giornale                                                                             | ш <b>(</b> 3 | •                        |
| 25/09/2018                | Test - Libro unico del<br>Iavoro                                                                               | 1      | Libro unico del<br>Iavoro        | Altro                                                                                      |              | 8                        |
| 25/09/2018                | Test - Apertura registro<br>corrispettivi per<br>pancato/irregolare<br>funzionamento<br>registratore di casssa | 1      | Registro IVA o<br>altro registro | Registro corrispettivi per<br>mancato/irregolare<br>funzionamento<br>registratore di cassa |              | 9                        |
| Elementi mostrati da 1 a  | a 4 (Numero totali di elementi                                                                                 | 4)     |                                  |                                                                                            | <<           | < 1 > >>                 |

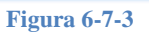

Per ogni libro sarà riportato:

- Ia data di apertura;
- $\succ$  la descrizione;
- il numero del volume;
- Ia categoria;
- la tipologia;
- > lo stato attraverso la visualizzazione della icona contestualizzata;
- ci sarà la possibilità di visualizzarne il dettaglio utilizzando l'icona relativa i (3).

# 6.7.3 Ricerca Libri per Etichetta

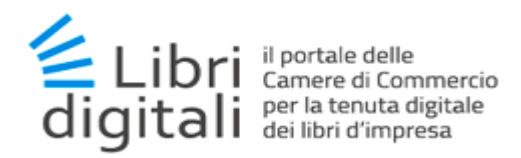

La funzionalità di ricerca libri sarà automaticamente richiamata dall'albero dei libri organizzato per anno e categoria (accessibile dalla Ricerca Fascicoli) cliccando su una etichetta (es. 1).

| 🖆 I miei Libri                                                           |                                  |
|--------------------------------------------------------------------------|----------------------------------|
| iiii 2018 € 3 Q                                                          |                                  |
| —— 🚈 Libro contabile 💿 🚯 Q<br>—— 🗏 1 - Libro degli inventari - libro - V | /olume 1 - (Num. Doc.:0) 🚯 🔍 💽 F |
| 🕮 1 - Libro giornale - Testing - Volu                                    | ume 1 - (Num. Doc.:1) 💿 🚯 🔍 📕    |

Figura 6-7-4

In questo caso il filtro di ricerca verrà impostato con l'etichetta selezionata.

| <ul> <li>Filtro di Ricerca Libri</li> </ul> |                                 | ~ |
|---------------------------------------------|---------------------------------|---|
| Scegli Etichetta 🛛 🔹 🔲                      | <b>—</b> (1)                    |   |
| Data Apertura* da Data Inizio Inter         | a Data Fine Intervallo 🗰 Anno 🔻 |   |
| Categoria/Tipo Libro                        | Υ                               |   |

Figura 6-7-5

Ed i risultati di ricerca ottenuti corrisponderanno a tutti i libri a cui è stata applicata l'etichetta selezionata.

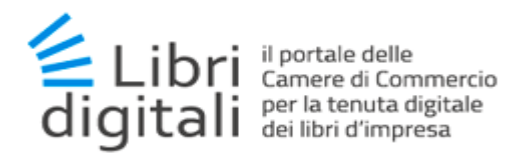

## 6.8 <u>Ricerca Documenti</u>

La funzionalità di ricerca dei documenti permette di eseguire una ricerca testuale all'interno dei documenti caricati nel fascicolo impresa.

La funzionalità è accessibile mediante la voce di menù *Ricerca Documenti* (1).

| A Home | 🖆 Gestione Libri 🗸 📑 Pi                                    |
|--------|------------------------------------------------------------|
| Home   | Inserimento<br>Apri Fascicolo Anno<br>Apri Fascicolo Libri |
|        | Ricerca C<br>Ricerca Fascicoli<br>Ricerca Libri            |
| De     | Ricerca Documenti                                          |
| 1      | Ricerca Incorporate<br>Lista Imprese Incorporate           |
| I      | Figura 6-8-1                                               |

Oppure, mediante l'icona di ricerca (2-3-4) presente nell'albero dei libri organizzato per anno e categoria (accessibile dalla Ricerca Fascicoli), sarà possibile eseguire la ricerca testuale nei documenti associati ad uno specifico elemento del fascicolo.

| Ricerca Fascicoli                                                                              | Gestione Libri / Ricerca Fascicoli |
|------------------------------------------------------------------------------------------------|------------------------------------|
| 2018 2017                                                                                      |                                    |
| Riepilogo dei miei Libri                                                                       | *                                  |
| Libri 4 Documenti 1 Pagin                                                                      | e 5                                |
| 🖆 I miei Libri                                                                                 | *                                  |
| 2                                                                                              |                                    |
|                                                                                                |                                    |
| 📖 🕮 1 - Libro degli inventari - Apertura libro contabile test - Volume 1 - (Num. Doc.:1) 💿 🛛 🔾 | - 0                                |
| —— 🕮 1 - Libro giornale - Test apertura libro giornale - Volume 1 📀 🟮 🔍                        |                                    |
| —— 🚈 Libro unico del lavoro 💿 📵 🔍                                                              |                                    |
| 📖 🕮 1 - Altro - Test - Libro unico del lavoro - Volume 1 🛛 🙂 🍳                                 |                                    |
| —— 🚈 Registro IVA o altro registro 💿 🤨 🤇                                                       |                                    |
| — — — — — — — — — — — — — — — — — — —                                                          | ura registro corrispettivi per     |
|                                                                                                |                                    |
|                                                                                                |                                    |
|                                                                                                |                                    |

Figura 6-8-2

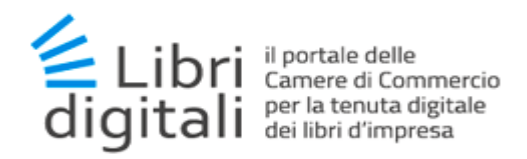

#### 6.8.1 Filtro di Ricerca

Verrà visualizzata la seguente schermata:

| 🕇 Home 🛛 🗁 Gestione L        | bri 🗸 🖷 Pagamenti 🗸    | 👖 Reportistica 🗸 | 🌣 Configurazione 🗸 | Cambia Impre | sa              |                           |
|------------------------------|------------------------|------------------|--------------------|--------------|-----------------|---------------------------|
| Ricerca Docu                 | menti                  |                  |                    |              | Home / Gestione | Libri / Ricerca Documenti |
| 💉 Filtro di ricerca document | i                      |                  |                    |              |                 | *                         |
| Testo*                       | Testo da ricercare     |                  |                    |              |                 |                           |
| Data caricamento da          | Data Inizio Intervallo | <b></b>          | a Data Fine Int    | tervallo     |                 |                           |
|                              |                        | 8                | Svuota Ricerca     |              | <u>_</u> 3      |                           |
|                              |                        | F                | igura 6-8-3        |              |                 |                           |

Nello specifico, la ricerca testuale richiede la compilazione di un form, nel quale indicare:

- Il testo da ricercare (obbligatorio di minimo 5 caratteri);
- I'intervallo temporale di caricamento dei documenti (facoltativo).

Mediante il tasto *Ricerca* (5) si avvia la procedura di ricerca.

#### 6.8.2 Risultato di Ricerca

Il risultato sarà visualizzato in formato tabellare:

| Ricerca            | Docur              | nenti                             |         |                  |                      |                     | Gestione Libri / F | licerca Documenti |
|--------------------|--------------------|-----------------------------------|---------|------------------|----------------------|---------------------|--------------------|-------------------|
| 💉 Filtro di Ricero | a Document         | i                                 |         |                  |                      |                     |                    | *                 |
| Data Carican       | Testo*<br>nento da | Frequently Data Inizio Intervallo |         | a                | Data Fine Intervallo |                     |                    |                   |
| 📃 Lista Docume     | nti Archiviat      | i                                 |         | Svuota           | Ricerca              |                     |                    | *                 |
|                    |                    |                                   |         |                  |                      |                     | Cent               |                   |
| Caricato il 👻      |                    | Tipo Libro                        |         | Nome             | Libro                | Docu                | umento             | Dettaglio         |
| 25/09/2018         | Libro degli        | inventari                         | Apertur | ra libro contabi | e test               | Prima Sezione Libro |                    | 0                 |
| Elementi mostra    | iti da 1 a 1 (N    | lumero totali di elementi 1)      |         |                  |                      |                     | << <               | 1 > >>            |
|                    |                    |                                   |         | Figura           | 6-8-4                |                     |                    |                   |

Per ogni documento si potrà visualizzare il dettaglio utilizzando l'icona relativa *i* (1).

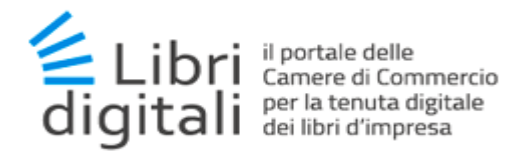

## 6.9 Ricerca Libri Imprese Incorporate

La funzionalità di ricerca dei libri delle imprese incorporate permette di individuare eventuali imprese incorporate all'impresa operante che sono state accreditate sul servizio *Libri Digitali* e per esse di accedere ai loro libri.

La funzionalità è accessibile mediante la voce di menù *Lista Imprese Incorporate* (1).

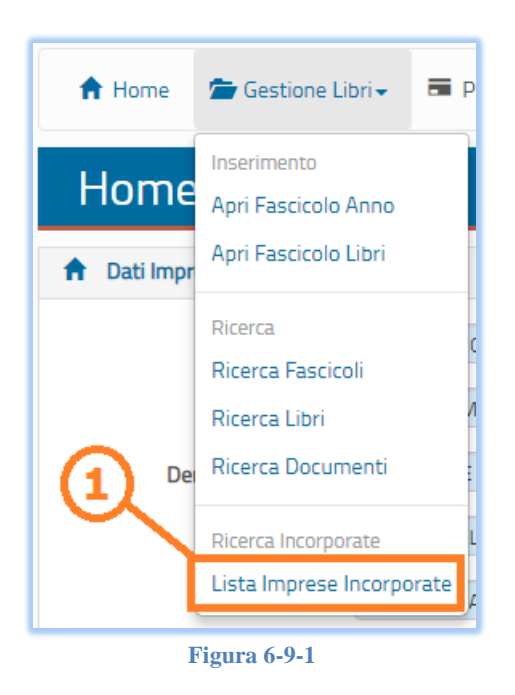

Verrà visualizzata la lista delle imprese incorporate, se presenti.

| Lista Imprese Incorp                        | Lista Imprese Incorporate Home / Gest                    |                |                      |  |  |  |  |
|---------------------------------------------|----------------------------------------------------------|----------------|----------------------|--|--|--|--|
| E Lista delle Imprese Incorporate           |                                                          |                |                      |  |  |  |  |
|                                             |                                                          |                | Cerca                |  |  |  |  |
| Codice Fiscale                              | Denominazione                                            | Stato nel R.I. | Libri Digitali       |  |  |  |  |
| 0000000001                                  | AZIENDA 3 S.P.A                                          | CANCELLATA     | NON REGISTRATA       |  |  |  |  |
| 000000003                                   | AZIENDA 2 S.P.A                                          | CANCELLATA     | NON REGISTRATA       |  |  |  |  |
| 000000002                                   | AZIENDA 2 S.P.A                                          | CANCELLATA     | NON REGISTRATA       |  |  |  |  |
| 0000000004                                  | AZIENDA 1 S.P.A                                          | CANCELLATA     | Visualizza Fascicolo |  |  |  |  |
| Elementi mostrati da 1 a 4 (Numero totali d | Elementi mostrati da 1 a 4 (Numero totali di elementi 4) |                |                      |  |  |  |  |

Figura 6-9-2

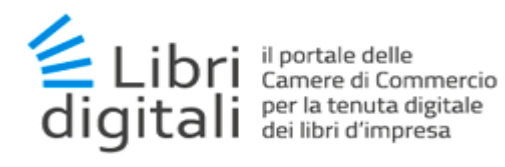

Se tra le imprese incorporate è presente qualcuna in precedenza registrata al servizio, si potrà per questa impresa accedere in sola lettura alla navigazione dei libri gestiti mediante il tasto *Visualizza Fascicolo* (2).

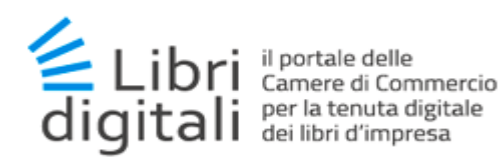

## 7 Pagamenti

Il servizio Libri Digitali mette a disposizione dell'utente vari sistemi di pagamento utili a:

- eseguire il versamento dei *corrispettivi* dovuti alla Camera di Commercio territorialmente competente;
- eseguire il versamento Tassa di Concessione Governativa e l'Imposta di Bollo;

### 7.1 Corrispettivi per Accessi al Servizio

Le tariffe per accesso al servizio dipendono dalla Camera di Commercio territorialmente competente per l'impresa e sono riportate nell'allegato A delle condizioni contrattuali sottoscritte dall'utente al momento dell'accreditamento o di un successivo rinnovo.

Tali corrispettivi devono essere versati alla Camera di Commercio attraverso la piattaforma di pagamento *PagoPA*: il sistema dei pagamenti a favore delle pubbliche amministrazioni e dei gestori di pubblici servizi.

#### 7.1.1 Acquisto Accesso

La funzionalità è accessibile mediante la voce di menù *Accesso al Servizio* (1) e sarà disponibili solo se non si hanno accessi acquisiti validi in corso.

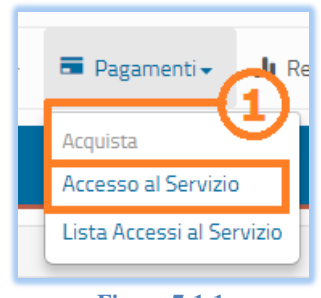

Figura 7-1-1

Selezionata la voce del menù verrà proposto l'elenco degli accesi disponibili per la Camera di Commercio territorialmente competente per l'impresa.

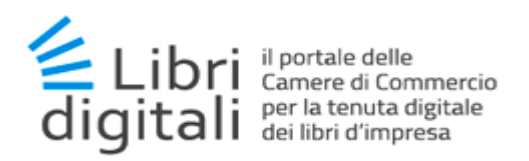

|                                                                                                    | 👤 DYo                                                                                       | 00800 - ANDREANO MICHELE CARMII       | NE - Impresa 00039740295 | C>Logou |
|----------------------------------------------------------------------------------------------------|---------------------------------------------------------------------------------------------|---------------------------------------|--------------------------|---------|
| LIBRI DIGITALI<br>il portale delle Camere di Commercio<br>per la tenuta digitale dei libri d'impresa                                                                    |                                                                                             |                                       |                          |         |
| Acquisto Accesso al Servizio                                                                                                    | כ                                                                                           |                                       |                          |         |
| Lista Accessi al Servizio                                                                                                    |                                                                                             |                                       |                          |         |
| L'impresa è sprovvista di accesso per l'utilizzo del servi<br>Vi invitiamo ad acquistare un accesso al servizio o a pro                                                 | zio.<br>oseguire in modalità di sola lettura.                                               | •                                     |                          |         |
| L'impresa è sprovvista di accesso per l'utilizzo del servi<br>Vi invitiamo ad acquistare un accesso al servizio o a pro<br>Tipo Accesso -                               | zio.<br>sseguire in modalità di sola lettura.<br>Costo in €                                 | Q<br>Durata Accesso (Mesi)            | 1                        |         |
| L'impresa è sprovvista di accesso per l'utilizzo del servi<br>Vi invitiamo ad acquistare un accesso al servizio o a pro<br>Tipo Accesso -<br>GRATUITO                   | zio.<br>sseguire in modalità di sola lettura.           Costo in €           0              | Durata Accesso (Mesi)                 | Acquista                 |         |
| L'impresa è sprovvista di accesso per l'utilizzo del servi<br>Vi invitiamo ad acquistare un accesso al servizio o a pro<br>Tipo Accesso -<br>GRATUITO<br>ANNUALE        | zio.<br>seguire in modalità di sola lettura.<br>Costo in €<br>0<br>50 + I.V.A.              | Durata Accesso (Mesi)<br>4<br>12      | Acquista<br>Acquista     |         |
| L'impresa è sprovvista di accesso per l'utilizzo del servi<br>Vi invitiamo ad acquistare un accesso al servizio o a pro<br><b>Tipo Accesso -</b><br>GRATUITO<br>ANNUALE | zio.<br>sseguire in modalità di sola lettura.<br>Costo in €<br>0<br>50 + I.V.A.<br>Prosegui | Durata Accesso (Mesi)<br>4<br>12<br>3 | Acquista<br>Acquista     |         |

Figura 7-1-2

L'utente potrà procedere senza acquistare l'accesso mediante il tasto *Prosegui* (3) e verrà indirizzato alla Home Page dell'impresa avendo a disposizione le sole funzionalità di lettura.

Altrimenti potrà procedere con l'acquisto dell'accesso mediante il tasto *Acquista* (2) venendo indirizzato verso la pagina di compilazione dei dati di acquisto seguente.

| Causale Pagamento                                                                                                    | ACQUISTO LICENZA ANNUALE PER IL SERVIZ | IO DELI                                       |                                         |  |
|----------------------------------------------------------------------------------------------------|----------------------------------------|-----------------------------------------------|-----------------------------------------|--|
| Importo Unitario €                                                                                                    | 50,00 Imponi                           | bile I.V.A. € 50,00                           | I.V.A% 22.0                             |  |
| Importo Totale €                                                                                                    | 61,00                                  |                                               |                                         |  |
| ati Pagante                                                                                                    |                                        |                                               |                                         |  |
| Nome                                                                                                    | MIC                                    | Cognome                                       | ANI                                     |  |
| Codice Fiscale                                                                                                    | ND                                     | E-mail                                        | MICH                                    |  |
| Comune*                                                                                                    | COMUNE                                 |                                               |                                         |  |
| Frazione                                                                                                    | FRAZIONE                               |                                               |                                         |  |
| Indirizzo*                                                                                                    | INDIRIZZO                              |                                               |                                         |  |
|                                                                                                    |                                        |                                               |                                         |  |
| Civico*                                                                                                    | CIVICO CAP*                            | САР                                           | Provincia* PRV                          |  |
| Civico*<br>ati Impresa per Fattura<br>C.C.I.A.A.<br>Denominazione                                                         | clvico CAP*<br>zzione<br>SOCIE         | 25                                            | Provincia* PRV<br>Cod.Fisc./P. IVA 000  |  |
| Civico*<br>ati Impresa per Fattura<br>C.C.I.A.A.<br>Denominazione<br>comune                                               | CIVICO CAP*                            | 25                                            | Provinda* PRV                           |  |
| Civico*<br>ati Impresa per Fattura<br>C.C.I.A.A.<br>Denominazione<br>comune<br>Frazione                                   | CLVCO CAP*                             | 25                                            | Provincia* PRV<br>Cod.Fisc./P. IVA 000  |  |
| Civico*<br>ati Impresa per Fattura<br>C.C.I.A.A<br>Denominazione<br>comune<br>Frazione<br>Indirizzo                       | CLVCC CAP*                             | 25                                            | Provincia* PRV<br>Cod.Fisc./P. IVA 0000 |  |
| Civico*<br>ati Impresa per Fatture<br>C.C.I.A.A.<br>Denominazione<br>comune<br>Frazione<br>Indirizzo<br>Civico            | CLVCC CAP*                             | 25<br>25                                      | Provincia* PRV                          |  |
| Civico*<br>ati Impresa per Fattura<br>C.C.I.A.A.<br>Denominazione<br>comune<br>Frazione<br>Indirizzo<br>Civico            | CLVCC CAP*                             | 25<br>25<br>450<br>sostituido con uno valido  | Provinda* PRV                           |  |
| Civico*<br>ati Impresa per Fattura<br>C.C.I.A.A.<br>Denominazione<br>comune<br>Frazione<br>Indirizzo<br>Civico<br>E-mail* | CIVICO CAP*                            | 25<br>25<br>450<br>sostituirlo con uno valido | Provincia* PRV                          |  |
| Civico* ati Impresa per Fattura C.C.I.A.A. Denominazione comune Frazione Indirizzo Civico E-mail*                         | CIVICO CAP*                            | 25<br>25<br>450<br>sostituirio con uno valido | Provincia* PRV                          |  |

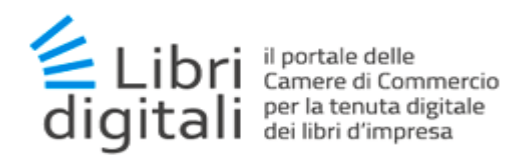

Compilati i dati del form (quelli obbligatori sono evidenziati da \*) si potrà procedere con l'acquisto mediante il tasto *Prosegui* (4).

Si verrà indirizzati verso lo strumento istituzionale PagoPA per i pagamenti alle pubbliche amministrazioni e ai gestori di pubblici servizi di cui si riporta una schermata esemplificativa.

| Indietro                                                                                                    |                   |                                               | 24/09/2018 |  |  |
|----------------------------------------------------------------------------------------------------|-------------------|-----------------------------------------------|------------|--|--|
| Creditore                                                                                                    | Tipo debito       | Causale                                       | Importo    |  |  |
| C.C.I.A.A.                                                                                                    | PRATICA_MOPA_DELI | ACQUISTO LICENZA ANNUALE PER IL SERVIZIO DELI | 61,00 €    |  |  |
| Totale pagamento                                                                                                    |                   |                                               | 61,00 €    |  |  |
| Totale pagamento       61,00 €         Codice Fiscale       Indice Fiscale         Image: Indice Note: Note: Indice Note: Indice Note: Ind |                   |                                               |            |  |  |

Figura 7-1-4

Conclusa la procedura di pagamento PagoPA, se il pagamento avrà avuto esito positivo si verrà indirizzati alla schermata seguente.

Successivamente sarà inviata alla mail indicata alla voce "Indirizzo E-mail" (figura precedente) la ricevuta di pagamento generata dalla piattaforma PagoPA.

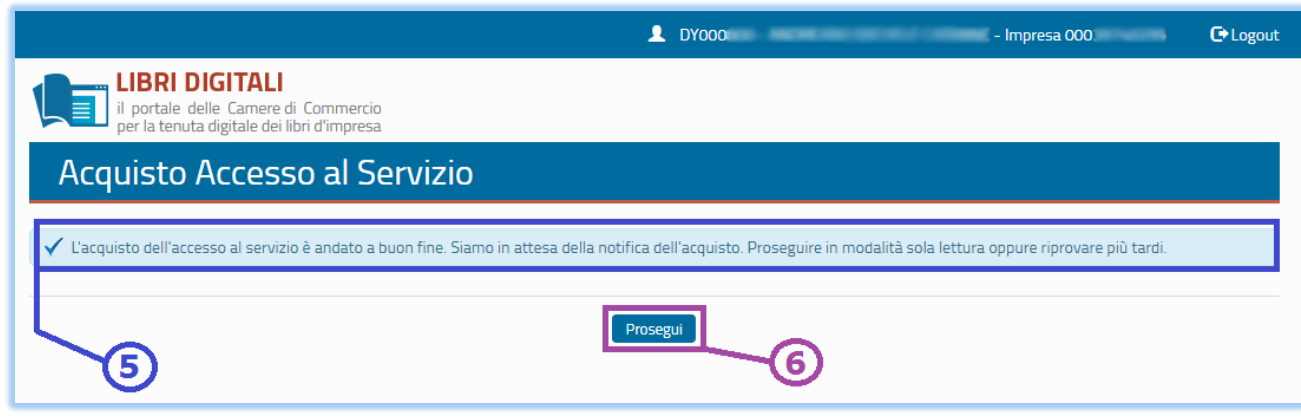

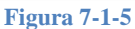

Dove è evidenziato l'esito positivo (5) o l'eventuale errore. Da cui si può procedere mediante il taso *Prosegui* (6) alle altre funzionalità del servizio.

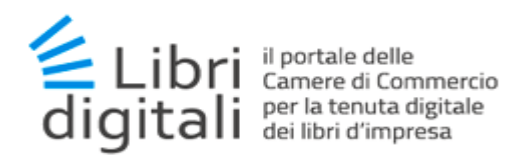

L'accesso acquisito necessità dei tempi tecnici necessari al completamento del pagamento, quindi sarà necessaria l'attesa di una notifica di conclusione prima che l'accesso risulti attivo. L'utente pertanto è invitato ad utilizzare il servizio in sola lettura oppure ad effettuare l'accesso al servizio più tardi.

Nel caso di tipologia accesso Gratuito (qualora disponibile per la Camera di Commercio) la tariffa verrà automaticamente attivata senza ulteriori passaggi.

## 7.1.2 Lista Accessi Acquisiti

La funzionalità è accessibile mediante la voce di menù Lista Accessi al Servizio (1).

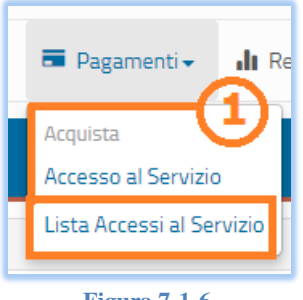

Figura 7-1-6

Selezionata la voce del menù verrà proposto l'elenco degli accesi acquisiti dall'impresa nel corso del tempo.

| Lista Accessi al Servizio Pagamenti / Lista Accessi al Serv |                                                            |               |               |                  |  |  |  |
|-------------------------------------------------------------|------------------------------------------------------------|---------------|---------------|------------------|--|--|--|
| 📃 Lista degli Accessi al Servizio Acquista                  | I≣ Lista degli Accessi al Servizio Acquistati dall'Impresa |               |               |                  |  |  |  |
|                                                             |                                                            |               |               | Cerca            |  |  |  |
| Tipo Accesso                                                | Data Attivazione 👻                                         | Data Scadenza | Stato Accesso | Download Fattura |  |  |  |
| ANNUALE                                                     | 25/09/2018                                                 | 25/09/2019    | Attivo        |                  |  |  |  |
| GRATUITO                                                    | 02/11/2017                                                 | 30/12/2017    | Cessato       | <u>+</u>         |  |  |  |
| Elementi mostrati da 1 a 2 (Numero total                    | i di elementi 2)                                           |               |               | << 1 > >>        |  |  |  |

Figura 7-1-7

Per ogni accesso acquisito verrà mostrato:

- Tipo di accesso;
- Data di attivazione;
- Data di scadenza;
- ➤ Stato;
- Sarà possibile procedere al download della fattura;

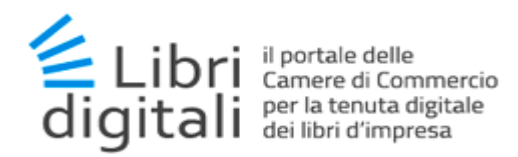

Il download sarà possibile solo per i pagamenti non Gratuiti che siano stati verificati. In tal caso l'icona (2) sarà di colore blu invece che grigia e sarà possibile utilizzarla per tentare il download del documento contabile.

Se il documento non risultasse ancora disponibile in quanto ancora in lavorazione dall'ufficio di contabilità della camera, verrà mostrato una schermata come la seguente.

| Lista Accessi al Serv                        | Lista Accessi al Servizio Pagamenti / Lista Accessi al Servizio |               |               |                  |  |  |  |
|----------------------------------------------|-----------------------------------------------------------------|---------------|---------------|------------------|--|--|--|
| Fattura non ancora disponibile!              | Fattura non ancora disponibile!                                 |               |               |                  |  |  |  |
| 📃 Lista degli Accessi al Servizio Acquistati | dall'Impresa                                                    |               |               |                  |  |  |  |
| <b>—</b> 3                                   |                                                                 |               | Ce            | rca              |  |  |  |
| Tipo Accesso                                 | Data Attivazione 👻                                              | Data Scadenza | Stato Accesso | Download Fattura |  |  |  |
| ANNUALE                                      | 25/09/2018                                                      | 25/09/2019    | Attivo        | ±                |  |  |  |
| GRATUITO                                     | GRATUITO 02/11/2017 30/12/2017 Cessato 🚣                        |               |               |                  |  |  |  |
| Elementi mostrati da 1 a 2 (Numero totali d  | di elementi 2)                                                  |               |               | << < 1 > >>      |  |  |  |

Figura 7-1-8

Dove è espressamente indicata (3) la non disponibilità del documento.

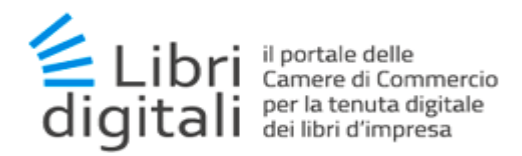

### 7.2 Tassa di Concessione Governativa

La funzionalità per il versamento della Tassa di Concessione Governativa permette la precompilazione della delega F24 per il versamento della tassa stessa per chi è titolare di <u>IConto</u>, il conto online dell'Istituto di Pagamento InfoCamere.

Essa è accessibile mediante la voce di menù Tassa Conc. Governativa (1):

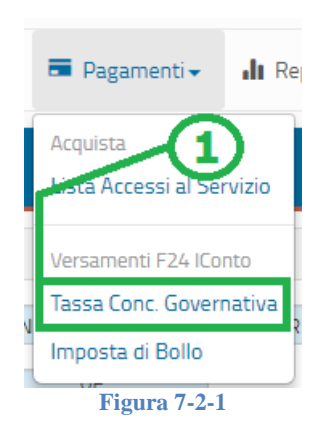

Verrà visualizzata la seguente schermata:

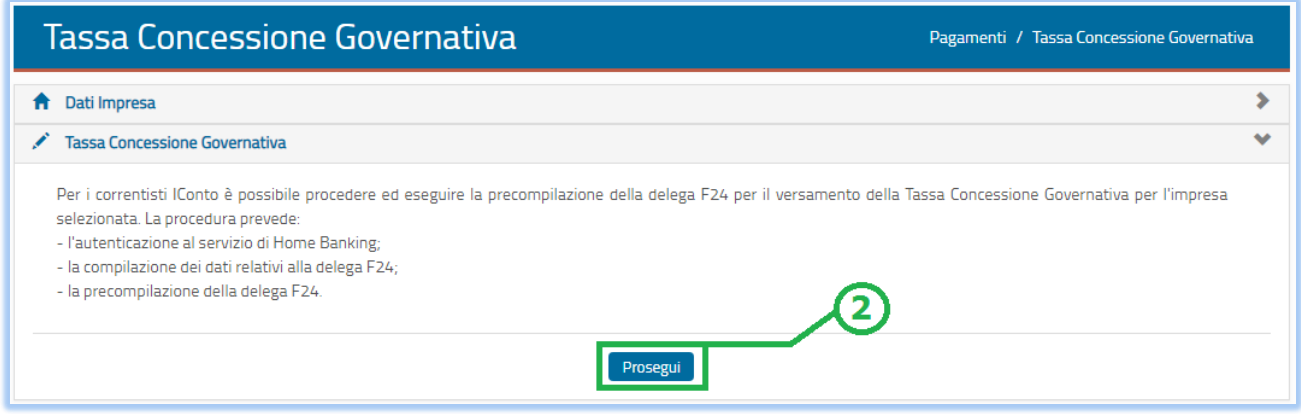

Figura 7-2-2

Mediante il tasto *Prosegui* (2) si verrà indirizzati al servizio di web banking *IConto*:

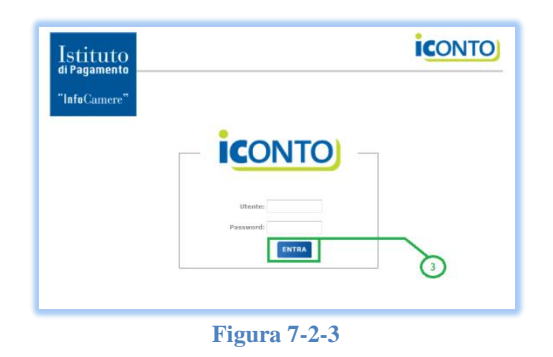

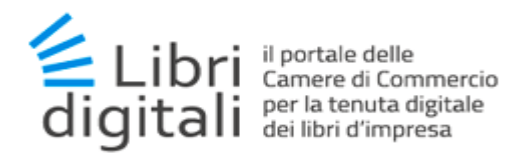

Inserite le credenziali di accesso, mediante il tasto *Entra* (3), si procederà all'autenticazione al servizio di web banking *IConto*.

Verrà visualizzata la seguente schermata, la quale presenta il form per la precompilazione della delega F24:

| 🏦 Dati Impresa           |                              | > |
|--------------------------|------------------------------|---|
| 💉 Tassa Concessione Gove | rnativa                      | * |
| Anno Tributo*            | Anno                         |   |
| Importo (€)              | Importo Tributo formato 0,00 |   |
|                          | Prosegui                     |   |
|                          |                              |   |

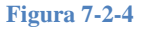

Nello specifico, la precompilazione della delega F24 richiede di indicare obbligatoriamente:

- I'anno del tributo (4);
- l'importo del tributo (5).

Mediante il tasto *Prosegui* (6), verrà inviata la richiesta di precompilazione della delega F24 al servizio di web banking.

La delega F24 precompilata verrà inserita tra le deleghe presenti nel servizio di web banking *IConto*:

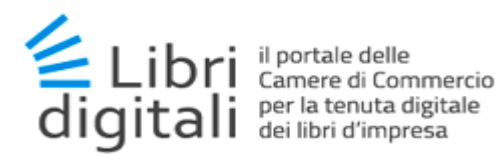

| elega F24                                             |                                             |                                             |                     |                  |              |                                 | ID 4990                |
|-------------------------------------------------------|---------------------------------------------|---------------------------------------------|---------------------|------------------|--------------|---------------------------------|------------------------|
| d delega 4990 Cor                                     | ito corrente di addebito                    | SELEZIONA                                   |                     | ▼ Dat            | ta Versame   | ento GG-MM-AA                   | AA 🔜 🗙                 |
| genzia<br>ntrate                                      |                                             |                                             |                     |                  |              |                                 |                        |
| INIFICATO                                             | AMENIO                                      |                                             |                     |                  |              |                                 | Mod. F24               |
| CONTRIBUENTE                                          |                                             |                                             |                     |                  |              |                                 |                        |
| CODICE FISCALE                                        | 01234567890                                 |                                             |                     |                  |              | barrare in cas<br>non coincide  | so di anno d'imposta 📃 |
|                                                       | cognome, denominazion<br>RAGIONE SOCIALE II | e o ragione sociale                         |                     |                  | nome         |                                 |                        |
| DATI ANAGRAFICI                                       | data di nascita sesso                       | (M o F) comune (o State                     | estero) di nascit   | 3                |              |                                 | prov                   |
|                                                       | comune                                      |                                             |                     | prov. via e nu   | mero civico  | ,<br>,                          |                        |
| DOMICILIO FISCALE                                     | RUMA                                        |                                             |                     | KM VIA H         | ALIA, 1      |                                 |                        |
| CODICE FISCALE<br>erede,<br>genitore, tutore o curato | del coobbligato,                            |                                             |                     |                  |              | co                              | dice identificativo    |
| SEZIONE ERARIO                                        |                                             |                                             |                     |                  |              |                                 |                        |
|                                                       | codice tributo                              | rateazione / regione /<br>prov. / mese rif. | anno<br>riferimento | importi a debito | versati      | importi a credito<br>compensati |                        |
|                                                       | 7085                                        |                                             | 2015                |                  | 309,87       | 0,00                            |                        |
| IMPOSTE DIRETTE -                                     | IVA                                         |                                             |                     |                  | 0,00         | 0,00                            |                        |
|                                                       | TE                                          |                                             |                     |                  | 0,00         | 0,00                            |                        |
| RITENUTE ALLA FON                                     |                                             |                                             |                     |                  | 0,00         | 0,00                            |                        |
| RITENUTE ALLA FON<br>ALTRI TRIBUTI ED<br>INTERESSI    |                                             |                                             |                     |                  |              | 0.00                            |                        |
| RITENUTE ALLA FON<br>ALTRI TRIBUTI ED<br>INTERESSI    |                                             |                                             |                     |                  | 0,00         | 0,00                            |                        |
| RITENUTE ALLA FON<br>ALTRI TRIBUTI ED<br>INTERESSI    |                                             |                                             |                     |                  | 0,00<br>0,00 | 0,00                            | SALDO                  |

Figura 7-2-5

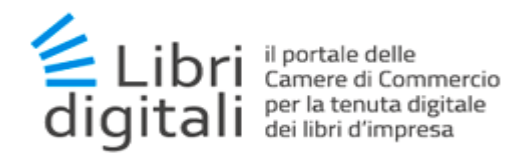

# 7.3 Imposta di Bollo

La funzionalità per il versamento dell'imposta di Bollo permette la precompilazione della delega F24 per il versamento della tassa stessa per chi è titolare di <u>IConto</u>, il conto online dell'Istituto di Pagamento InfoCamere.

La funzionalità è accessibile mediante la voce di menù Imposta di Bollo (1):

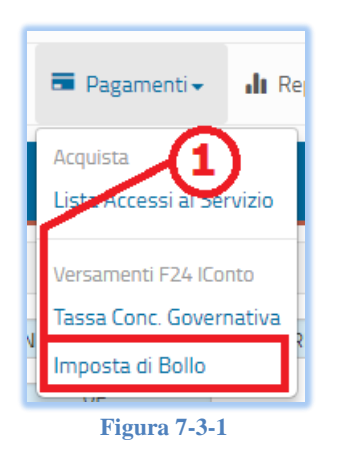

Verrà visualizzata la seguente schermata:

| Imposta di Bollo                                                                                                    | Pagamenti / Imposta di Bollo |
|----------------------------------------------------------------------------------------------------|------------------------------|
| ★ Dati Impresa                                                                                                    | >                            |
| 💉 Imposta di Bollo                                                                                                    | *                            |
| Per i correntisti lConto è possibile procedere ed eseguire la precompilazione della delega F24 per il versamento dell'imposta di bollo procedura prevede:<br>- l'autenticazione al servizio di Home Banking;<br>- la compilazione dei dati relativi alla delega F24;<br>- la precompilazione della delega F24. | er l'impresa selezionata. La |

Figura 7-3-2

Mediante il tasto *Prosegui* (2) si verrà indirizzati al servizio di web banking *IConto*:

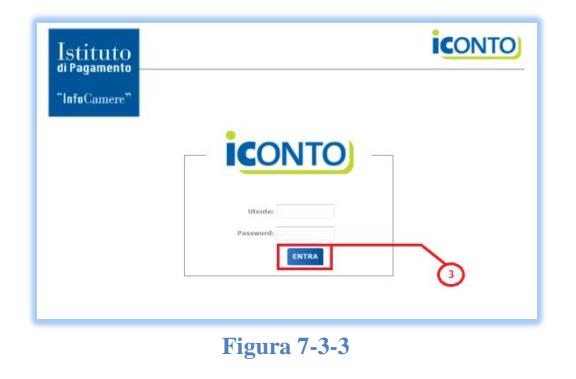

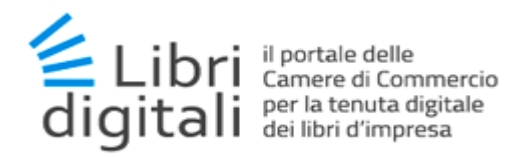

Inserite le credenziali di accesso, mediante il tasto *Entra* (3), si procederà all'autenticazione al servizio di web banking *IConto*.

Verrà visualizzata la seguente schermata, la quale presenta il form per la precompilazione della delega F24 (*Figura 5.2.4*):

| 🔒 Dati Impresa        |                   |              |          |          | > |
|-----------------------|-------------------|--------------|----------|----------|---|
| 💉 Imposta di Bollo    |                   |              |          |          | * |
| Anno Tributo*         | Anno              |              |          |          |   |
| Importo (€)           | Importo Tributo   | formato 0,00 | $\neg$   |          |   |
| Importo Sanzioni (€)  | Importo Sanzioni  | formato 0,00 |          |          |   |
| Importo Interessi (€) | Importo Interessi | formato 0,00 |          |          |   |
|                       |                   |              |          | _        |   |
|                       |                   |              | Prosegui | G        |   |
|                       |                   |              |          | <u> </u> |   |

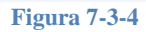

Nello specifico, la precompilazione della delega F24 richiede di indicare:

- obbligatoriamente l'anno del tributo (4);
- > almeno un valore tra l'importo del tributo e/o sanzione e/o interesse (5).

Mediante il tasto *Prosegui* (6), verrà inviata la richiesta di precompilazione della delega F24 al servizio di web banking.

La delega F24 precompilata verrà inserita tra le deleghe presenti nel servizio di web banking *IConto*:

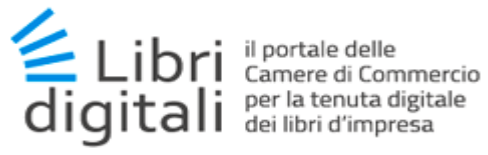

| Delega F24                                            |                                     |                                             |                     |               |               |                                  | ID 4991               |
|-------------------------------------------------------|-------------------------------------|---------------------------------------------|---------------------|---------------|---------------|----------------------------------|-----------------------|
| Deleganza                                             |                                     |                                             |                     |               |               |                                  | 10 4991               |
| Id delega 4991 Cont                                   | o corrente di addebito              | SELEZIONA                                   |                     | - (           | ata Versame   | nto GG-MM-AAA                    | а 🗰 🗙                 |
| <b>G</b> genzia<br>ntrate                             | 9                                   |                                             |                     |               |               |                                  |                       |
| Modello di Paga<br>Jnificato                          | MENTO                               |                                             |                     |               |               |                                  | Mod. F24              |
| CONTRIBUENTE                                          |                                     |                                             |                     |               |               |                                  |                       |
| CODICE FISCALE                                        | 01234567890                         |                                             |                     |               |               | barrare in case<br>non coincider | o di anno d'imposta 📃 |
|                                                       | cognome, denominazion               | e o ragione sociale                         |                     |               | nome          |                                  |                       |
| DATI ANAGRAFICI                                       | RAGIONE SOCIALE IN                  | <b>NPRESA</b>                               |                     |               |               |                                  |                       |
|                                                       | data di nascita sesso               | (M o F) comune (o Stato                     | estero) di nascit   | •             |               |                                  | prov                  |
|                                                       | comune                              |                                             |                     | prov. via e   | numero civico |                                  |                       |
| DOMICILIO FISCALE                                     | ROMA                                |                                             |                     | RM VIA        | ITALIA, 1     |                                  |                       |
| CODICE FISCALE<br>erede,<br>genitore, tutore o curato | del coobbligato,<br>re fallimentare |                                             |                     |               |               | cod                              | ice identificativo    |
| SEZIONE ERARIO                                        |                                     |                                             |                     |               |               |                                  |                       |
|                                                       | codice tributo                      | rateazione / regione /<br>prov. / mese rif. | anno<br>riferimento | importi a deb | ito versati   | importi a credito<br>compensati  |                       |
|                                                       | 2501                                |                                             | 2014                |               | 10,00         | 0,00                             |                       |
| IMPOSTE DIRETTE - I                                   | VA 2503                             |                                             | 2014                |               | 2,50          | 0,00                             |                       |
| RITENUTE ALLA FONT                                    | E 2502                              |                                             | 2014                |               | 5,00          | 0,00                             |                       |
| ALTRI TRIBUTI ED<br>INTERESSI                         |                                     |                                             |                     |               | 0,00          | 0,00                             |                       |
|                                                       |                                     |                                             |                     |               | 0,00          | 0,00                             |                       |
|                                                       |                                     |                                             |                     |               | 0,00          | 0,00                             | SALDO                 |
| codice ufficio                                        | codice atto                         |                                             | TOTAL               | (A)           | 17.50         | (B)                              | (A-B)                 |
|                                                       |                                     |                                             | TOTALE              |               | 17,50         | 0,00                             | 17,50                 |

Figura 7-3-5

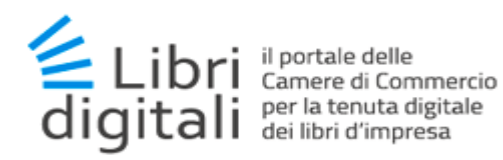

# 8 Reportistica

Il servizio *Libri Digitali* mette a disposizione dell'utente delle funzionalità di reportistica relative a:

- > Libri digitali gestiti dall'impresa all'interno del servizio;
- > Libri digitali conservati dall'impresa attraverso il servizio;

#### 8.1 <u>Libri Digitali</u>

La funzionalità è accessibile mediante la voce di menù *Libri Digitali* (1).

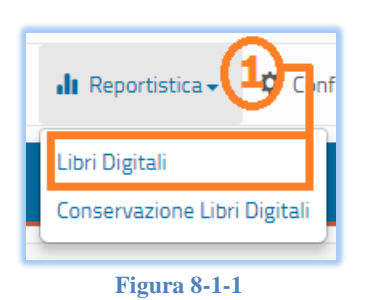

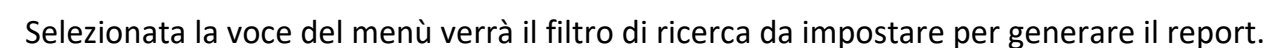

| Libri Digitali                  |               |                 | Reportistica / Libri Digitali |
|---------------------------------|---------------|-----------------|-------------------------------|
| 🖍 Filtro di Ricerca             |               |                 | *                             |
| Cod.Fisc./Partita IVA*<br>Anno* | 001<br>2018 V | Prosegui Svuota |                               |

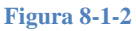

Mediante il tasto Prosegui (2) verrà generato il report richiesto:
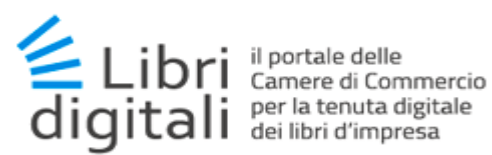

| Libri Digitali                  |                 | Reportistica / Conservazione Libri Digitali |
|---------------------------------|-----------------|---------------------------------------------|
| Filtro di Ricerca               |                 | *                                           |
| Anno* 2018 *                    |                 |                                             |
|                                 | Prosegui Svuota |                                             |
|                                 |                 | 3                                           |
| Libri Digitali                  |                 | *                                           |
| C Riepilogo Anno 2018           |                 | *                                           |
| Libri 4                         | Documenti 1     | Pagine 5                                    |
| 🖀 Libro contabile 🛛 🖪           |                 |                                             |
| Libri 2                         | Documenti 1     | Pagine 5                                    |
| Libro giornale                  |                 |                                             |
| Libri 1                         | Documenti 0     | Pagine 0                                    |
| Libro degli inventari           |                 | >                                           |
| 🖆 Libro unico del lavoro        |                 | >                                           |
| 🖆 Registro IVA o altro registro |                 | >                                           |
|                                 |                 |                                             |
|                                 |                 |                                             |
|                                 | Stampa Report   |                                             |

Figura 8-1-3

Il risultato della ricerca visualizzerà in testa il filtro applicato ed i dati aggregati :

- A. a livello di fascicolo anno;
- B. a livello di singola categoria di libro;
- C. a livello di singola tipologia di libro.

La navigazione tra i vari livelli avverrà con i tasti di espansione (3).

Sarà inoltre possibile:

- Eseguire la stampa del report generato (4);
- > Passare alla visualizzazione con grafici a torta (5) come mostrato nella immagine seguente.

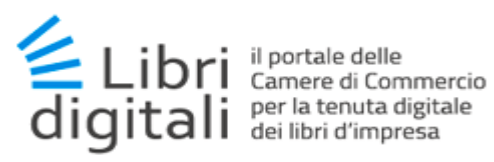

| Libri Digitali                  | Reportistica / Conservazione Libri Digitali |
|---------------------------------|---------------------------------------------|
| 💉 Filtro di Ricerca             | ~                                           |
| Anno* 2018 *                    |                                             |
| Prosegui Svuo                   | ta                                          |
| ■ ●                             |                                             |
| Libri Digitali                  | *                                           |
| 🖆 Registro IVA o altro registro | ¥                                           |
| Libri 1                         | Registro corrispettivi p                    |
| 🖆 Libro contabile               | ¥                                           |
| Libri 2                         | Libro giornale Libro degli inventari        |
| 🖆 Libro unico del lavoro        | *                                           |
| Libri 1                         | Altro                                       |

Figura 8-1-4

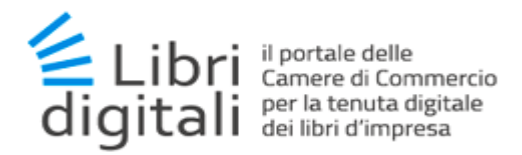

# 8.2 Conservazione Libri Digitali

La funzionalità è accessibile mediante la voce di menù *Conservazione Libri Digitali* (1).

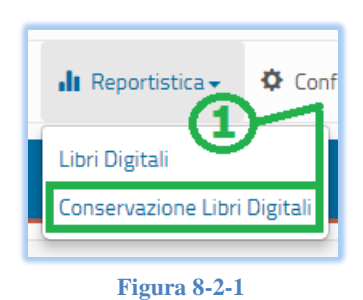

Essa si presenta nella forma tabellare e grafica similmente alla statistica descritta a precedente paragrafo.

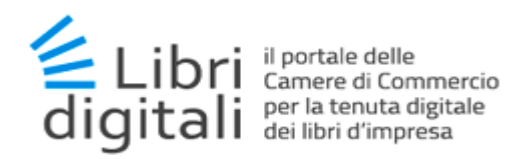

# 9 Configurazione

Il servizio *Libri Digitali* mette a disposizione dell'utente delle funzionalità di gestione dell'impresa per poter:

- Configurare i dati dell'utente connesso;
- > Configurare i **delegati** alla gestione dell'impresa;
- > Configurare i firmatari con cui accettare i libri d'impresa;
- Configurare le etichette d'impresa
- > Configurare i dati relativi al periodo di imposta

#### 9.1 I Miei Dati

La funzionalità di configurazione denominata *I miei dati* permette all'utente di modificare i dati del suo profilo utente associato al servizio *Libri Digitali*.

La funzionalità è accessibile mediante la voce di menù I miei dati (1):

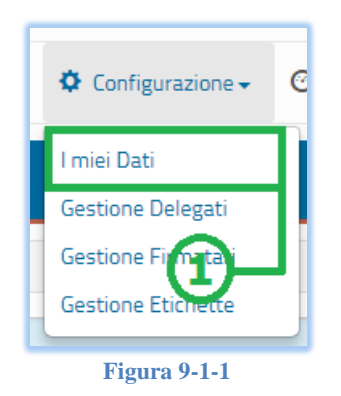

l miei dati Configurazione / I miei dati Dati Utente MIC Nome Cognome AN Codice Fiscale N E-mail MI Subentro non abilitato Abilita Subentro (3) Modifica 2 Figura 9-1-2

Verrà visualizzata la seguente schermata:

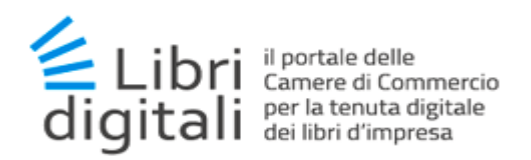

Mediante il tasto *Modifica* (2) si accede alla schermata per la modifica dei dati utente:

| l miei dati    |                                |                   | Configurazione / I miei dati |
|----------------|--------------------------------|-------------------|------------------------------|
| L Dati Utente  |                                |                   | ×                            |
| Nome           | MIC                            | Cognome           | AN                           |
| Codice Fiscale | ND                             |                   |                              |
| E-mail*        | MIC                            | Conferma*         | MI                           |
| Subentro       | Subentro non abilitato Abilita |                   |                              |
|                | Annulla                        | Conferma Modifica | 4                            |

Figura 9-1-3

Nello specifico, per modificare i dati associati al profilo utente si richiede la compilazione di un form, nel quale indicare:

- nome e cognome dell'utente (precompilato);
- codice fiscale dell'utente (precompilato);
- indirizzo e-mail dell'utente (obbligatorio).

Mediante il tasto *Conferma Modifica* (4) si confermano le variazioni apportate.

Inoltre, solo per utente legale rappresentante sarà disponibile la funzionalità per *abilitare/disabilitare* il subentro (3).

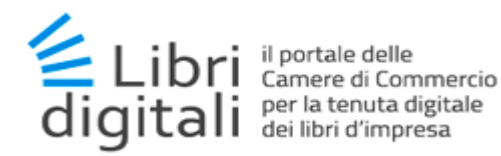

#### 9.2 Gestione Delegati (solo per utente legale rappresentante)

La funzionalità di configurazione denominata Gestione Delegati è disponibile solo per profilo utente legale rappresentante e permette al legale rappresentante dell'impresa di creare utenze delegate assegnate a persone interne alla propria impresa o intermediari di fiducia.

La funzionalità è accessibile mediante la voce di menù *Gestione Delegati* (1):

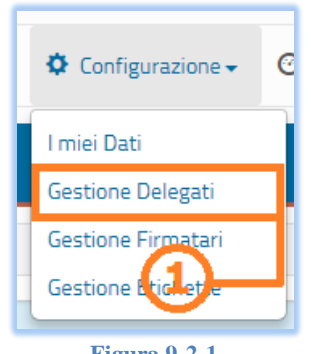

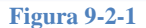

Verrà visualizzata la seguente schermata, la quale mostrerà la lista dei delegati associati all'impresa:

| <b>.</b> |
|----------|
| ttaglio  |
| 8        |
|          |

Figura 9-2-2

Gli stati possibili associati all'utente delegato sono:

- In Modifica;
- **4** Attivo;
- 📥 In Revoca;
- **4** Revocato;
- 📥 Inserito.

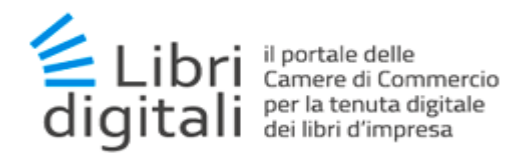

### 9.2.1 Nuova Utenza Delegata

Mediante il tasto Nuovo (2) si accede alla schermata per la creazione di un nuovo utente delegato.

Nello specifico, l'inserimento di un'utenza delegata richiede la compilazione di un form, nel quale indicare:

- il nome e il cognome dell'utente (obbligatorio);
- il codice fiscale dell'utente (obbligatoria);
- la data di nascita dell'utente (obbligatorio);
- l'indirizzo e-mail dell'utente (obbligatorio).

#### Mediante il tasto *Prosegui* (4) si si confermerà l'operazione.

| Gestione Dele         | egati            | Configurazione / Gestione Delegati |
|-----------------------|------------------|------------------------------------|
| Nuovo Utente Delegato |                  | •                                  |
| Nome*                 | NOME             |                                    |
| Cognome*              | COGNOME          |                                    |
| Codice Fiscale*       | CODICE FISCALE   |                                    |
| Data Nascita*         | DD/MM/YYYY 🗰     |                                    |
| E-mail*               | EMAIL            |                                    |
| Conferma E-mail*      | CONFERMA EMAIL   | 4                                  |
|                       |                  |                                    |
|                       | Annulla Prosegui |                                    |
|                       | 51 0.0.2         |                                    |

Figura 9-2-3

Ad operazione avvenuta verrà schedulato l'invio di una mail di notifica all'utente delegato.

#### 9.2.2 Modifica Utenza Delegata

Per ogni utenza delegata, mediante il tasto di dettaglio *i* (3), sarà possibile accedere alla schermata per la modifica/revoca/ attivazione dell'utente:

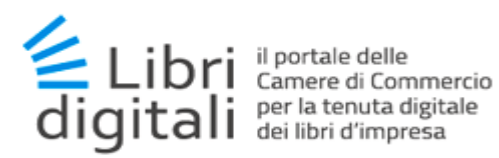

| Gestione Del             | egati                   | Configurazione / Gestione Delegati |
|--------------------------|-------------------------|------------------------------------|
| Dettaglio Utente Delegat | 0                       | ~                                  |
| Nome                     | VI                      |                                    |
| Cognome                  | CA                      |                                    |
| Codice Fiscale           |                         |                                    |
| E-mail*                  | vii                     |                                    |
| Conferma E-mail*         | VINTERSTAND             |                                    |
|                          | Annulla Modifica Revoca |                                    |

Figura 9-2-4

Nello specifico:

- se lo stato dell'utente è *attivo*, mediante il tasto *Modifica* (5), sarà possibile salvare le modifiche ai dati anagrafici del delegato;
- se lo stato dell'utente è *attivo*, mediante il tasto *Revoca* (6), sarà possibile revocare l'utenza delegata;
- se lo stato dell'utente è revocato, i tasti Modifica e Revoca, saranno sostituiti dal tasto Attiva, con cui sarà possibile ri-attivare l'utenza delegata.

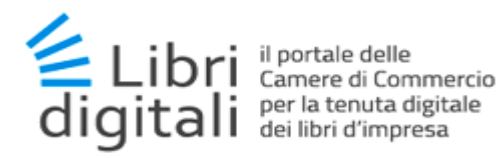

#### 9.3 Gestione Firmatari (solo per utente legale rappresentante)

La funzionalità di configurazione denominata *Gestione Firmatari* è disponibile solo per profilo utente legale rappresentante e permette al legale rappresentante dell'impresa di identificare i soggetti firmatari, cioè persone interne all'impresa o intermediari di fiducia che hanno facoltà di firmare digitalmente i documenti informatici per conto dell'impresa.

La funzionalità è accessibile mediante la voce di menù *Gestione Firmatari* (1):

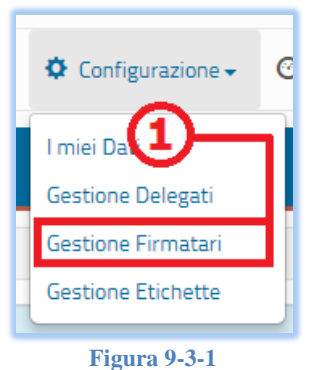

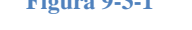

Verrà visualizzata la seguente schermata, la quale mostrerà la lista dei firmatari associati all'impresa:

| Configurazione / Gestione Firmatari                      |      |                |        |        |           |
|----------------------------------------------------------|------|----------------|--------|--------|-----------|
| Soggetti Firmatari                                       |      |                |        |        | ~         |
|                                                          |      |                |        | Cerca  |           |
| Cognome 🔺                                                | Nome | Codice Fiscale | E-mail | Stato  | Dettaglio |
| CA                                                       | VI   | CLE            | AIN    | Attivo | (0)       |
| ilementi mostrati da 1 a 1 (Numero totali di elementi 1) |      |                |        |        |           |
| Nuovo 3                                                  |      |                |        |        |           |

Figura 9-3-2

Gli stati possibili associati all'utente delegato sono:

- \rm </u> Attivo;
- 🖊 Revocato.

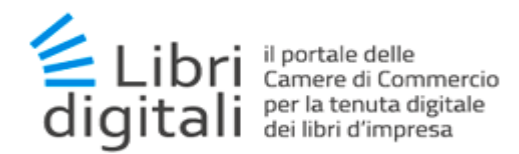

### 9.3.1 Nuovo Soggetto Firmatario

Mediante il tasto *Nuovo* (2) si accede alla schermata per la creazione di un nuovo soggetto.

Nello specifico, l'inserimento di firmatario richiede la compilazione di un form, nel quale indicare:

- il nome e il cognome del firmatario (obbligatorio);
- il codice fiscale del firmatario (obbligatoria);
- Ia carica del firmatario scelta tra quelle disponibili (obbligatorio);
- I'indirizzo e-mail del firmatario (obbligatorio).

Mediante il tasto *Prosegui* (4) si si confermerà l'operazione.

| Gestione Firn           | Gestione Firmatari |             |  |
|-------------------------|--------------------|-------------|--|
| Nuovo Soggetto Firmatar | io                 | *           |  |
| Nome*                   | NOME               |             |  |
| Cognome*                | COGNOME            |             |  |
| Codice Fiscale*         | CODICE FISCALE     |             |  |
| E-mail*                 | EMAIL              |             |  |
| Conferma Email*         | CONFERMA EMAIL     | <b>(</b> 4) |  |
|                         | Annulia            | Prosegui    |  |

Figura 9-3-3

#### 9.3.2 Modifica Soggetto Firmatario

Per ogni firmatario, mediante il tasto di dettaglio *i* (3), sarà possibile accedere alla schermata per la modifica/revoca /attivazione del soggetto:

| Gestione Firn            | natari                  | Configurazione / Gestione Firmatari |
|--------------------------|-------------------------|-------------------------------------|
| Dettaglio Soggetto Firma | tario                   | •                                   |
| Nome                     | VIP                     |                                     |
| Cognome                  | CA                      |                                     |
| Codice Fiscale           |                         |                                     |
| E-mail*                  |                         |                                     |
| Conferma Email*          | VIN                     |                                     |
|                          |                         |                                     |
|                          | Annulla Modifica Revoca |                                     |
|                          |                         |                                     |

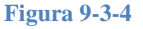

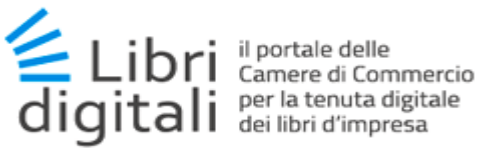

Nello specifico:

- > se lo stato dell'utente è attivo, mediante il tasto Modifica (5), sarà possibile salvare le modifiche apportate ai dati anagrafici del firmatario;
- > se lo stato dell'utente è attivo, mediante il tasto Revoca (6), sarà possibile revocare la delega di firma al soggetto;
- > se lo stato dell'utente è *revocato*, i tasti Modifica e Revoca, saranno sostituiti dal tasto Attiva, con cui sarà possibile ri-attivare la delega di firma al soggetto.

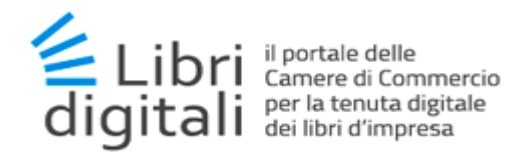

### 9.4 Gestione Etichette

Allo scopo di fornire all'utente la possibilità di organizzare i libri nel modo più flessibile e vicino alle proprie esigenze, è stato introdotto un meccanismo di etichettatura.

All'utente avrà quindi la possibilità di gestire la creazione, disattivazione e modifica di etichette da associare ai libri dell'impresa in fase di creazione dello stesso o successivamente;

La funzionalità è accessibile mediante la voce di menù Gestione Etichette (1):

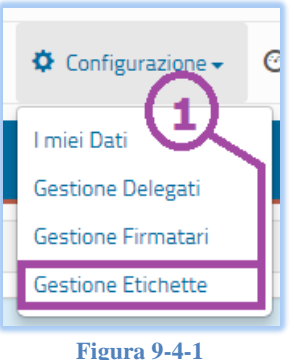

Figura 9-4-1

Verrà visualizzata la seguente schermata, la quale mostrerà la lista delle etichette associate all'impresa:

| Gestione Etichette Configurazione / Gestione Etichette                                |                                                                                      |                                   |           |  |
|---------------------------------------------------------------------------------------|--------------------------------------------------------------------------------------|-----------------------------------|-----------|--|
| Etichette                                                                             |                                                                                      |                                   | *         |  |
|                                                                                       |                                                                                      | Cerca                             |           |  |
| Etichetta 🔺                                                                           | Descrizione                                                                          | Stato                             | Dettaglio |  |
| F201801                                                                               | Fascicoli Gennaio 2018                                                               | Attiva                            | 0         |  |
| F201802                                                                               | Fascicoli Febbraio 2018                                                              | Attiva                            | 6         |  |
| F201803                                                                               | Fascicoli Marzo 2018                                                                 | Attiva                            | 0         |  |
| F201804                                                                               | Fascicoli Aprile 2018                                                                | Attiva                            | 0         |  |
| NEW LABEL                                                                             | new                                                                                  | Attiva                            | 0         |  |
| NUOVA                                                                                 | Nuova Etichetta                                                                      | Attiva                            | 0         |  |
| Elementi mostrati da 1 a 6 (Numero totali di elementi 6)                              |                                                                                      |                                   |           |  |
| 2 3                                                                                   |                                                                                      |                                   |           |  |
| Nuova Etichetta                                                                       |                                                                                      |                                   |           |  |
| F201803<br>F201804<br>NEW LABEL<br>NUOVA<br>Elementi mostrati da 1 a 6 (Numero totali | Fascicoli Aprile 2018<br>rew<br>Nuova Etichetta<br>di elementi 6)<br>Nuova Etichetta | Attiva<br>Attiva<br>Attiva<br>(<< |           |  |

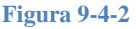

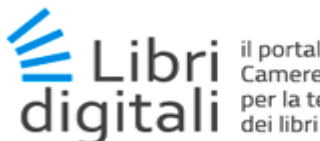

#### Gli stati possibili associati all'etichetta sono:

- Attivo;
- </u> Disattivata.

#### 9.4.1 Nuova Etichetta

Mediante il tasto *Nuovo* (2) si accede alla schermata per la creazione di una nuova etichetta.

Nello specifico, l'inserimento di una etichetta richiede la compilazione di un form, nel quale indicare:

- label (obbligatorio);
- descrizione (obbligatoria);
- colore (non obbligatorio);

Mediante il tasto *Prosegui* (4) si confermerà l'operazione.

| Gestione Etic   | hette               | Configurazione / Gestione Etichette |
|-----------------|---------------------|-------------------------------------|
| Nuova Etichetta |                     | *                                   |
| Label           | LABEL               |                                     |
| Descrizione     | Descrizione         |                                     |
| Colore          | Scegli <del>•</del> |                                     |
|                 | 4                   |                                     |
|                 | Annulla Prosegui    |                                     |

Figura 9-4-3

#### 9.4.2 Modifica Etichetta

Per ogni etichetta, mediante il tasto di dettaglio *i* (3), sarà possibile accedere alla schermata per la modifica/disattivazione/attivazione dell'etichetta:

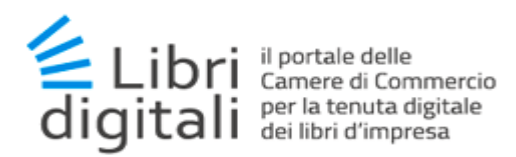

| Gestione Etic      | hette                       | Configurazione / Gestione Etichette |
|--------------------|-----------------------------|-------------------------------------|
| Modifica Etichetta |                             | *                                   |
| Label              | F201801                     |                                     |
| Descrizione        | Fascicoli Gennaio 2018      |                                     |
| Colore             | Scegli • 5 6                |                                     |
|                    | Annulla Modifica Disabilita |                                     |

Figura 9-4-4

Nello specifico:

- se lo stato dell'etichetta è attiva, mediante il tasto Modifica (5), sarà possibile salvare le modifiche apportate ai dati dell'etichetta;
- se lo stato dell'etichetta è attiva, mediante il tasto Disabilita (6), sarà possibile disattivare l'etichetta;
- se lo stato dell'etichetta è disattivata, i tasti Modifica e Revoca, saranno sostituiti dal tasto Attiva, con cui sarà possibile ri-attivare l'etichetta stessa.

#### 9.5 Gestione periodo di imposta.

Questa funzionalità consente di modificare i dati relativi al periodo di imposta.

Tali informazioni vengono richieste con il solo scopo di consentire al sistema di calcolare in automatico la data ultima entro la quale i libri e relativi documenti devono essere inviati in conservazione.

Per ulteriori informazioni si rimanda anche al paragrafo 3.2

La modifica non ha effetti retroattivi, cioè non ricalcola, la data ultima di invio in conservazione sui Libri già caricati a sistema e non ancora inviati in conservazione.

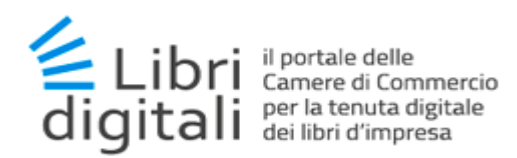

# 10 <u>Casi particolari.</u>

### 10.1 Scadenza e Rinnovo Contratto

La gestione della scadenza del contratto è coerente a quanto riportato nelle condizioni generali ed in particolare.

Un contratto validato, ovvero:

- generato a seguito della richiesta di iscrizione
- firmato dal legale rappresentante
- caricato nel sistema completando la procedura di registrazione al servizio

si considererà decaduto nei seguenti casi :

- se entro **30 giorni dal completamento** della procedura di caricamento del contratto non si procede con **l'acquisto dell'accesso al servizio**;
- se entro **30 giorni successivi alla scadenza** dell'ultimo **acquisto dell'accesso al servizio** valido se non si procede con un ulteriore acquisto;

Nei casi precedenti in cui il contratto è decaduto:

- 1. Il legale rappresentante potrà accedere in sola lettura al servizio;
- 2. Gli utenti delegati potranno accedere in sola lettura al servizio;
- 3. Il solo **legale rappresentante** potrà procedere con la procedura per **sottoscrivere** delle **nuove condizioni contrattuali** opportunamente generate;

Operativamente alla selezione dell'impresa da parte dell'utente (legale rappresentante o delegato) verrà proposta la seguente interfaccia:

| LIBRI DIGITALI<br>il portale delle Camere di Commercio<br>per la tenuta digitale dei libri d'impresa                                                 |                   |
|----------------------------------------------------------------------------------------------------|-------------------|
| Selezione Impresa                                                                                                    | Selezione Impresa |
| 🗸 Il contratto stipulato è scaduto. Si invita l'utente a rinnovare il contratto, inviare un contratto firmato o proseguire in modalità sola lettura. |                   |
| Annulla Rinnova Contratto Invia Contratto Prosegui                                                                                                   |                   |
|                                                                                                    |                   |
|                                                                                                    |                   |

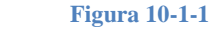

Entrambe le tipologie di utenti potranno:

• Annullare l'operazione, tasto Annulla;

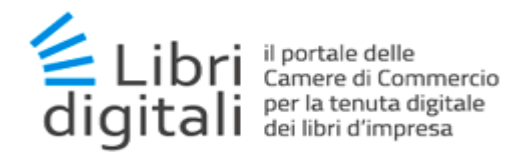

- Proseguire in sola lettura, tasto Prosegui;
- Il solo legale rappresentante potrà:
- Procedere al rinnovo del contratto, tasto *Rinnova Contratto*;
- Procedere al successivo invio del nuovo contratto da lui sottoscritto, tasto Invia Contratto;

Nel caso in cui l'utente delegato selezioni rinnova od invia verrà generato il seguente messaggio di errore:

| LIBRI DIGITALI<br>il portale delle Camere di Commercio<br>per la tenuta digitale dei libri d'impresa |                   |
|----------------------------------------------------------------------------------------------------|-------------------|
| Selezione Impresa                                                                                    | Selezione Impresa |
| Uutente non è abilitato ad effettuare l'operazione richiesta.                                        |                   |
| Annulla Rinnova Contratto Invia Contratto Prosegui                                                   |                   |

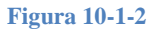

Il legale rappresentante dovrà procedere quindi generando un nuovo contratto attraverso il pulsante *Rinnova Contratto*.

La procedura innescata è del tutto simile alla prima registrazione.

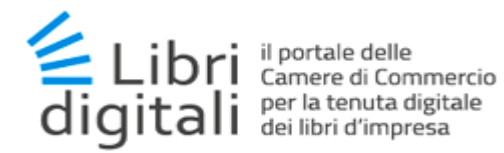

# 10.2 Legale Rappresentante Decaduto

Nel caso in cui il Legale Rappresentante risulti decaduto verrà immediatamente inibita l'accesso all'impresa alla sua utenza e quella di tutti i soggetti terzi delegati.

Sarà necessario che un Legale Rappresentante in carica acceda al servizio con le proprie credenziali SPID/CNS ed esegua la procedura di subentro. Per questa procedura non sarà necessario sottoscrivere nuovamente le condizioni di utilizzo.

Sarà facoltà del nuovo Legale Rappresentante riabilitare i soggetti terzi preesistenti oppure definirne dei nuovi.

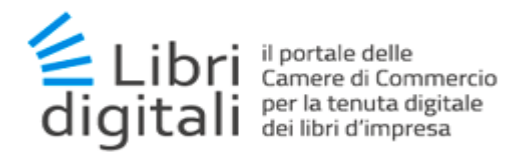

#### 10.3 Impresa cessata (accesso in sola lettura)

Per imprese iscritte al servizio *Libri Digitali* e cessate nel *Registro delle Imprese*, il servizio permette l'accesso in sola lettura al fascicolo libri.

#### 10.3.1 Home page

Home Page del servizio Libri Digitali per accesso in sola lettura di imprese cessate.

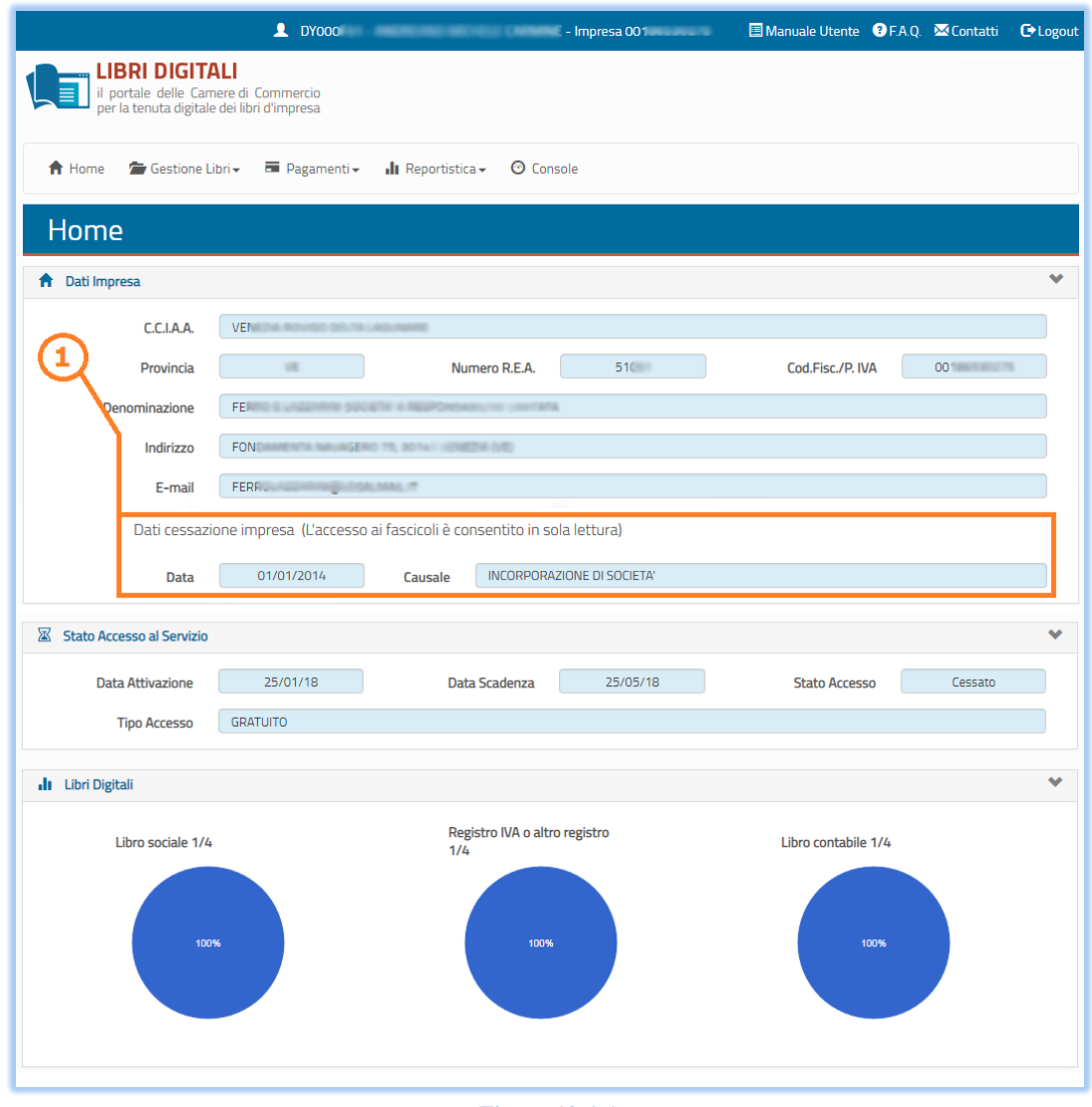

Figura 10-1-1

Alla normale visualizzazione associata ad imprese in sola lettura, viene aggiunta l'informazione sui dati di cessazione (1) dell'impresa.

Le operazioni ammesse sono quelle tipiche delle imprese in sola lettura.

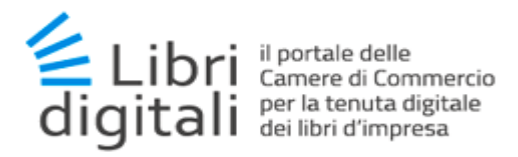

# 10.3.2 Gestione Libri

Per la Gestione Libri, le uniche funzionalità disponibili per accesso in sola lettura sono:

- **4** Ricerca Fascicoli (*far riferimento al paragrafo 6.6*);
- **4** Ricerca Documenti (*far riferimento al paragrafo 6.8*).

# 10.3.3 Reportistica

Per le funzionalità di reportistica far riferimento al *capitolo 8.*